# Dell™ PowerEdge™ 850 システム インストール & トラブルシューティングガイド

はじめに インジケータ、メッセージ、およびコード システム診断プログラムの実行 システムかトラブルシューティング システム部品の取り付け ドライブの取り付け サービス技術者専用の部品交換手順 困ったときは ジャンパ、スイッチ、コネクタ 」/(〇コネクタ

# メモ、注意、警告

💋 メモ: コンピュータを使いやすくするための重要な情報を説明しています。

注意:ハードウェアの損傷やデータの損失の可能性を示し、その危険を回避するための方法を説明しています。

▲ 著告:物的損害、けが、または死亡の原因となる可能性があることを示します。

## 略語について

略語の説明は、『ユーザーズガイド』の「用語集」を参照してください。

#### 本書の内容は予告なく変更されることがあります。手順 ©2005 すべての著作権は Dell Inc. にあります。

Dell Inc. の書面による許可のない複製は、いかなる形態においても厳重に禁じられています。

本書で使用されている商標について:Dell、DELL ロゴ、PowerEdge、PowerVault、PowerApp、Dell OpenManage、Inspiron、Dell Precision、Dimension、OptiPlex、および Latitude は Dell Inc. の商標です。 Intel、Pentium、手順および Celeron は Intel Corporation の登録商標です。EMC は EMC Corporation の登録商標です。

本書では、必要に応じて上記以外の商標や会社名が使用されている場合がありますが、これらの商標や会社名は、手順一切 Dell Inc. に所属するものではありません。

初版: 2005 年 4 月

#### <u>メモ、注意および警告</u>

## ジャンパ、スイッチ、コネクタ

Dell™ PowerEdge™ 850 システム インストール & トラブルシューティングガイド

- ジャンパ 概要
- システム基板のジャンパ
- システム基板のコネクタ
- <u>
  ライザーカードコネクタ
  </u>
- パスワードを忘れたとき

本項では、システムジャンパについて説明します。また、ジャンパとスイッチについての基本的な情報を提供するとともに、システム内のさまざまな基板上のコネクタについても説明します。

# ジャンパー 概要

ジャンパを使うと、プリント回路基板の回路構成を簡単に変更できます。システムを再構成する場合、回路基板またはドライブのジャンパ設定の変更が必要になることがあります。

## ジャンパ

ジャンパは回路基板上の小さなブロックで、2本以上のピンが出ています。ピンにはワイヤを格納したプラスチック製のプラグが被せてあります。ワイヤはピン同士を接続して、回路を形成します。ジャンパの設定を変更するには、ピンからプラグを抜いて、指定のピンに注意深く差し込みます。図A-1に、ジャンパの例を示します。

#### 図A-1 ジャンパの例

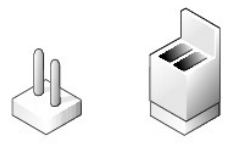

1 本のピンだけにプラグが被せてある場合やプラグを被せていない場合は、ジャンパがオープン状態、またはジャンパなしといいます。2 本のピンにまたがってプラグが被せてある場合は、ジャンパあり といいます。ジャンパ設定は、文中でしばしば 1-2 のような 2 つの数字によって示されます。回路基板上に三角マークとともにピン 1 を表す 1 という番号が印刷されています。各ピンはピン 1 の場所 に基づいて識別できます。

図 A-2 に、サーバーモジュールのジャンパブロックの位置とデフォルトの設定値を示します。ジャンパの記号表示、デフォルト設定値、および機能については、<u>表 A-1</u> を参照してください。

# システム基板のジャンパ

図 A-2 に、システム基板上の設定ジャンパの位置を示します。また、表 A-1 には、手順ジャンパ設定の一覧を示します。

#### 図A-2 システム基板のジャンパ

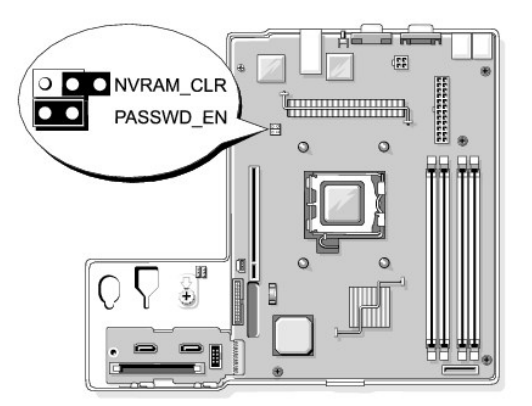

#### 表A-1 システム基板のジャンパ設定

| 定 | 説明 |
|---|----|
|   | 定  |

| PASSWD_EN            | (デフォルト) | パスワード機能は有効です。<br>              |  |  |
|----------------------|---------|--------------------------------|--|--|
|                      |         | パスワード機能は無効です。                  |  |  |
| NVRAM_CLR            | (デフォルト) | NVRAM の設定がシステム起動時に保持されます。      |  |  |
|                      | B       | NVRAM の設定は、次回のシステム起動時にクリアされます。 |  |  |
| <b>ジャンパあり ジャンパなし</b> |         |                                |  |  |

# システム基板のコネクタ

システム基板のコネクタの位置と説明については、 図 A-3 および表 A-2 を参照してくだ手順さい。

### 図A-3 システム基板のコネクタ

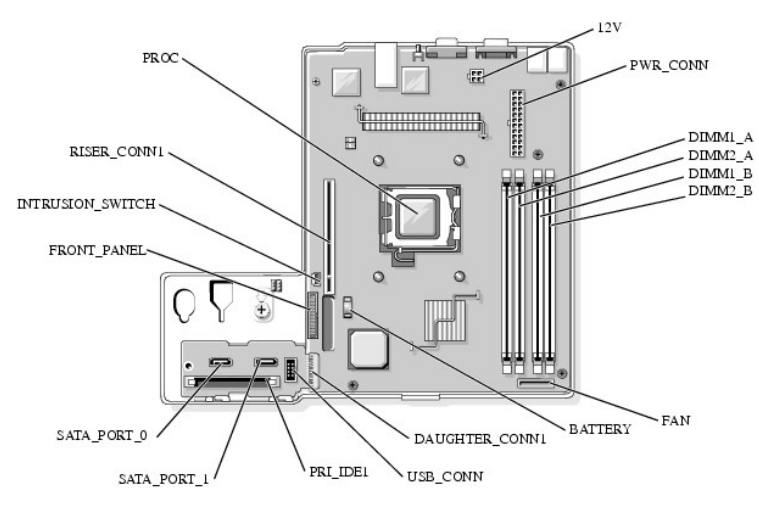

### 表A-2 システム基板のコネクタ

| コネクタ             | 説明                    |
|------------------|-----------------------|
| 12V              | 電源コネクタ                |
| BATTERY          | 3.0 V コイン型バッテリ用のコネクタ  |
| DAUGHTER_CONN1   | ドーターカード用のコネクタ         |
| DIMMn_ x         | メモリモジュール(4)           |
| FAN              | ファンの電源コネクタ            |
| FRONT_PANEL      | コントロールパネルインタフェースコネクタ  |
| INTRUSION_SWITCH | シャーシイントルージョンスイッチのコネクタ |
| PRI_IDE1         | オプティカルドライブインタフェースコネクタ |
| PROC             | プロセッサソケット             |
| PWR_CONN         | 電源コネクタ                |
| RISER_CONN1      | ライザーカードインタフェースコネクタ    |
| SATA_PORT_n      | SATA ハードドライブのコネクタ     |
| USB_CONN         | コントロールパネルインタフェースコネクタ  |

# ライザーカードコネクタ

このシステムには、PCIe ライザーカードまたは PCI-X/PCIe ライザーカードを取り付けることができます。2枚のライザーカード上の拡張カードスロットの位置と説明については、 図 A-4 および 図 A-5 を参照してください。

図A-4 PCIe ライザーカードコネクタ

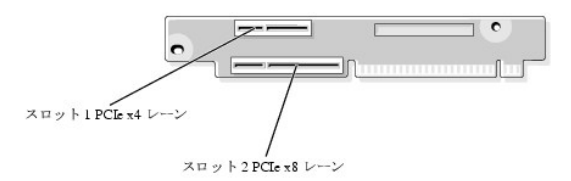

#### 図A-5 PCI-X/PCIe ライザーカードコネクタ

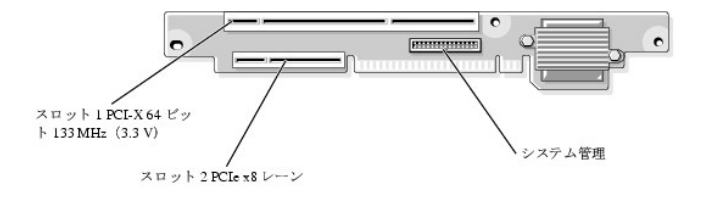

## パスワードを忘れたとき

システムのソフトウェアセキュリティ機能には、システムパスワードとセットアップパスワードがあります。これらのパスワードについては、『ユーザーズガイド』の「セットアップユーティリティの使い方」で詳 細に説明されています。パスワードジャンパを使って、これらのパスワード機能を有効または無効に設定できるので、現在どのようなパスワードが使用されていてもクリアすることができます。

# 

- 1. システムおよび接続されている周辺機器の電源を切り、システムを電源コンセントから外します。
- 2. システムカバーを開きます。「システムのトラブルシューティング」の「<u>システムカバーの取り外し</u>」を参照してください。
- 3. パスワードジャンパプラグを取り外します。

システム基板上のパスワードジャンパの位置については、 図 A-2 を参照してください。

- 4. システムカバーを閉じます。「システムのトラブルシューティング」の「システムカバーの取り付け」を参照してください。
- 5. 電源ケーブルをコンセントに接続し、システムの電源を入れます。

既存のパスワードは、パスワードジャンパプラグを取り外した状態でシステムを再起動するまで無効化(消去)されません。ただし、新しいシステムパスワードとセットアップパスワードの両方また はどちらかー方を設定する前に、ジャンパプラグを取り付ける必要があります。

メモ:ジャンパプラグを取り外した状態のままシステムパスワードとセットアップパスワードの両方またはどちらか一方を設定すると、システムは次回の起動時に新しいパスワードを無効にします。

- 6. システムおよび接続されているすべての周辺機器の電源を切り、電源コンセントから外します。
- 7. システムカバーを開きます。
- 8. パスワードジャンパプラグを取り付けます。

システム基板上のパスワードジャンパの位置については、<u>図 A-2</u>を参照して手順ください。

- 9. システムを閉じ、システムをコンセントに再接続して、システムの電源を入れます。
- 10. 新しいシステムパスワードとセットアップパスワードの両方またはそのどちらか一方を設定します。

セットアップユーティリティを使用して新しいパスワードを設定する方法については、『ユーザーズガイド』の「セットアップユーティリティの使い方」を参照してください。

メモ、注意および警告

#### メモ、注意および警告

## 1/0 コネクタ

Dell™ PowerEdge™ 850 システム インストール & トラブルシューティングガイド

- 1/0 コネクタ
- シリアルコネクタ
- PS/2 互換キーボードおよびマウスコネクタ
- <u>
  ビデオコネクタ</u>
- <u>USB コネクタ</u>
- <u>
  内蔵 NIC コネクタ
  </u>
- 組み込み型リモートアクセス Ethernet コネクタ
- Average Average A

# 1/0 コネクタ

I/O コネクタは、システムがキーボード、マウス、ブリンタ、モニタなどの外付けデバイスとの通信に使用するゲートウェイです。本項では、ご使用のシステムに装備されている各種コネクタについて説明します。システムに接続しているハードウェアを再設定する場合、コネクタのビン番号や信号に関する情報が必要になることがあります。システムの正面パネルと背面パネルのコネクタを図B-1 および <u>図 B-2</u> に示します。

#### 図B-1 正面パネルの I/O コネクタ

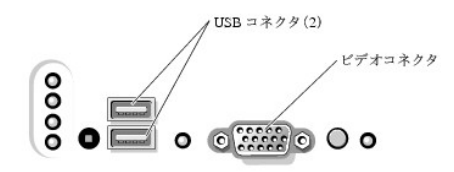

#### 図B-2 背面パネルの I/O コネクタ

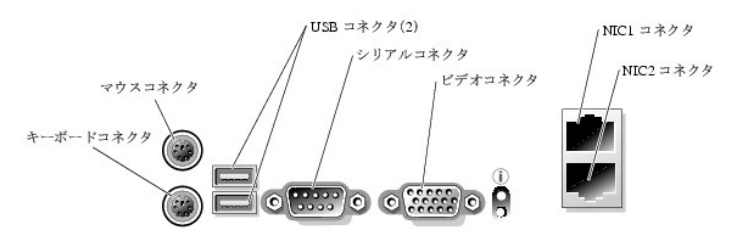

表 B-1 は、システムの各コネクタを示すために貼付されているアイコンについての説明です。

#### 表B-1 I/O コネクタのアイコン

| アイコン  | コネクタ      |
|-------|-----------|
| 10101 | シリアルコネクタ  |
| ę     | マウスコネクタ   |
|       | キーボードコネクタ |
| D     | ビデオコネクタ   |
| Ŷ     | USB コネクタ  |
| 22    | NIC コネクタ  |

## シリアルコネクタ

シリアルコネクタは、シリアルデータ転送を必要とする外付けのモデム、プリンタ、マウスなどのデバイスをサポートします。シリアルコネクタには、9 ピン D サブミニコネクタが採用されています。

## シリアルコネクタの自動設定

内蔵シリアルコネクタに割り当てられているデフォルト指定は COM1 です。内蔵コネクタと同じ指定のシリアルコネクタを持つ拡張カードを増設した場合、システムの自動設定機能によって、内蔵シリア ルコネクタは次に利用可能なポート指定に再マップ(再割り当て)されます。新しい COM コネクタと再マップされた COM コネクタは、同じ IRQ 設定を共有します。COM1 と COM3 は IRQ4 を共有 し、COM2 と COM4 は IRQ3 を共有します。

メモ: 2 つの COM コネクタが 1 つの IRQ 設定を共有している場合は、両方を同時に使用できない可能性があります。また、COM1 および COM3 に指定されているシリアルコネクタが装備 された 1 つまたは複数の拡張カードを取り付けた場合、内蔵シリアルコネクタは無効になります。

COM コネクタを再マップするカードを追加する前に、ソフトウェアに付属のマニュアルを参照して、ソフトウェアに新しい COM コネクタ指定を組み込めることを確認してください。

図 B-3 に、シリアルコネクタのピン番号を示します。また、表 B-2 にはコネクタのピン番号割り当て定義を示します。

#### 図B-3 シリアルコネクタのピン番号

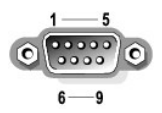

#### 表B-2 シリアルコネクタのピン番号割り当て

| ピン  | 信号   | 1/0 | 定義         |
|-----|------|-----|------------|
| 1   | DCD  | I   | データキャリア検出  |
| 2   | SIN  | I   | シリアル入力     |
| 3   | SOUT | 0   | シリアル出力     |
| 4   | DTR  | 0   | データ端末準備完了  |
| 5   | GND  | なし  | 信号アース      |
| 6   | DSR  | I   | データセット準備完了 |
| 7   | RTS  | 0   | 送信要求       |
| 8   | CTS  | I   | 送信可        |
| 9   | RI   | I   | リングインジケータ  |
| シェル | なし   | なし  | シャーシアース    |

# PS/2 互換キーボードおよびマウスコネクタ

PS/2 互換キーボードおよびマウスケーブルは、6 ピンミニ DIN コネクタに接続します。 <u>図 B-4</u> には、これらのコネクタのピン番号を示します。また、<u>表 B-3</u> には、これらのコネクタのピン番号割り当 て定義を示します。

#### 図B-4 PS/2 互換キーボードおよびマウスコネクタのピン番号

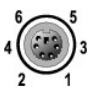

#### 表B-3 キーボードおよびマウスのコネクタのピン番号割り当て

| ピン  | 信 <del>号</del>    | 1/0 | 定義                    |
|-----|-------------------|-----|-----------------------|
| 1   | KBDATA または MFDATA | 1/0 | キーボードデータまたは手順マウスデータ   |
| 2   | NC                | なし  | 接続なし                  |
| 3   | GND               | なし  | 信号アース                 |
| 4   | FVcc              | なし  | ヒューズ付き供給電圧            |
| 5   | KBCLK または MFCLK   | 1/0 | キーボードクロックまたは手順マウスクロック |
| 6   | NC                | なし  | 接続なし                  |
| シェル | なし                | なし  | シャーシアース               |

## ビデオコネクタ

15 ピン高集積 D サブミニコネクタを使用して、VGA 互換モニタをシステム内蔵のビデオコントローラに接続することができます。<u>図 B-5</u> にはビデオコネクタのピン番号を示し、<u>表 B-4</u> にはコネクタの ピン番号割り当て定義を示します。 💋 メモ: ビデオカードを取り付けると、システム内蔵のビデオコントローラは自動的に無効になります。

図B-5 ビデオコネクタのピン番号

#### 表B-4 ビデオコネクタのピン番号割り当て

| ピン              | 信号        | 1/0 | 定義          |
|-----------------|-----------|-----|-------------|
| 1               | RED       | 0   | 赤色ビデオ       |
| 2               | GREEN     | 0   | 緑色ビデオ       |
| 3               | BLUE      | 0   | 青色ビデオ       |
| 4               | NC        | なし  | 接続なし        |
| 5 <b>~</b> 8、10 | GND       | なし  | 信号アース       |
| 9               | VCC       | なし  | 供給電圧        |
| 11              | NC        | なし  | 接続なし        |
| 12              | DDC データ出力 | 0   | モニタ検出データ    |
| 13              | HSYNC     | 0   | 水平同期        |
| 14              | VSYNC     | 0   | 垂直同期        |
| 15              | DDC CLK   | 1/0 | モニタがクロックを検出 |

## USB コネクタ

システムの USB コネクタには、キーボード、マウス、ブリンタなどの USB 対応周辺機器や、ディスケットドライブ、CDドライブなどの USB 対応デバイスを接続することができます。 <u>図 B-6</u> には USB コネクタのピン番号を示し、<u>表 B-5</u> にはコネクタのピン番号割り当て定義を示します。

● 注意: チャネル 1 つ当たりの消費電力が最大電流 500 mA、または +5 V を超える USB デバイスおよび USB デバイスの組み合わせは接続しないでください。この限界値を超えるデバイ スを接続すると、USB コネクタがシャットダウンすることがあります。USB デバイスの最大電流値については、デバイスに付属のマニュアルを参照してください。

#### 図B-6 USB コネクタのピン番号

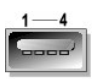

表B-5 USB コネクタのピン番号割り当て

| ピン | 信号    | 1/0 | 定義    |
|----|-------|-----|-------|
| 1  | Vcc   | なし  | 供給電圧  |
| 2  | DATA  | Ι   | データ入力 |
| 3  | +DATA | 0   | データ出力 |
| 4  | GND   | なし  | 信号アース |

# 内蔵 NIC コネクタ

システム内蔵の NIC は独立したネットワーク拡張カードとして機能し、サーバーとワークステーション間の高速通信を提供します。 図 <u>B-7</u> には NIC コネクタのピン番号を示し、<u>表 B-6</u> にはコネクタの ピン番号割り当て定義を示します。

図B-7 NIC コネクタ

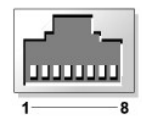

#### 表B-6 NICコネクタのピン番号割り当て

|    |     |     | ÷        |
|----|-----|-----|----------|
| 22 | 倡考  | 1/0 | 定義       |
| 1  | TD+ | 0   | データ出力(+) |
| 2  | TD- | 0   | データ出力(-) |
| 3  | RD+ | 1   | データ入力(+) |
| 4  | NC  | なし  | 接続なし     |
| 5  | NC  | なし  | 接続なし     |
| 6  | RD- | 1   | データ入力(-) |
| 7  | NC  | なし  | 接続なし     |
| 8  | NC  | なし  | 接続なし     |

# 組み込み型リモートアクセス Ethernet コネクタ

ご使用のシステムにオプションで装備されている組み込み型リモートアクセス(ERA)回路は、システムがリモートアクセス機能を活用できるように設計されています。また、システム管理ソフトウェアが使用できるように特別に設計されています。 図 B-8 に、ERA コネクタのピン番号を示します。 表 B-7 には、コネクタのピン番号割り当て定義を示します。

#### 図B-8 組み込み型リモートアクセス Ethernet コネクタ

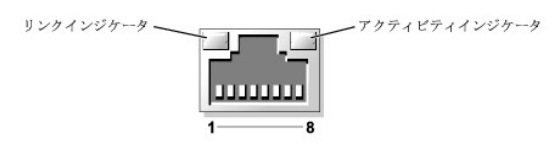

### 表B-7 ERA Ethernet コネクタのピン番号割り当て

| ピン | 信号  | 1/0 | 定義       |
|----|-----|-----|----------|
| 1  | TD+ | 0   | データ出力(+) |
| 2  | TD- | 0   | データ出力(-) |
| 3  | RD+ | I.  | データ入力(+) |
| 4  | NC  | なし  | 接続なし     |
| 5  | NC  | なし  | 接続なし     |
| 6  | RD- | I.  | データ入力(-) |
| 7  | NC  | なし  | 接続なし     |
| 8  | NC  | なし  | 接続なし     |

# ネットワークケーブルの要件

NIC は、標準の RJ45 互換プラグが付いた UTP Ethernet ケーブルをサポートします。手順ケーブル配線時には、次の制限事項を守ってください。

注意:回線の障害を防止するため、音声およびデータ回線は別のシースで保護する必要があります。

- 1 カテゴリ5以上のワイヤおよびコネクタを使用します。
- 1 ケーブルは(ワークステーションからハブまで)100 m を超えないようにします。

ネットワーク操作の詳細なガイドラインについては、IEEE 802.3 標準の手順「Systems Considerations of Multi-Segment Networks」を参照してください。

#### メモ、注意および警告

#### メモ、注意および警告

#### はじめに

Dell™ PowerEdge™ 850 システム インストール & トラブルシューティングガイド

#### その他の情報

ご使用のシステムには、以下のサービスとアップグレード機能が備わっています。

- 1 ペースボード管理コントローラ(BMC)は、システム全体の温度と電圧を監視し、手順システムが過熱している場合、システム冷却ファンの動作が正常でない場合、手順または電源装置に障害 がある場合に通知します。BMC は業界標準の IPMI 手順(Intelligent Platform Management Interface)仕様をサポートしています。
- システム診断プログラムは、ハードウェアの問題を検査します手順(システムが起動可能な場合)。

以下のシステムオプションが用意されています。

- 1 追加のシステムメモリ
- 1 多様な PCI-X および PCIe 拡張カードオプション(RAID コントローラカードなど)
- 1 IDE オプティカルドライブ
- 1 追加のハードドライブ

# その他の情報

▲ 『製品情報ガイド』には、安全および認可機関に関する情報が記載されています。保証に関する情報については、『サービス&サポートのご案内』を参照してください。

- 1 システムをラックに取り付ける方法については、ラックに付属の『ラック取り付けガイド』に説明があります。
- 1 『はじめに』では、最初にシステムをセットアップする場合の概要を説明しています。
- 1 『ユーザーズガイド』では、システムの機能および仕様について説明しています。
- 1 システムに付属の CD には、システムの設定と管理に使用するマニュアルやツールが収録されています。
- 1 システム管理ソフトウェアのマニュアルでは、システム管理ソフトウェアの機能、手順動作要件、インストール、および基本操作について説明しています。
- 1 オペレーティングシステムのマニュアルでは、オペレーティングシステムソフトウェアのインストール手順(必要な場合)や設定方法、および使い方について説明しています。
- 1 システムとは別に購入したコンポーネントのマニュアルでは、購入したオプション装置の取り付けや設定について説明しています。
- 1 システム、ソフトウェア、またはマニュアルの変更に関して記載されたアップデート情報がシステムに付属していることがあります。

✓ メモ:アップデートには他の文書の内容を差し替える情報が含まれている場合がよくありますので、support.dell.comでアップデートがないかどうかを常に確認し、初めにお読みください。

1 リリースノートまたは readme ファイルには、システムまたはマニュアルの最新のアップデート情報や、専門知識をお持ちのユーザーや技術者のための高度な技術情報が記載されています。

メモ、注意および警告

メモ、注意および警告

# インジケータ、メッセージ、およびコード

Dell™ PowerEdge™ 850 システム インストール & トラブルシューティングガイド

- <u>
  正面パネルの機能</u>
- <u>
  背面パネルの機能</u>
- NIC インジケータ
- システムメッセージ
- 診断インジケータコード
- システムビープコード
- <u>警告メッセージ</u>
- 診断メッセージ
- アラートメッセージ
- <u>ペースボード管理コントローラのメッセージ</u>

ご使用のシステム、アプリケーション、およびオペレーティングシステムには、問題を識別して警告を通知する機能があります。システムが正常に機能していない場合、以下のいずれかの方法で通知さ れます。

- 1 システムインジケータ
- 1 システムメッセージ
- 1 ビープコード
- 1 警告メッセージ
- 1 診断メッセージ
- 1 アラートメッセージ

本項では、上記の各タイプのメッセージについて説明し、考えられる原因と、メッセージに示された問題を解決するための処置についても説明します。また、システムのインジケータおよびその機能につ いて図を使って説明します。

# 正面パネルの機能

図 2-1 には、正面パネルのオプションのベゼルの背面にあるボタン、インジケータ、およびコネクタを示します。オプションのベゼルを取り外して正面パネルに手が届くようにするには、ベゼルの左端にあ るラッチを押します。ベゼルを取り外す手順の詳細については、「システムのトラブルシューティング」の「<u>システムカバーの取り外し</u>」を参照してください。<u>表 2-1</u> では、正面パネルのインジケータ、ボタ ン、およびコネクタについて説明します。

#### 図2-1 正面パネルの機能

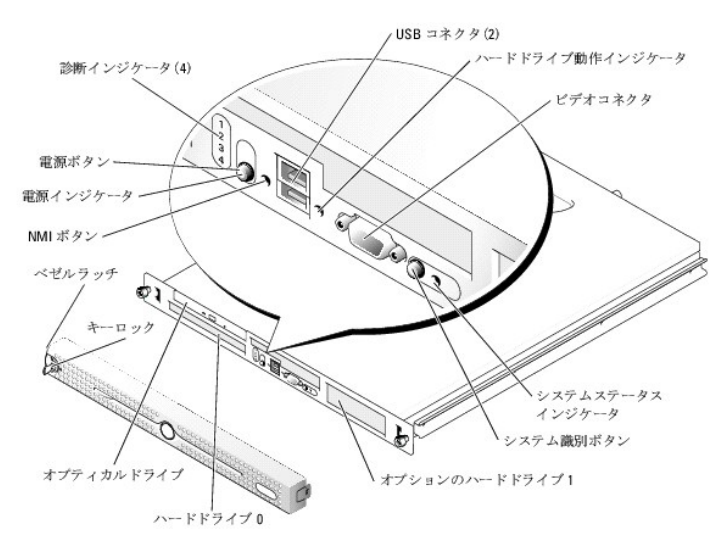

オプションのロックシステムベゼルには、青色と黄色のシステムステータスインジケータが組み込まれています。青色インジケータは、システムが正常に動作している場合に点灯します。

表2-1 正面パネルの LED インジケータ、ボタン、およびコネクタ

| 機能 | アイコン | 説明 |
|----|------|----|
|    | 1    |    |

| システムステー<br>タスイン手順ジ | 1   | 青色のシステムステータスインジケータは、通常のシステム動作中に点灯します。                                                                                                    |
|--------------------|-----|----------------------------------------------------------------------------------------------------|
| ケータ                |     | 黄色のシステムステータスインジケータは、システムに問題があり、注意を必要としている場合に点滅します。                                                                                                    |
| システム識別ボ<br>タン      |     | 正面パネルと背面パネルのシステム識別ボタンは、ラック内の特定のシステムの位置を確認するために使用できます。これらのボタンの 1 つを押すと、正面パネルと<br>背面パネルの青色のシステムステータスインジケータは、ボタンの 1つ をもう一度押すまで点滅を続けます。                                                                                    |
|                    |     | 特定のシステムを識別するために、システム管理ソフトウェアを使用してインジケータを点滅させることもできます。                                                                                                    |
| ハードドライブイ<br>ンジケータ  | ٥   | 緑色のハードドライブ動作インジケータは、SATA ハードドライブの使用中に点滅します。                                                                                                    |
|                    |     | メモ: このインジケータは、SCSI ハードドライブの使用中には点滅しません。                                                                                                    |
| NMI ボタン            | ଷ   | 特定のオペレーティングシステムを使用している際に、ソフトウェアエラーおよびデバイスドライバエラーのトラブルシューティングに使用します。このボタンは、ペーパ<br>ークリップの先端を使って押すことができます。認定を受けたサポート担当者またはオペレーティングシステムのマニュアルによって指示された場合にのみ、このボタン<br>を使用してください。                                            |
| USB <b>コネクタ</b>    | •   | USB 2.0 対応デバイスをシステムに接続するときに使用します。                                                                                                    |
| ビデオコネクタ            | IOI | モニタをシステムに接続します。                                                                                                    |
| 電源インジケー<br>タ、      | Ċ   | 電源ボタンは、システムの電源を切ったり入れたりするのに使用します。                                                                                                    |
| 電源ボタン              |     |                                                                                                    |
|                    |     | 注意: 電源ボタンを使用してシステムの電源を切る際に、ACPI 対応のオペレーティングシステムを実行している場合、システムは電源が切れる前に正常なシャットダ<br>ウンを実行することができます。電源ボタンを4秒以上押し続けると、現在のオペレーティングシステムの状態に関係なくシステムの電源が切れます。システムが<br>ACPI 対応のオペレーティングシステムを実行していない場合は、手順電源ボタンを押すとただちに電源が切れます。 |
|                    |     | 電源ボタンは、セットアップユーティリティで有効になっています。無効に設定すると、システムの電源を入れる場合にのみボタンを使用できます。詳細については、『ユ<br>ーザーズガイド』の「セットアップユーティリティの使い方」を参照してください。                                                                                                |
|                    |     | 電源インジケータは点灯または点滅して、システムの電源の状態を示します。                                                                                                    |
|                    |     | 電源インジケータは、システムに電源が入っている場合に点灯します。電源がオフで、システムが電源に接続されていない場合、インジケータは消灯します。電源がオ<br>フでもシステムが電源に接続されている場合、インジケータは点滅します。                                                                                                    |
| 診断インジケー<br>タ(4)    |     | 診断インジケータは、システムのトラブルシューティングに役立ちます。詳細については、「 <u>診断インジケータコード</u> 」を参照してください。<br>                                                                                                    |

# 背面パネルの機能

図 <u>2-2</u> に、システムの背面パネルの機能を示します。

#### 図2-2 背面パネルの機能

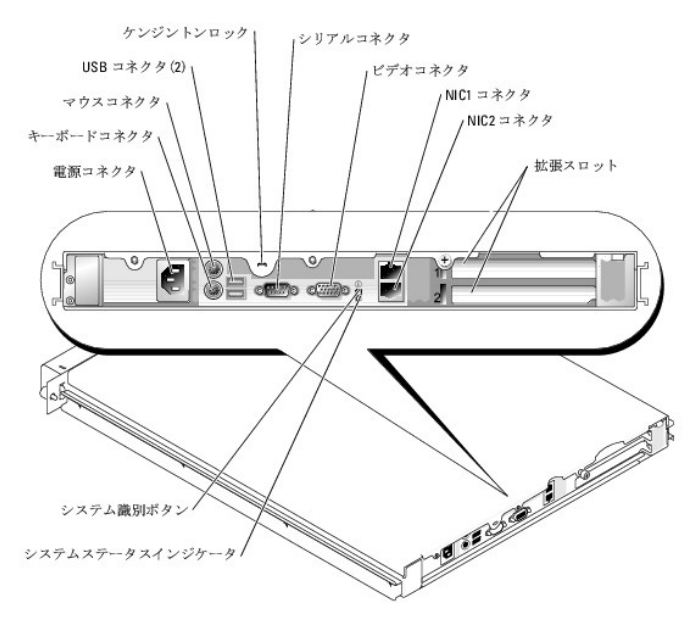

NIC インジケータ

### 図2-3 NIC インジケータ

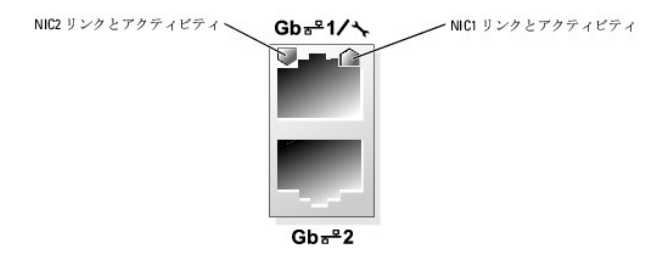

### 表2-2 NIC インジケータ

| インジケータ<br>のタイプ | インジケー<br>タコード | 說明                                                                                                    |
|----------------|---------------|----------------------------------------------------------------------------------------------------|
| アクティビティ        | 消灯            | アクティビティインジケータとリンクインジケータが同時に消灯している場合、NIC はネットワークに接続していないか、セットアップユーティリティプログラムで無効に設<br>定されています。『ユーザーズガイド』の「セットアップユーティリティの使い方」を参照してください。 |
|                | 点滅            | ネットワークデータを送信中または受信中であることを示します。                                                                                                    |
| リンク            | 消灯            | リンクインジケータとアクティビティインジケータが同時に消灯している場合、NIC はネットワークに接続していないか、セットアップユーティリティプログラムで無効に設<br>定されています。『ユーザーズガイド』の「セットアップユーティリティの使い方」を参照してください。 |
|                | 緑色            | ネットワークが接続されています。                                                                                                    |

# システムメッセージ

システムに問題がある可能性が検出されると、システムメッセージが画面に表示されます。表2-3に、システムメッセージとその考えられる原因および対応処置の一覧を示します。

メモ:表示されたシステムメッセージが表2-3に記載されていない場合、メッセージが表示されたときに実行していたアプリケーションのマニュアルや、オペレーティングシステムのマニュアルを参照して、メッセージの説明と推奨されている処置を確認してください。

#### 表2-3 システムメッセージ

| メッセージ                                                                                                    | 原因                                                                                                    | 対応処置                                                                                                    |
|----------------------------------------------------------------------------------------------------|----------------------------------------------------------------------------------------------------|----------------------------------------------------------------------------------------------------|
| Amount of available<br>memory limited to 256MB                                                                                                    | セットアップユーティリティの OS Install Mode オブ<br>ションが On に設定されています。2 GB 以上のシス<br>テムメモリを使用した場合、インストールを完了できな<br>い OS もあるので、この設定で利用できるメモリ量を<br>256 MB に制限します。 | オペレーティングシステムのインストール後、セットアップユーティリティを起動し<br>て、OS Install Mode オブションを Off に設定します。詳細については、『ユ<br>ーザーズガイド』を参照してください。                                                                  |
| Attempting to update Remote Configuration. Please wait                                                                                                    | リモートで設定操作中です。                                                                                                    | 操作が完了するまで待ちます。                                                                                                    |
| BIOS Update Attempt Failed!                                                                                                    | リモートでの BIOS のアップデ手順一トに失敗しました。                                                                                                    | BIOS のアップデートをもう一度試みます。問題が解決しない場合は、「 <u>困った</u><br><u>ときは</u> 」を参照してください。                                                                                                    |
| Caution! NVRAM_CLR<br>jumper is installed<br>on system board.                                                                                             | NVRAM_CLR ジャンパが設定されています。                                                                                                    | セットアップユーティリティの設定を確認します。『ユーザーズガイド』の「セットア<br>ップユーティリティの使い方」を参照してください。NVRAM_CLR ジャンパを取り<br>外します。ジャンパの位置については、図 <u>A-2</u> を参照してください。                                               |
| Data error                                                                                                    | ディスケットドライブまたは手順ハードドライブがデータ<br>を読み取れません。                                                                                                    | オペレーティングシステムで、適切なユーティリティを使用して、ディスケットドラ<br>イブまたはハードドライブのファイル構成をチェックします。<br>これらのユーティリティを実行するには、オペレーティングシステムのマニュアル<br>を参照してください。                                                   |
| Decreasing available memory                                                                                                    | メモリモジュールに障害があるか、正しく取り付けられ<br>ていない可能性があります。                                                                                                    | メモリモジュールを取り付けなおし、必要に応じて交換します。「システム部品の<br>取り付け」の「システムメモリ」を参照してください。<br>「システムのトラブルシューティング」の「システムメモリのトラブルシューティン<br>グ」を参照してください。                                                    |
| Diskette read failure                                                                                                    | ディスケットに障害があるか、手順または正しく挿入されていません。                                                                                                    | ディスケットを交換します。                                                                                                    |
| Diskette subsystem<br>reset failed                                                                                                    | ディスケットドライブまたはオプティカルドライブのコント<br>ローラに障害があります。                                                                                                    | ディスケットおよびオプティカルドライブケーブルが正しく取り付けられていること<br>を確認します。「システムのトラブルシューティング」の「USB デバイスのトラブ<br>ルシューティング」および「オフティカルドライブのトラブフルシューディング」を参照<br>してください。問題が解決しない場合は、「 <u>困ったときは</u> 」を参照してください。 |
| Drive not ready                                                                                                    | ディスケットがディスケットドライブにないか、正しく挿入<br>されていません。                                                                                                    | ディスケットを挿入しなおすか、手順交換します。                                                                                                    |
| Error: Incorrect memory<br>configuration.Ensure memory in slots<br>DIMM1_A and DIMM1_B, DIMM2_A and DIMM2_B<br>match identically in size, speed and rank. | 取り付けられているメモリモジュールの仕様が一致して<br>いません。                                                                                                    | 「システム部品の取り付け」の手順「 <u>メモリモジュール取り付けガイドライン</u> 」を参<br>照してください。                                                                                                    |
| Error: Remote Access Controller<br>initialization failure.                                                                                                | RAC に障害があるか、または正しく取り付けられていません。                                                                                                    | RAC が正しく取り付けられていることを確認します。「システムのトラブルシュー<br>ティング」の「 <u>拡張カードのトラブルシューティング</u> 」を参照してください。                                                                                         |

| Error 8602: Auxiliary device<br>failure.Verify<br>that mouse and keyboard are securely<br>attached                                                                                                    | マウスまたはキーボードケーフルに緩みがあるか、正し<br>く接続されていません。マウスまたはキーボードに障害<br>があります。                                                                          | マウスを交換します。それでも問題が解決しない場合は、キーホートを交換します。<br>す。                                                                                                    |
|----------------------------------------------------------------------------------------------------|----------------------------------------------------------------------------------------------------|----------------------------------------------------------------------------------------------------|
| to correct connectors.<br>Gate A20 failure                                                                                                    | キーボードコントローラ(システム基板)に障害がありま                                                                                                    | 「 <u>困ったときは</u> 」を参照してください。                                                                                                    |
| General failure                                                                                                    | 9。<br>オペレーティングシステムがコマンドを実行できませ<br>ん。                                                                                                    | このメッセージの後には通常、問題を特定する情報が表示されます。 適切な処<br>置をとって、問題を解決します。                                                                                                    |
| IDE Primary drive 0<br>not found                                                                                                    | プライマリドライブ 0 が Auto, 手順no disk に設定されています。                                                                                                  | セットアップユーティリティを実行し、設定を修正します。『ユーザーズガイド』の<br>「セットアップユーティリティの使い方」を参照してください。                                                                                                    |
| Invalid memory configuration<br>detected.Potential<br>for data corruption exists!                                                                                                    | サポートされていない DIMM がシステムに取り付けら<br>れているか、手順またはメモリ構成が正しくあり手順ま<br>せん。                                                                           | DIMMの交換または再構成を行います。メモリ構成のガイドライン、サポートさ<br>れている DIMMの一覧、およびサポートされているメモリ構成については、「シ<br>ステム部品の取り付け」の「 <u>システムメモリ」</u> を参照してください。                                                                                                    |
| Keyboard controller failure                                                                                                    | キーボードコントローラ(システム基板)に障害があります。                                                                                                    | 「 <u>困ったときは</u> 」を参照してください。                                                                                                    |
| Keyboard data line<br>failure                                                                                                    | キーボードケーブルが緩んでいるか、正しく接続されて<br>いません。キーボードに障害があります。手順キーボ<br>ードコントローラに障害があります。                                                                | キーボードが正しく取り付けられていることを確認します。それでも問題が解決し<br>ない場合は、キーボードを交換します。それでも問題が解決しない場合は、「 <u>困</u><br><u>ったときは</u> 」を参照してください。                                                                                                    |
| Keyboard failure                                                                                                    |                                                                                                    |                                                                                                    |
| Keyboard stuck key<br>failure                                                                                                    |                                                                                                    |                                                                                                    |
| Keyboard fuse                                                                                                    | キーボードのヒューズが故障です。                                                                                                    | キーボードを交換します。                                                                                                    |
| has falled.                                                                                                    | システム基板に障害があります。                                                                                                    | それでも問題が解消しない場合は、手順システム基板に障害があります。「 <u>困っ</u><br>たときは」を参照してください。                                                                                                    |
| Manufacturing<br>mode detected                                                                                                    | システムの設定が正しくあり手順ません。                                                                                                    |                                                                                                    |
| Memory address line failure at <i>address,</i><br>read value expecting value                                                                                                    | メモリモジュールに障害があるか、または正しく取り付<br>けられていません。またはシステム基板に障害があり<br>ます。                                                                              | すべてのメモリモジュールが正しく取り付けられていることを確認します。「シス<br>テムのトラブルシューティング」の「システムメモリのトラブルシューティング」を<br>参照してください。問題が解決しない場合は、「 <u>困ったときは</u> 」を参照してくださ                                                                                                    |
| Memory double word logic failure at<br>address, read value expecting value                                                                                                    |                                                                                                    | •••                                                                                                    |
| Memory odd/even logic failure at <i>start</i><br><i>address</i> to <i>end address</i>                                                                                                    |                                                                                                    |                                                                                                    |
| Memory write/read failure at <i>address</i> , read value expecting value                                                                                                    |                                                                                                    |                                                                                                    |
| Memory tests terminated<br>by keystroke                                                                                                    | POST 実行中にスペースバーが押されてメモリテスト<br>が終了しました。                                                                                                    | 情報表示のみです。                                                                                                    |
| No boot device<br>available                                                                                                    | システムが起動用ディスケットまたはハードライブを検<br>出できません。                                                                                                    | ディスケットドライブが起動デバイスの場合、起動用ディスクがドライブに挿入さ<br>れていることを確認します。                                                                                                    |
|                                                                                                    |                                                                                                    | ハードドライブが起動デバイスの場合、ハードドライブが正しく取り付けられてい<br>て、起動デバイスとしてパーティション分割されていることを確認します。                                                                                                    |
|                                                                                                    |                                                                                                    | セットアップユーティリティを起動して、起動順序の情報を確認します。詳細につ<br>いては、『ユーザーズガイド』を参照してください。                                                                                                    |
| No boot sector on hard-disk drive                                                                                                    | セットアップユーティリティのシステム設定情報が正しく<br>ない可能性があります。                                                                                                 | セットアップユーティリティを起動して、ハードドライブのシステム設定情報を確<br>認します。詳細については、『ユーザーズガイド』を参照してください。                                                                                                    |
|                                                                                                    |                                                                                                    | セットアップユーティリティで情報が正しいことを確認した後も同じメッセージが<br>表示される場合、オペレーティングシステムが壊れている可能性があります。オ<br>ペレーティングシステムを再インストールします。再インストールについての情報<br>は、オペレーティングシステムのマニュアルを参照してください。                                                                               |
| No timer tick interrupt                                                                                                    | システム基板のチップが誤動作している可能性があり<br>ます。                                                                                                    | システム診断プログラムを実行します。「 <u>システム診断プログラムの実行」</u> を参<br>照してください。                                                                                                    |
| Not a boot diskette                                                                                                    | オペレーティングシステムが、手順起動可能なオペレー<br>ティングシステムがインストールされていないディスケッ<br>トから起動しようとして手順います。                                                              | 起動用ディスケットを挿入します。                                                                                                    |
| PCI BIOS failed<br>to install                                                                                                    | シャドウイング中に PCI デバイス BIOS(オプション<br>ROM)チェックサムエラーが検出されました。                                                                                   | 適切なケーブルがすべてしっかりと拡張カードに接続されていることを確認しま<br>す。問題が解決しない場合は、「システムのトラブルシューティング」の「 <u>拡張カ</u><br><u>ードのトラブルシューティング</u> 」を参照してください。                                                                                                    |
|                                                                                                    |                                                                                                    |                                                                                                    |
| PCIe Degraded Link Width Error:Embedded<br>Bus#nn/Dev#nn/Funcn                                                                                                    | PCIe カードに障害があるか、または正しく取り付けら<br>れていません。                                                                                                    | PCIE カートを装着しなるします。手順・システム部品の取り行け103手順・ <u>払金</u><br>カードJを参照してださい。問題が解決しない場合は、「 <u>困ったときは</u> 」を参照し<br>てください。                                                                                                    |
| PCIe Degraded Link Width Error:Embedded<br>Bus#nn/Dev#nn/Funcn<br>Expected Link Width is n                                                                                                    | PCIe カードに障害があるか、または正しく取り付けら<br>れていません。                                                                                                    | PCIE カートを装着しなおします。手順リンステム部品の取り付け」の手順し <u>払売</u><br>カード」を参照してください。問題が解決しない場合は、「 <u>困ったときは</u> 」を参照し<br>てください。                                                                                                    |
| PCIe Degraded Link Width Error:Embedded<br>Bus#nn/Dev#nn/Funcn<br>Expected Link Width is n<br>Actual Link Width is n                                                                                                    | PCIe カードに障害があるか、または正しく取り付けら<br>れていません。                                                                                                    | PCIE カートを装着しなおします。手順・システム部品の取り付け」の手順・ <u>払強<br/>カード</u> 」を参照してください。問題が解決しない場合は、「 <u>困ったときは</u> 」を参照し<br>てください。                                                                                                    |
| PCIe Degraded Link Width Error:Embedded<br>Bus#nn/Dev#nn/Funcn<br>Expected Link Width is n<br>Actual Link Width is n<br>PCIe Degraded Link Width Error:Slot n<br>Expected Link Width is n                                                                                  | PCIe カードに障害があるか、または正しく取り付けら<br>れていません。<br>表示されているスロット番号の PCIe カードに障害があ<br>るか、または正しく取り付けられていません。                                           | PCIE カートを装着しなおします。手順・システム部品の取り付け」の手順・ <u>払金<br/>カード</u> さ参照してください。問題が解決しない場合は、「 <u>田ったときは</u> 」を参照し<br>てください。<br>該当するスロット番号の PCIe カードを装着しなおします。「システム部品の取<br>り付け」の「 <u>加税カード</u> 」を参照してください。問題が解決しない場合は、「 <u>田ったと</u><br>主は」を参照してください。  |
| PCIe Degraded Link Width Error:Embedded<br>Bus#nn/Dev#nn/Funcn<br>Expected Link Width is n<br>Actual Link Width is n<br>PCIe Degraded Link Width Error:Slot n<br>Expected Link Width is n<br>Actual Link Width is n                                                        | PCIe カードに障害があるか、または正しく取り付けら<br>れていません。<br>表示されているスロット番号の PCIe カードに障害があ<br>るか、または正しく取り付けられていません。                                           | PCIE カートを装着しなおします。手順・システム部品の取り付け」の手順・ <u>払金<br/>カード</u> 」を参照してください。問題が解決しない場合は、「 <u>困ったときは</u> 」を参照し<br>てください。<br>該当するスロット番号の PCIE カードを装着しなおします。「システム部品の取<br>り付け」の「 <u>抗張カード</u> 」を参照してください。問題が解決しない場合は、「 <u>困ったと</u><br>きは」を参照してください。 |
| PCIe Degraded Link Width Error:Embedded<br>Bus#nn/Dev#nn/Funcn<br>Expected Link Width is n<br>Actual Link Width is n<br>PCIe Degraded Link Width Error:Slot n<br>Expected Link Width is n<br>Actual Link Width is n<br>PCIe Training Error:Embedded<br>Bus#nn/Dev#nn/Funcn | PCIe カードに障害があるか、または正しく取り付けら<br>れていません。<br>表示されているスロット番号の PCIe カードに障害があ<br>るか、または正しく取り付けられていません。<br>PCIe カードに障害があるか、または正しく取り付けら<br>れていません。 | PCIe カードを装着しなおします。F順Iシステム部品の取り付け」の手順ILLA<br>カード」を参照してください。問題が解決しない場合は、「団ったときは」を参照し<br>てください。<br>該当するスロット番号の PCIe カードを装着しなおします。「システム部品の取<br>り付け」の「拡張カード」を参照してください。問題が解決しない場合は、「団ったと<br>きは」を参照してください。                                    |

| Plug & Play Configuration Error                                                       | PCIデバイスの初期化中にエラーが発生しました。シ<br>ステム基板に障害があります。                                                        | NVRAM_CLR ジャンパを取り付け、システムを再起動します。ジャンパの位置<br>については、図 A-2 を参照してください。BIOS のアップデートを確認します。<br>問題が解決しない場合は、「システムのトラブルシューティング」の「拡張カード<br>のトラブルシューティング」を参照してください。問題が解決しない場合は、「図っ<br>たとき性」を参照してください。                                |
|---------------------------------------------------------------------------------------|----------------------------------------------------------------------------------------------------|----------------------------------------------------------------------------------------------------|
| Primary drive 0/1 configuration error                                                 | ドライブの不良。パラメータに問題があります。                                                                             | ハードドライブのケーブルが正しく接続されていることを確認します。手順「シス<br>テムのトラブルシューティング」の「 <u>SCS」ハードドライブのトラブルシューティン</u><br><u>グ</u> 」を参照して手順ください。                                                                                                    |
| Primary drive 0/1<br>failure                                                          | ドライブの不良。ドライブからの INT13 コール障害。                                                                       | ハードドライブのケーブルが正しく接続されていることを確認します。手順「シス<br>テムのトラブルシューティング」の「 <u>SCS」ハードドライブのトラブルシューティン</u><br><u>グ</u> 」を参照して手順ください。                                                                                                    |
| Read fault<br>Requested sector<br>not found                                           | オペレーティングシステムがディスケットドライブまたは<br>ハードドライブからデータを読み取れません。ディスク<br>上の特定のセクターが見つからなかったか、要求され<br>たセクターが不良です。 | ディスケットを交換します。ディスケットおよびハードドライブのケーブルが正しく<br>取り付けられていることを確認します。システムに取り付けたドライブの種類に<br>応じて、「システムのトラブルシューティング」の「 <u>USB デバイスのトラブルシュ</u><br>ーティング」、「SATA ハードドライブのトラブルシューティング」、または「 <u>SCSI</u><br>ハードドライブのトラブルシューティング」を参照してください。 |
| Remote Configuration update attempt failed                                            | システムがリモート設定リクエストを実行できませんで<br>した。                                                                   | リモート設定を再試行します。                                                                                                    |
| ROM bad<br>checksum = <i>address</i>                                                  | 拡張カードに障害があるか、または正しく取り付けられ<br>ていません。                                                                | 拡張カードを取り外して装着しなおします。「システムのトラブルシューティング」<br>の「 <u>拡張カードのトラブルシューティング</u> 」を参照して手順ください。                                                                                                    |
| SATA port 0/1 hard disk drive<br>configuration error                                  | ドライブの不良。バラメータに問題があります。                                                                             | ハードドライブのケーブルが正しく接続されていることを確認します。手順「シス<br>テムのトラブルシューティング」の「 <u>SATA ハードドライブのトラブルシューティン</u><br><u>グ</u> 」を参照して手順ください。                                                                                                    |
| SATA port 0/1 hard disk drive failure                                                 | ドライブの不良。ドライブからの INT13 コール障害。                                                                       | ハードドライブのケーブルが正しく接続されていることを確認します。手順「シス<br>テムのトラブルシューティング」の「 <u>SATA ハードドライブのトラブルシューティン</u><br>グェキッ解リーズ=WFイギン                                                                                                    |
| SATA port 0/1 hard disk drive auto-sensing error                                      |                                                                                                    |                                                                                                    |
| SATA Port 0/1 hard disk<br>not found                                                  | SATA Port0/1 が Auto, no disk installed に設<br>定されています。                                              | セットアップユーティリティを実行し、設定を修正します。『ユーザーズガイド』の<br>「セットアップユーティリティの使い方」を参照してください。                                                                                                    |
| Sector not found                                                                      | ディスケットまたはハードドライブに障害があります。                                                                          | システムに取り付けたドライブの種類に応じて、「システムのトラブルシューティ<br>ング」の「USB デバイスのトラブルシューティング」、「SATA ハードドライブのト                                                                                                    |
| Seek error                                                                            |                                                                                                    | <u>ラブルシューティング</u> 」、または「 <u>SCSI ハードドライブのトラブルシューティング</u> 」<br>を参照してください。                                                                                                    |
| Seek operation failed                                                                 |                                                                                                    |                                                                                                    |
| Shutdown failure                                                                      | シャットダウンテストエラーです。                                                                                   | すべてのメモリモジュールが正しく取り付けられていることを確認します。「シス<br>テムのトラブルシューティング」の「システムメモリのトラブルシューティング」を<br>参照してください。問題が解決しない場合は、「 <u>困ったときは</u> 」を参照してくださ<br>い。                                                                                   |
| The amount of system memory has changed.                                              | メモリモジュールに障害があります。手順手順手順メモ<br>リ構成を変更した場合は、手順情報表示のみです。                                               | 「システムのトラブルシューティング」の「 <u>システムメモリのトラブルシューティン</u><br><u>グ</u> 」を参照してください。問題が解決しない場合は、「 <u>困ったときは</u> 」を参照してく<br>ださい。                                                                                                    |
| The amount of tested memory is below the minimum system configuration. System halted! | メモリの構成が無効です。                                                                                       | 「システム部品の取り付け」の手順「 <u>メモリモジュール取り付けガイドライン</u> 」を参<br>照してください。                                                                                                    |
|                                                                                       | メモリモジュールに障害があります。                                                                                  | 「システムのトラブルシューティング」の「 <u>システムメモリのトラブルシューティン</u><br><u>グ</u> 」を参照してください。問題が解決しない場合は、「 <u>困ったときは</u> 」を参照してく<br>ださい。                                                                                                    |
| Time-of-day clock<br>stopped                                                          | パッテリに障害があります。手順システム基板に障害<br>があります。                                                                 | 「システムのトラブルシューティング」の「システムパッテリのトラブルシューティ<br>ング」を参照してください。問題が解決しない場合は、「 <u>因ったときは</u> 」を参照してく<br>ださい。                                                                                                    |
| Time-of-day not set - please run SETUP<br>program                                     | Time または Date が正しく設定されていません。シ<br>ステムバッテリニ障害があります。                                                  | Time および Date の設定を確認します。『ユーザーズガイド』の「セットアップ<br>ユーティリティの使い方」を参照してください。問題が解決しない場合は、「システ<br>ムのトラブルシューティング」の「 <u>システムパッテリのトラブルシューティング</u> 」を<br>参照してください。                                                                      |
| Timer chip counter 2 failed                                                           | システム基板に障害があります。                                                                                    | 「 <u>困ったときは</u> 」を参照してください。                                                                                                    |
| Unexpected interrupt<br>in protected mode                                             | メモリモジュールに障害があるか、正しく取り付けられ<br>ていません。手順または、システム基板に障害があり<br>ます。                                       | すべてのメモリモジュールが正しく取り付けられていることを確認します。「シス<br>テム部品の取り付け」の「メモリモジュール取り付けガイドライン」を参照してくだ<br>さい。問題が解決しない場合は、「システムのトラブルシューティング」の「システ<br>ムメモリのトラブルシューティング」を際回してください。それでも問題が解決しな<br>い場合は、「 <u>困ったとき</u> は」を参照してください。                   |
| Utility partition<br>not available                                                    | ユーティリティパーティションがハードディスク上にあり<br>ません。                                                                 | 起動ハードドライブにユーティリティパーテションを作成します。システムに付属<br>の CD を参照してください。                                                                                                    |
| Warning!No micro code update loaded for processor 0                                   | マイクロコードのアップデートに失敗しました。                                                                             | BIOS ファームウェアをアップデートします。「 <u>困ったときは</u> 」を参照してください。                                                                                                    |
| Write fault                                                                           | ディスケット、ディスケットドライブ、ハードドライブに障害が手順あります。                                                               | ディスケットを交換します。ディスケットドライブおよびハードドライブのケーブル<br>が正しく接続されていることを確認します。システムに取り付けたドライブの種類<br>にたいてなってくのしこさいと、マッシステムに取り付けたドライブの種類                                                                                                    |
| Write fault<br>on selected drive                                                      |                                                                                                    | にかして、アンスチムのトラフルシューディング」の1 <u>058 アハイスのトラフルシ</u><br>ユ <u>ーディング」、「SATA ハードドライブのトラブルシューディング」</u> または「 <u>SCSI</u><br>ハードドライブのトラブルシューディング」を参照してください。                                                                          |

# 診断インジケータコード

システムの正面パネルにある 4 つの診断インジケータには、システム起動時にエラーコードが表示されます。表 2-4 に、エラーコードに関連する原因と可能な対応策を示します。

### 表2-4 診断インジケータコード

| コード | 原因 | 対応処置 |
|-----|----|------|

| A B C D                                                    | プロセッサに障害が発生している可能性があります。                               | 「システムのトラブルシューティング」の「 <u>マイクロブロセッサのトラブルシューティング</u> 」を参照してください。                                                                                             |
|------------------------------------------------------------|--------------------------------------------------------|----------------------------------------------------------------------------------------------------|
| A B C D                                                    | メモリ障害。                                                 | 「システムのトラブルシューティング」の「 <u>システムメモリのトラブルシューティング</u> 」を参照してください。                                                                                               |
| A B C D                                                    | 拡張カードに障害が発生している可能性があります。                               | 「システムのトラブルシューティング」の「 <u>拡張カードのトラブルシューティング</u> 」手順を参照してください。                                                                                               |
| A B C D                                                    | ビデオカードに障害が発生している可能性があります。                              | 「システムのトラブルシューティング」の「 <u>拡張カードのトラブルシューティング</u> 」手順を参照してください。                                                                                               |
| ABCD                                                       | ディスケットドライブまたはハードドライブの障害。                               | ディスケットドライブおよびハードドライブが正しく取り付けられていることを確認します。ご使用のシステムに取<br>り付けられているドライブについては、「 <u>ドライブの取り付け</u> 」を参照してください。                                                  |
| A B C D                                                    | USB に障害が発生している可能性があります。                                | 「システムのトラブルシューティング」手順の「 <u>USB デバイスのトラブルシューティング</u> 」を参照してください。                                                                                            |
| ABCD                                                       | メモリモジュールが検出されません。                                      | 「システムのトラブルシューティング」手順の「 <u>システムメモリのトラブルシューティング</u> 」を参照してください。                                                                                             |
| ABCD                                                       | システム基板の障害。                                             | 「 <u>用ったときは</u> 」を参照してください。                                                                                                    |
| A B C D                                                    | メモリの構成エラー。                                             | 「システムのトラブルシューティング」手順の「 <u>システムメモリのトラブルシューティング</u> 」を参照してください。                                                                                             |
| A B C D                                                    | システム基板リソースおよびシステム基板ハードウェアの<br>どちらかまたは両方に障害がある可能性があります。 | 「システムのトラブルシューティング」手順の「 <u>IRO 割り当てコンフリクトのトラブルシューティング</u> 」を参照してく<br>ださい。手順問題が解決しない場合は、「 <u>困ったときは</u> 」を参照してください。                                         |
| ABCD                                                       | 拡張カードに障害が発生し手順ている可能性があります。                             | 「システムのトラブルシューティング」手順の「 <u>拡張カードのトラブルシューティング</u> 」を参照してください。                                                                                               |
| A B C D                                                    | その他の障害。                                                | ディスケットドライブ、オプティカルドライブ、およびハードドライブが正しく取り付けられていることを確認します。<br>システムに取り付けたドライブの種類に応じて、「システムのトラブルシューティング」手順を参照してください。<br>問題が解決しない場合は、「 <u>困ったときは</u> 」を参照してください。 |
| A B C D                                                    | POST 後、システムが正手順常に動作しています。                              | 情報表示のみです。                                                                                                    |
| <ul> <li>➡ = 黄色</li> <li>➡ = 緑色</li> <li>➡ = 消灯</li> </ul> |                                                        |                                                                                                    |

# システムビープコード

POST 実行中に、画面に表示できないエラーが発生すると、システムが問題を識別するための連続ビープ音を鳴らすことがあります。

💋 メモ: システムにキーボード、マウス、またはモニタを取り付けないで起動しても、手順システムはこれらの周辺機器に関連したビーブ音を鳴らしません。

連続してビーブ音が鳴った場合は、そのビーブコードを書き留め、<u>表 2-5</u>を参照して、その意味を確認します。ビーブコードの意味を調べても問題を解決できない場合は、システム診断プログラムを使 用して原因を識別してください。それでも問題を解決できない場合は、「<u>困ったときは</u>」を参照してください。

### **表**2-**5 システムビープコード**

| n-rRolRotal11-2CDU 20494x1x-0-CV 27.40%PURC/CDU 2012/12/12/12/12/12/12/12/12/12/12/12/12/1                                                                                                    |                           |                                             |                                                                                                    |
|----------------------------------------------------------------------------------------------------|---------------------------|---------------------------------------------|----------------------------------------------------------------------------------------------------|
| 11.2CUV µ0,29,29,129                                                                                                    | 3-1                       | 原因                                          | 対応処置                                                                                               |
| 11-10DOGS OB/89 / #820A129 - 19402A 5-488002AFAAER IPR SAPUTE F AN IPLACABLI (PARLICYCRA).11-141005 297-DOG 5079070470-19470-194 | 1-1-2                     | CPU レジスタテストエラー                              | 「システムのトラブルシューティング」の「 <u>マイクロプロセッサのトラブルシューティング</u> 」を参照してください。                                      |
| 11-14BIOS 20-9BIOS 20/972-0.4.8*.12-21070-54.7%4.0/p-(1.04)2>7.4.4.8% (1.6% 2000)12-220.04<                                                                                                    | 1-1-3                     | CMOS の読み取り / 書き込みエラー、手順システム基板の<br>障害        | システム基板に障害があります。手順「困ったときは」を参照してください。                                                                |
| 12-1120°3A_RRU->P-//W+P(R=RRU->)-X/R-XAX/P A & RL (R ge 30% by B + 1, R H (R))-L-2L (R + RU)(R)-Y (R + X).12-22DMA \$BRE.SP-13-31A / X-2F U)D (D) (A & S = D + X).13-32A / X-2F U)D (D) (A & S = D + X).13-33J / X-2F U)D (R + S = D + X).13-34A / X-2F U)D (R + S = D + X).13-35J / X-2F U)D (R + S + X) (R + S + X).13-34A / X-2F U)D (R + S + X) (R + S + X).13-34A / X-2F U D & S + S + S + S + S + S + S + S + S + S                                                                                                    | 1-1-4                     | BIOS エラー                                    | BIOS をリフラッシュします。                                                                                   |
| 1-2.2INA MBRUE9-INA SALUSALES-1:3.1X-X-EUUDY-20-20-20-20-20-20-20-20-20-20-20-20-20-                                                                                                    | 1-2-1                     | プログラム可能インターバルタイマー手順エラー、システム基<br>板の障害        | システム基板に障害があります。手順「 <u>困ったときは</u> 」を参照してください。                                                       |
| 1-2.3DNA ~=DU2058.9/ #327-71-3.1X/DXEUD20-b&BLAD1-3.2X=DU808.0H floct.rusu1-3.3X=DU808.0H floct.rusu1-3.4X=DU88.0H floct.rusu1-3.4X=DU88.0H floct.rusu1-3.4X=DU88.0H floct.rusu1-4.1X=DU88.0H floct.rusu1-4.2X=DU88.0H floct.rusu1-4.3Z=L=UE-7947-FALT27-1-4.4Y=DV208.0H floct.rusu1-4.4Y=DV27 NMI #1-F7ALT27-1-4.4Y=DV27 NMI #1-F7ALT27-1-4.4X=U-UE-7947-FALT27-1-1.4X=U-UE-7947-FALT27-1-1.4X=U-UE-7947-FALT27-1-1.4X=U-UE-7947-FALT27-1-1.4X=U-UE-7947-FALT27-1-1.4X=U-UE-7947-FALT27-1-1.4X=U-UE-7947-FALT27-1-1.4X=U-UE-7947-FALT27-1-1.4X=U-UE-7940-FALT27-1-1.4X=U-T380.0A rusu1-1.4X=U-T380.0A rusu2-2.4Y=ABBERT27-YE-11-1.4X=U-T380.0A rusu3-1.4X=U-T380.0A rusu3-2.4X=H-T24-DU-757ALT27-3-1.4X=U-T380.0A rusu3-2.4X=H-T24-DU-757ALT27-3-3.4UE-754-UE-754.0B rusu3-4UE-754.0A rusu3-3.4UE-754.0A rusu3-4.4UE-754.0A rusu3-4.4UE-754.0A rusu3-4.4UE-754.0A rusu3-4.4UE-754.0A rusu3-4.4UE-754.0A rusu3-5.4UE-754.0A rusu3-4.4UE-754.0A rusu3-5.4UE-754.0A rusu </td <td>1-2-2</td> <td>DMA 初期化エラー</td> <td>「システムのトラブルシューティング」の「<u>システムメモリのトラブルシューティング</u>」を参照してください。</td>                                                                                                    | 1-2-2                     | DMA 初期化エラー                                  | 「システムのトラブルシューティング」の「 <u>システムメモリのトラブルシューティング</u> 」を参照してください。                                        |
| 1.3.1パインギリンのといき観察ショクー1.3.2メモリが取り付けられていない1.3.3パンメビリンの数ののら 4 KB でのアップまたはアークライン1.4.1メインメモリの最初の 64 KB でのアップまたはアークライン1.4.1メインメモリの最初の 64 KB でのアドレスラインエラー1.4.1メインメモリの最初の 64 KB でのアドレスラインエラー1.4.2メインメモリの最初の 64 KB でのパリティエラー1.4.3フェールセークタイマーテストエラー1.4.4ソフトウェア Nut ポートアストエラー2.1.1-4メレープ DMA レジスタエラー2.1.1-4メレープ DMA レジスタエラー3.1.1スレープ DMA レジスタエラー3.1.2マスク - DMA パンズスクレンスクスショー3.1.3マスク - DMA パンズスクレジスクエラー3.1.4スレープ BIV込み マスクレジスクエラー3.1.4スレープ BIV込み マスクレジスクエラー3.1.4スレープ BIV込み マスクレジスクエラー3.1.4スレープ BIV込み マスクレジスクエラー3.1.4スレープ BIV込み マスクレジスクエラー3.1.4スレープ BIV込み マスクレジスクエラー3.1.4スレープ BIV込み マスクレジスクエラー3.1.5C MOS エラー3.3.1ビーボ ドーンレーラ テストエラー3.3.3キーボ ドーンレーラ テストエラー3.3.4ビデ オ EU アレーラ ジャ 敏振 地方3.3.5ビデ オ EU アレー デン 特徴 敏振 地方3.3.4ビデ オ EU アレー デン キュー4.2.2J マット シレー テン 特徴 地方3.3.3ビーボ F COU 板 編 エラー4.2.3グ イー モラ EU アレー デン 特徴 地方4.2.4J ロット シレー テン キュー4.2.5J ロット シレー デン キュー4.2.2ジャ EU PO F COU F 編 エー4.2.3グ イー モン EU PO F COU F 編 エー4.2.4J ロット J DO F COU F 編 エー4.2.4J ロット J DO F COU F 編 エー4.2.4J ロット J DO F COU F 編 エー4.2.4J ロット J DO F COU F 編 エー4.2.4J D P S                                                                                                    | 1-2-3                     | DMA ページレジスタ読み / 書きエラー                       |                                                                                                    |
| 1.3.2米目が酸(HrbAtUNGU)1.3.3パンメ目の最初の 64 KB でのサップまたはデークライン1.3.4パンメ目の最初の 64 KB でのサップまたはデークライン1.4.1メインメ目の最初の 64 KB でのアレスラインエラー1.4.2メインメ目のの最初の 64 KB でのアレスラインエラー1.4.3スニールセーフタイマーテストエラー1.4.4ソフトウェア Null ボートテストエラー2.4.4パレイワ DMA レジスタエラー3.1.1スレープ DMA レジスタエラー3.1.1スレープ DMA レジスタエラー3.1.3マスター DMA レジスタエラー3.1.4スレーブ DMA レジスタエラー3.1.3マスクー DMA レジスタエラー3.1.4スレーブ BMA ウェブンシスクエラー3.2.2オレーブ DMA レジスタエラー3.3.1CMOS エラー3.3.1CMOS エラー3.3.1ビグア ALE STAND3.3.1ビグア ALE STAND3.3.1ビグア ALE STAND3.3.2ジスト級歴史ホックエラー3.3.3モーボーニントローラアなたエラー3.3.4ビグア ALE STAND3.3.4ビグア ALE STAND3.3.4ビグア ALE STAND4.3.3ビグア ALE STAND3.4.4国の SUP CT AT STAND4.3.4国の SUP CT AT STAND4.3.3ビグア ALE STAND4.4.1国の SUP CT AT STAND4.4.1STAND MART STAND4.2.2ジャンド STAND STAND STAN                                                                                                    | 1-3-1                     | メインメモリリフレッシュ検証エラー                           |                                                                                                    |
| 1-3-3パレメモリの意初の 64 K8 でのチップまたはデータライン<br>03-7-1-3-4メインメモリの意初の 64 K8 でのアドレスラインエラー1-4.1メインメモリの意初の 64 K8 でのアドレスラインエラー1-4.2メインメモリの意初の 64 K8 でのアドレスラインエラー1-4.3フェールセーンライマーテストエラー1-4.4ソフトウユア Null ボートテストエラー1-4.4ソフトウユア Null ボートテストエラー1-4.1メレンモリの夏初の 64 K8 でのどりドエラー2-1.1-1スレープ DMA レジスタエラー2-1.1-2マスクー DMA レジスタエラー3-1.2マスクー DMA レジスタエラー3-1.3マスクー DMA レジスタエラー3-1.4スレープ PMU ムタマスクレジスクエラー3-1.4スレープ PMU ムタマスクレジスクエラー3-1.4スレープ PMU ムタマスクレジスタエラー3-1.4スレープ PMU ムタマスクレジスタエラー3-1.4スレープ PMU ムタマスクレジスクエラー3-2.4第四 SMB ペライン3-3.4ビープ PMU ムタマスクレジスクエラー3-3.4ビアオ エッレトローラガ kut コー3-3.4ビアオ エッレトローラガ kut コー3-3.4ビアオ エッレトローラが kut よれい3-3.4ビアオ エッレトローラが kut 北ロ3-4.1Bim ON PML モラー3-4.2Bim ON PML モラー3-4.3ビアオ モッド kut kut kut kut kut kut kut kut kut kut                                                                                                    | 1-3-2                     | メモリが取り付けられていない                              |                                                                                                    |
| 1-3.4バインギリの最初の 64 KB での予放 スタイン (執動論電エラー)1.4.1メインメギリの最初の 64 KB でのプドレスタインエラー)1.4.2メインメギリの最初の 64 KB でのプドレスタインエラー)1.4.3フェールセークタイマーテストエラー)1.4.4ソフトウエア NMI ボートテストエラー)2.1.1 年順メインメギリの最初の 64 KB でのビハテラー)2.1.1 年順メインメギリの最初の 64 KB でのビハテラー)3.1.1スレープ DMA レジスタエラー)3.1.2マスター DMA レジスタエラー)3.1.3マスター DMA レジスタエラー)3.1.4スレープ BMA レジスタエラー)3.1.3マスクー DMA レジスタエラー)3.1.4スレープ BMA レジスタエラー)3.1.3マスクー DMA レジスタエラー)3.1.4スレープ BMA レジスクエラー)3.1.5CMOS エラー3.2.4ギーボード コントローラ方 ストエラー)3.3.1CMOS エラー3.3.2システム 勘察 チェックエラー)3.3.4ビデオ オモリテストエラー)3.3.4ビデオ オモリテストエラー3.3.4ビデオ オモリテストエラー3.4.1Bano BMB に立う3.4.2Dam DN レーステストエラー3.4.3ビデオ オモリアストエラー3.4.4ビデオ オモリアストエラー3.4.5ビデオ オモリアストエラー3.4.6ビデオ オモリアストエラー3.4.7ビデオ オモリアストエラー3.4.8ビデオ オモリアストエラー4.2.2シャグ ダップ アストエラー4.2.2シャグ ダップ アストエラー4.2.3ゲート マンス ロース コクタ ロビデ4.2.4ブロ マーディング ルース クタ ボ 御 国 広 レビ ビュー4.2.5メート イジ ログ アス イ 国 クタ 小 振 (1) (1) (1) (1) (1) (1) (1) (1) (1) (1)                                                                                                    | 1-3-3                     | メインメモリの最初の 64 KB でのチップまたはデータライン<br>のエラー     |                                                                                                    |
| 1-4.1     メインスモリの最初の 64 KB でのパリティエラー       1-4.2     メインスモリの最初の 64 KB でのパリティエラー       1-4.3     フェールセーフタイマース入エヨー       1-4.4     ソフトウェア KMI ボートテストエラー       2-1.1     スレーブ DMA レジスタエラー       2-1.1     スレーブ DMA レジスタエラー       3-1.1     スレーブ DMA レジスタエラー       3-1.2     マスター DMA レジスタエラー       3-1.3     マスター DMA レジスタエラー       3-1.4     スレーブ DMA レジスタエラー       3-1.4     スレーブ DMA レジスタエラー       3-1.4     スレーブ DMA レジスタエラー       3-2.2     割込みペントレローデテストエラー       3-2.2     割込みペントレローデテストエラー       3-3.1     CMOS エラー       3-3.2     ンズナム慶変チェックエラー       3-3.3     モーボードンローラテストエラー       3-3.4     ビガオモリアーステストエラー       3-3.3     モーボードンレーラが像出まない       3-3.4     ビガオモリアーステストエラー       3-4.1     画面の初期にエラー       3-4.2     製造のゲントレーステストエラー       3-4.3     ビデオモリロージャ       4-2.1     タイマー動作なし       4-2.2     シャッドグランテストエラー       4-2.3     ゲートロンレー       4-2.4     プロクットーデャド 中周しない割り込み発生       4-2.4     プロクット ビディ ドリー       4-2.4     プロクット ビディ ドリムロシックド       4-2.4     プロクット レーズ アンドレニー       4-2.4     プロクット レジ アンドレニー       4-3.4     ズート レジ アン マン アン ビディ レジ アン ディン ビディ アン グレジ アン ディン グ                                                                                                    | 1-3-4                     | メインメモリの最初の 64 KB での奇数 / 偶数論理エラー             |                                                                                                    |
| 1-4-2         メインギリの最初の 64 KB でのパリティエラー           1-4-3         フェールビーフタイマーテストエラー           1-4-4         ソアウェア NMI ボートラストエラー           1-4-4         ソアウェア NMI ボートラストエラー           2-4-4         メンステレスの長初の 64 KB でのビットエラー           3-11         スレーブ DMA レジスタエラー           3-1-1         スレーブ DMA レジスタエラー           3-1-2         マスター MMA レジスタエラー           3-1-3         マスター MMA レジスタエラー           3-1-4         スレーブ BMQ 込み マスクレジスタエラー           3-2-2         期り込み マスクレンスタエント           3-3-1         CMOS エラー           3-3-2         システム & 数度 チェックエラー           3-3-3         キーボードーコントローラテ がく出まった           3-3-4         ビデオ メモリテストエラー           3-4-1         画面の初期化エラー           3-4-2         画面の初期化エラー           3-4-3         ビデオ メモリ アストエラー           3-4-4         ビデオ AFUF ストエラー           3-4-5         ビデオ AFUF ストエントー           4-2-1         タイマー参作なし           2-2         シャットウック シャット           4-2-2         シャット ジャット ジャット           4-2-3         ゲート スロ の エラー           4-2-4         プロ ウャー モデ マト間 山口 キャッ ジョン シュー           4-2-4         プロ ウャー ドで 予制 山口 非常 メモ シュー           4-3-4         メモッシュ ー 小 に響 あるかる                                                                                                    | 1-4-1                     | メインメモリの最初の 64 KB でのアドレスラインエラー               |                                                                                                    |
| 1-4-3         フェールセーフタイマーラストエラー           1-4-4         ソアトウユア NMI ボートプストエラー           2-11 ~ 学順         メインメモリの最初の 64 KB でのビットエラー           2-11 ~ 学順         メインメモリの最初の 64 KB でのビットエラー           3-11 Zレーブ DMA レジスタエラー         システム基板に障害があります。「 <u>国ったときは</u> 」を参照してください。           3-12 マスター 割り込みマスクレジスタエラー         シスラー 割り込みマスクレジスタエラー           3-13 マスター 割り込みマスクレジスタエラー         システム 数字 ホッパー・アントー           3-2-2 割り込みマスクレジスタエラー                                                                                                    | 1-4-2                     | メインメモリの最初の 64 KB でのパリティエラー                  |                                                                                                    |
| 1-4.4         ソフトウェア NMI ボートテストエラー           2.1.1 - Fill         メインメモリの最初の 64 KB でのビットエラー           3.1.1         スレーブ DMA レジスタエラー           3.1.2         マスター DMA レジスタエラー           3.1.3         マスター DMA レジスタエラー           3.1.3         マスター DMA レジスタエラー           3.1.4         スレーブ剤以及カマスクレジスタエラー           3.1.3         マスクー割以及カマスクレジスタエラー           3.1.4         スレーブ剤以及カマスクレジスタエラー           3.2.2         割り込みマスクレジスタエラー           3.3.1         CMOS エラー           3.3.2         ジステム酸素定 エックエラー           3.3.3         キーボードニコントローラ方次後出されない           3.3.4         ビデオメモリテストエラー           3.4.1         画面の別トレーズテストエラー           3.4.2         瀬面の川レーズテストエラー           3.4.3         ビデオ ROM 検索エラー           4.2.4         タイマー動作なし           システム基板に薄着があります。車原「図ったと貴注」は参照してください。           4.2.4         グロテットモードで予規しない割以込み発生           ブロテットモードで予想したは、割し込み発生         「システムムトラブルシューティング」の「ジステムメージ」を参照してください。           4.2.4         ブラーンコンクタに手様の参加、新聞また取り付けてに           インステムムトラブルシューティング」の「ジステムメージ」を参照してください。         メモリモジュールンスクリンコーディング」を参照してください。           4.3.4         ストレーズやりブニラー、大動なの「雪         ジステム基板のサリナリーンコーティング」の「ジステムメージ」を参照してください。           4.3.3         ジステム基本の時間                                                                                                    | 1-4-3                     | フェールセーフタイマーテストエラー                           |                                                                                                    |
| 2.1.1 ~ 手順         メインメモリの最初の 64 KB でのビットエラー           2.4.4         メレーブ DMA レジスタエラー           3.1-1         スレーブ DMA レジスタエラー           3.1-2         マスター DMA レジスタエラー           3.1-3         マスター MAA レジスタエラー           3.1-4         スレーブ BN込みマスクレジスタエラー           3.1-3         マスター MAA レジスタエラー           3.1-4         スレーブ BNQ あマスクレジスタエラー           3.1-4         スレーブ DMA レジスタエラー           3.2-2         割り込みマスクレジスタエラー           3.3-10         CMOS エラー           3.3-2         システム協変テエックエラー           3.3-3         キーボービーコントローラ方を描したした           3.3-4         ビデオ FOM 検索エラー           3-4-1         画面の別トレーステストエラー           3-4-3         ビデオ FOM 検索エラー           4-2-2         ジャッドダウテストエラー           4-2-3         ゲート A20 のエラー           4-2-4         ブロテクトモードで予測しない割込み発生           インマーム ジョク・シャンド グランネーム・ログタクショー         システム ム 振び FUJ シューティング J を参照 してください。           4-3-1         犬刺りクキリモジュールに障害があるか、手順または取り付けが 正し           4-3-2         教師の人をリモジュールコネクタイ 手順が 大き 手属 正式 おい たい クリ シュー ディング J I を参照 してください。           4-3-3         システム ム 板の 宇湾 か し ア ジュー ディング J I を参照 してください。           4-3-4         オーボービデ 新 J 加の 大き リー ビデ ジュー ホースクタイ モ 振 の P書が 小 目的 FUT シュー ディング J I を参照 してください           4-3-3                                                                                                    | 1-4-4                     | ソフトウェア NMI ポートテストエラー                        |                                                                                                    |
| 3.1-1         スレーブ DMA レジスタエラー         システム基板に障害があります。「国ったときは」を参照してください。           3.1-2         マスター DMA レジスタエラー         システム基板に障害があります。「国ったときは」を参照してください。           3.1-3         マスター BN以及ネマスクレジスタエラー         シスーン BN以及ネマスクレジスタエラー           3.1-4         スレーブ BN以及ネマスクレジスタエラー         シスーン BNU A マスクル DU ア エ フー           3.2-2         期以及ネマスクル ジスタム DU ア フラストエラー         マスター BN ア エ フー           3.2-2         第20 スト A B変 デェックエ フー         マスター DN A レデス PU ア ストエ フー           3.3-3         キーボード コントローラ方 次トエ ラー         マスター B m の U トレース テストエ フー           3.3-4         ビデオ FOM 検索エ コー         マステム 基板に障害があります。手順「国ったときは」を参照してください。           4.2-1         B 面 の U FU ー ステストエ ラー         マステム 基板に障害があります。手順「国ったときは」を参照してください。           4.2-2         ジャットダ ウンテストエ ラー         システム 基板に障害があります。 手順「国ったときは」を参照してください。           4.2-3         ゲート A 20 の エ ラー         ジステム ム B 10 シューティング J の トラブ ルシューティング J を参照してください。           4.2-4         プロ テクトモード で 予 期しない 割り込み 免生         「システム ム P 10 デンター ニ ティング J の トラブ ルシュー ディング J 10 デ J ルシュー ディング J 10 デ J ルシュー ディング J 10 デ J ルシュー ディング J 2 * 参照してください。           4.2-2         ジャッド グ シュー シュ キャッ シュ ディング J 2 * 原 10 エ シュ * ディング J 1 * ジェ = アング J 1 * ジェ = アング J 1 *                                                                                                    | 2-1-1 <b>~手順</b><br>2-4-4 | メインメモリの最初の 64 KB でのビットエラー                   |                                                                                                    |
| 3.1-2         マスター DMA レジスタエラー           3.1-3         マスター割以込みマスクレジスタエラー           3.1-4         スレープ割り込みマスクレジスタエラー           3.2-2         割以込みマスクレジスタエラー           3.2-2         割以込みマスクレジスタエラー           3.2-2         割以込みマスクレジスタエラー           3.2-2         割以込みマスクレジスタエラー           3.2-2         割以込みマスクレジスタエラー           3.2-2         割したーズーンローラアストエラー           3.3-1         CMOS エラー           3.3-2         システム酸度チェックエラー           3.3-3         キーボードコントローラが犠出されない           3.3-4         ビデオメモリテストエラー           3.4-3         ビデオ 大名い 酸素エラー           4-4-2         画面の別トレーズテストエラー           3-4-3         ビデオ 人名へ M 株式 エラー           4-2-1         タイマー動作なし           システム基板に障害があります。手順「置ったときは」を参照してください。           4-2-2         シャットダウンテストエラー           4-2-3         ゲート A20 のエラー           4-2-4         ブロテントモーで予測しない割以込み発生           ジステムム レージョンーレニージャングリンクライングリング「なき照してください。           インコー         デジュールに 建築があか、手順または取り付けたい工           インコー         システム レニー アイング Joを開してください。           インコー         メロットロー・シュー アイング Joを開してください。           インコー         システム レニー アイング Joを開してください。           インコー         システム レニー アイング Joを開してください。 <td>3-1-1</td> <td>スレーブ DMA レジスタエラー</td> <td>システム基板に障害があります。「<u>困ったときは</u>」を参照してください。</td>                                                                                                    | 3-1-1                     | スレーブ DMA レジスタエラー                            | システム基板に障害があります。「 <u>困ったときは</u> 」を参照してください。                                                         |
| 3.1-3         マスター割り込みマスクレジスタエラー           3.1-4         スレーブ割り込みマスクレジスタエラー           3.2-2         割り込みマスクレジスタエラー           3.2-2         割り込みマスクレジスタエラー           3.2-2         割り込みマスクレジスタエラー           3.2-2         割り込みマスクレジスタエラー           3.2-2         割り込みマスクレジスタエム<br>数定チェックエラー           3.2-2         メーボード・コントローラアストエラー           3.3-1         CMOS エラー           3.3-2         ジステム 数定チェックエラー           3.3-3         キーボードコントローラが検出されない           3.3-4         ビデオ メビリアストエラー           3-4.1         画面の別トレーステストエラー           3-4.2         画面のリトレーステストエラー           3-4.3         ビデオ ROM 検索エラー           4-2.1         タイマー動作なし           4-2.2         ジヤリダウンテストエラー           4-2.3         ゲート A20 のエラー           4-2.4         ブロテクトモードで予期しない割り込み発生           「ジステムムのトラブルシューティング」の「システムング」の「システムング」を参照してください。           4-3.1         メビリモジュールに得害があるか、手順または取り付けが正           パンコーンの大りモードで予期しない割かるか、手順または取り付けが正         「システムムのトラブルシューティング」の「システムメモリのトラブルシューティング」を参照してください。           4-3.2         最初のメモリモジュールロネクタに手属シモリモジュールかな         メモリモジュールと最初のメモリモジュールコネクタに取り付けだろエー           4-3.3         システム基権の障害         システム基板の障害         システム基板の障害           4-3.4         内部時計作動停                                                                                                    | 3-1-2                     | マスター DMA レジスタエラー                            |                                                                                                    |
| 3.1.4         スレーブ割り込みマスクレジスタエラー           3.2.2         割り込みペクトルロードエラー           3.2.4         キーボードコントローラテストエラー           3.3.1         CMOS エラー           3.3.2         システム酸変モチェックエラー           3.3.3         キーボードコントローラが検出されない           3.3.4         ビデオメモリテストエラー           3.3.4         ビデオメモリテストエラー           3.4.1         画面の初期化エラー           3.4.2         画面の別トレーステストエラー           3.4.3         ビデオ ROM 検索エラー           4.2.1         タイマー動作なし           4.2.2         シャッドダウンテストエラー           4.2.3         ゲート A20 のエラー           4.2.4         ブロケットモードで予期にない割り込み発生           1.2.4         ブロケットモードで予期にない割り込み発生           1.2.4         ブロケットモードで予期にない割り込み発生           1.2.4         ブロケットモードで予期にない割込み発生           1.2.4         ブロケットモードで予期にない割込み発生           1.2.4         ブロケットモードで参加にない割し込み発生           1.2.4         ブロケットモードで参加にない割し込み発生           1.2.4         ブロケットモードで参加にない割し込み発生           1.2.4         ブローンコネクタンに障害があるか、手順または取り付けがエレ<br>「システムのトラブルシューティング」の「システムメモリのトラブルシューティング」を参照してください。           1.3.3         システム基板の障害         システム基板のド電ジュールコネクタンに関ムレンシューシュング」を参照してください。           1.3.3         システム基板の障害         システム基板信い着かあります、「協力がたきにはき参加してください。                                                                                                    | 3-1-3                     | マスター割り込みマスクレジスタエラー                          |                                                                                                    |
| 3.2.2         割り込みペクトルロードエラー           3.2.4         キーボードーコントローラテストエラー           3.3.1         CMOS エラー           3.3.1         CMOS エラー           3.3.2         ジステム設定チェックエラー           3.3.3         キーボードコントローラが検出されない           3.3.4         ビデオメモリテストエラー           3.4.1         画面の初期化エラー           3.4.2         運動の別トレーズテストエラー           3.4.3         ビデオ ROM 検索エラー           3.4.4         ビデオ ROM 検索エラー           4.2.1         ダイマー動作なし           4.2.2         ジャンドダウンテストエラー           4.2.3         ゲート A20 のエラー           4.2.4         フロテクトモードで予期しない割り込み発生           イントロークラー         「システムムのトラブルシューティング」の「近点カードロトラブルシューティング」を参照してください。           4.3.1               より ビジュールロネクタに手順本 ビリ ビジュールング           イントム              スロールに離害があるか、手順または取り付けが正              とジュールング Jの「シス ニム シューティング」」を参照してください。           4.3.1              スロールに離害があるか、手順または取り付けが正              とジュールンシューティング」」を参照してください。           4.3.2              最初のメモリモジュールコネクタに手順ボモリモジュールンカ              を参照してください。           4.3.3              システム基板の障害              システム基板に障害があります。「国ったときは」を参照してください。           4.3.4              カロッジューティング」の デッブ ニティング」」を参索してください。                                                                                                    | 3-1-4                     | スレーブ割り込みマスクレジスタエラー                          |                                                                                                    |
| 3-2.4キーボードコントローラテストエラー3-3.1CMOS エラー3-3.2システム設定チェックエラー3-3.3キーボードコントローラが検出されない3-3.4ビデオドリテストエラー3-4.1画面の初期化エラー3-4.1画面の初期化エラー3-4.2画面の別トレステストエラー3-4.3ビデオ ROM 検索エラー4-2.1タイマー動作なし-2.2シャットダ・ウンテストエラー4-2.2ジャットダ・ウンテストエラー4-2.3グートム20 のエラー4-2.4ブロテクトモードで予期しない割り込み発生4-2.4ブロテクトモードで予期しない割り込み発生4-3.1えもりビジュールに障害があるか、手順または取り付けが正し<br>くなけ、システム あいたブリンシューティングリを参照してください。4-3.2最初のメギリモジュールになかないオーボーシステムを基板に障害があります。「風コムングク」を参照してください。4-3.3システム基板の障害システム 参加のメギリモジュールコネクタに手順メモリーシステム基板に障害があります。「風コムングク」で参照してください。4.3.4内部時計作動停止システムムトラブルシューティング」で参照してください。4.3.4スーパー I/O チップエラー、手順システム基板の障害システムムトラブルシューティング」の「システムメモリのトラブルシューティング」を要照してください。4.3.4キャッシュテストエラー、手順ブロセッサの障害ジステムムトラブルシューティング」の手順「国ニカムと登出を参照してください。                                                                                                    | 3-2-2                     | 割り込みベクトルロードエラー                              |                                                                                                    |
| 3.3.1CMOS エラー3.3.2ジステム酸定チェックエラー3.3.3キーボードコントローラが検出されない3.3.4ビデオメモリテストエラー3.4.1画面の初期化エラー3.4.1画面の初期化エラー3.4.2画面のリトレーステストエラー3.4.3ビデオ ROM 検索エラー4.4.1タイマー動作なし4.2.1タイマー動作なし4.2.2シャットダウンテストエラー4.2.2シャットダウンテストエラー4.2.3ゲート A20 のエラー4.2.4ブロテクトモードで予期しない割り込み発生4.2.4ブロテクトモードで予期ない割り込み発生4.3.3ジステムムトラー4.3.4農制のメモリモジュールコネクタに手順メモリリサガルシュ4.3.3システム基板の障害4.3.3システム基板の障害4.3.4内部時計作動停止4.3.4ハ・バー I/O チップエラー、手順ンロセッサの障害4.4.4キャッシュテストエラー、手順ブロセッサの障害4.4.4キャッシュテストエラー、手順ブロセッサの障害4.4.4キャッシュテストエラー                                                                                                    | 3-2-4                     | キーボードーコントローラテストエラー                          |                                                                                                    |
| 3.3.2         システム設定チェックエラー           3.3.3         キーボードコントローラが検出されない           3.3.4         ビデオメモリテストエラー           3.4.1         画面の初期化エラー           3.4.2         画面の別トレーステストエラー           3.4.3         ビデオ ROM 検索エラー           3.4.3         ビデオ ROM 検索エラー           4.4.1         タイマー動作なし           4.2.2         ジャットダウンテストエラー           4.2.3         グート A20 のエラー           4.2.4         ブロテクトモードで予期しない割り込み発生           4.2.4         ブロテクトモードで予期しない割り込み発生           インネーム         ジステムのトラブルシューティング」の「拡張カードのトラブルシューティング」を参照してください。           4.2.4         ブロテクトモードで予期しない割り込み発生           インネーム         ジステムのトラブルシューティング」の「システムメモリのトラブルシューティング」を参照してください。           4.3.3         ジスチム基板の障害         ジステムムのトラブルシューティング」の「システムメモリのトラブルシューティング」を照してください。           4.3.4         内部時計作動停止         ジステム基板の障害         ジステム基板に障害があります。耳頭「ごったさきは」を参照してください。           4.3.4         スーパー1/0 チップエラー、手順プロモッサの障害         ジステム基板に障害があります。耳頭「ごったさきは」を参照してください。                                                                                                    | 3-3-1                     | CMOS IJ-                                    |                                                                                                    |
| 3.3.3キーボードコントローラが検出されない3.3.4ビデオメモリテストエラー3.4.1画面の初期化エラー3.4.2画面のリトレーステストエラー3.4.3ビデオ ROM 検索エラー4.2.1タイマー動作なし4.2.2シャットダウンテストエラー4.2.2シャットダウンテストエラー4.2.3ゲート A20 のエラー4.2.4ブロテクトモードで予期しない割り込み発生4.3.1プロテクトモードで予期しない割り込み発生ドンステムのトラブルシューティング Jの「並張カードのトラブルシューティング」を参照してください。4.3.1プロテクトモードで予期しない割り込み発生ドンステムのトラブルシューティング Jの「システムメモリのトラブルシューティング」を参照してください。4.3.3システム基板の障害システム基板に障害があります。「協力たとき住」を参照してください。4.3.4内部時計作動停止レ「システムのトラブルシューティング」の「システムメモリのトラブルシューティング」を参照してください。4.3.4スーパー1/0 チップエラー、手順システム基板の障害システム基板に障害があります。手順「協力たとき住」を参照してください。4.4.4キャッシュテストエラー、手順プロセッサの障害ドンステムのトラブルシューティング」の手順「ビスクロブロセッサのトラブルシューティング」を参照してください。                                                                                                    | 3-3-2                     | システム設定チェックエラー                               |                                                                                                    |
| 3.3.4ビデオ×モリテストエラー3.4.1画面の初期化エラー3.4.2画面のリレーステストエラー3.4.3ビデオ ROM 検索エラー4.2.1タイマー動作なし4.2.2.2シャットダウンテストエラー4.2.2シャットダウンテストエラー4.2.3ゲート A20 のエラー4.2.4ブロテクトモードで予期しない剤り込み発生4.3.1よモリモジュールに障害があるか、手順または取り付けが正し<br>い付付られ手順でしないメモリモジュールに障害があるか、手順または取り付けが正し<br>い付付られ手順でしないシステムムトラブルシューティング」の「拡張カードのトラブルシューティング」を参照してください。4.3.2見初のメモリモジュールコネクタに手順メモリモジュールが取<br>い付付られ手順でしない4.3.3システム基板の障害4.3.4ハパー I/O チップエラー、手順システム基板の障害4.3.4ス・パー I/O チップエラー、手順ブロセッサの障害4.4.4キャッシュテストエラー、手順プロセッサの障害4.4.4ドッシュテストエラー、手順プロセッサの障害4.4.4キャッシュテストエラー、手順プロセッサの障害                                                                                                    | 3-3-3                     | キーボードコントローラが検出されない                          |                                                                                                    |
| 3.4.1画面の初期化エラー3.4.2画面のリトレーステストエラー3.4.3ビデオ ROM 検索エラー4.2.1タイマー動作なし4.2.2シイマー動作なし4.2.2シャットダウンテストエラー4.2.3グート A20 のエラー4.2.4プロテクトモードで予期しない割り込み発生4.3.1プロテクトモードで予期しない割り込み発生4.3.2素切のメモリモジュールに障害があるか、手順または取り付けが正し<br>ないポーパージステム ムのトラブルシューティング」の「拡張カードのトラブルシューティング」を参照してください。4.3.2最初のメモリモジュールに障害があるか、手順または取り付けが正し<br>が付けられ手順でいない4.3.3システム 基板の障害システム 基板に障害があります。「困ったときは」を参照してください。4.3.4スーパー I/O チップエラー、手順ジェテム 基板の障害システム ム たい「システム ムのトラブルシューティング」の「システム メモリのトラブルシューティング」を参照してください。4.4.4キャッシュテストエラー、手順プロセッサの障害システム ム キャッシュ マストレ ステレ ステム システム システィング」の手順「マイクロブロセッサのトラブルシューティング」を参照してください。                                                                                                    | 3-3-4                     | ビデオメモリテストエラー                                |                                                                                                    |
| 3.4.2         画面のリトレーステストエラー           3.4.3         ビデオ ROM 検索エラー           4.2.1         タイマー動作なし           4.2.2.2         タイマー動作なし           4.2.2.3         ゲート A20 のエラー           4.2.4         プロテクトモードで予期しない割り込み発生           4.2.4         プロテクトモードで予期しない割り込み発生           4.2.4         プロテクトモードで予期しない割り込み発生           インステム         ジステムのトラブルシューティング」の「拡張カードのトラブルシューティング」を参照してください。           4.3.1         メモリモジュールに障害があるか、手順または取り付けが正し<br>くない           イン3.2         最初のメモリモジュールに障害があるか、手順または取り付けが正し<br>いれたいない           イン3.2         最初のメモリモジュールロネクタに手順メモリモジュールが取<br>り付けられ手順でいない           キミリン         システム基板の障害           システム ム酸の障害         システム ム酸のドラブルシューティング」の「システム メモリのトラブルシューティング」を参照してください。           4.3.3         ハパー I/O チップエラー、手順システム 基板の障害           システム ム酸 の障害         システム ム酸 の になったい           イム-4         キャッシュテストエラー、手順プロセッサの障害                                                                                                    | 3-4-1                     | 画面の初期化エラー                                   |                                                                                                    |
| 3-4-3         ビデオ ROM 検索エラー           4-2-1         タイマー動作なし           4-2-1         タイマー動作なし           4-2-2         シャットダウンテストエラー           4-2-3         ゲート A20 のエラー           4-2-4         プロテクトモードで予期しない割り込み発生           4-2-5         ゲート A20 のエラー           4-2-4         プロテクトモードで予期しない割り込み発生           1-3-1         メビリモジュールに障害があるか、手順または取り付けが正<br>(xuv)         「システムのトラブルシューティング」の「システムメモリのトラブルシューティング」を参照してください。           4-3-2         最初のメモリモジュールに障害があるか、手順または取り付けが正<br>(vduv)         よモリモジュールを最初のメモリモジュールコネクタに取り付けます。「システム部品の取り付け」の「システムメモリ」<br>を参照してください。           4-3-3         システム基板の障害         システム基板に障害があります。「困ったときは」を参照してください。           4-3-4         キャッシュテストエラー、手順システム基板の障害         システム基板に障害があります。手順「困ったときは」を参照してください。           4-4-4         キャッシュテストエラー、手順プロセッサの障害         「システムのトラブルシューティング」の手順「マイクロブロセッサのトラブルシューティング」を使用してください。                                                                                                    | 3-4-2                     | 画面のリトレーステストエラー                              |                                                                                                    |
| 4-2-1         タイマー動作なし         システム基板に障害があります。手順「困ったときは」を参照してください。           4-2-2         シャッドダウンテストエラー            4-2-3         ゲート A20 のエラー            4-2-4         ブロテクトモードで予期しない割り込み発生         「システムのトラブルシューティング」の「拡張カードのトラブルシューティング」を参照してください。           4-3-1         メモリモジュールに障害があるか、手順または取り付けが正         「システムのトラブルシューティング」の「システムメモリのトラブルシューティング」を参照してください。           4-3-2         最初のメモリモジュールコネクタに手順メモリモジュールが取         よモリモジュールマナクグ」の「システムメモリのトラブルシューティング」を参照してください。           4-3-3         システム基板の障害         システム基板に障害があります。「困ったときは」を参照してください。           4-3-4         内部時計作動停止         「システムのトラブルシューティング」の「システムメモリのトラブルシューティング」を参照してください。           4-4-4         キャッシュテストエラー、手順プロセッサの障害         システムム転に障害があります。手順「困ったときは」を参照してください。                                                                                                    | 3-4-3                     | ビデオ ROM 検索エラー                               |                                                                                                    |
| 4-2-2         シャットダウンテストエラー           4-2-3         ゲート A20 のエラー           4-2-4         プロテクトモードで予期しない割り込み発生         「システムのトラブルシューティング」の「拡張カードのトラブルシューティング」を参照してください。           4-3-1         プロテクトモードで予期しない割り込み発生         「システムのトラブルシューティング」の「拡張カードのトラブルシューティング」を参照してください。           4-3-1         プロテクトモードで予期しない割り込み発生         「システムのトラブルシューティング」の「システムメモリのトラブルシューティング」を参照してください。           4-3-3         プロテクトモードロネクタに下順大手順メモリモジュールが取<br>り付けられ手順ていない         ゲート A20 のメモリモジュールコネクタに取り付けます。「システム部品の取り付け」の「システムメモリ」<br>を参照してください。           4-3-3         システム基板の障害         システム基板に障害があります。「困ったときは」を参照してください。           4-3-4         キャッシュテストエラー、手順プロセッサの障害         ジステムのトラブルシューティング」の「システムング」の「シスクレーティング」のを参照してください。                                                                                                    | 4-2-1                     | タイマー動作なし                                    | システム基板に障害があります。手順「 <u>困ったときは</u> 」を参照してください。                                                       |
| 4-2-3         ゲート A20 のエラー           4-2-4         プロラクトモードで予期しない割り込み発生         「システムのトラブルシューティング」の「拡張カードのトラブルシューティング」を参照してください。           4-3-1         メモリモジュールに障害があるか、手順または取り付けが正し<br>くない         「システムのトラブルシューティング」の「システムメモリのトラブルシューティング」を参照してください。           4-3-2         最初のメモリモジュールコネクタに手順メモリモジュールが取<br>り付けられ手順でいない         メモリモジュールと最初のメモリモジュールコネクタに取り付けます。「システム部品の取り付け」の「システムメモリ」<br>を参照してください。           4-3-3         システム基板の障害         システム基板に障害があります。「風ったとき住」を参照してください。           4-3-4         ハーパー I/O チップエラー、手順システム基板の障害         「システムムモリーティング」の手順「豆ったときは」を参照してください。           4-4-4         キャッシュテストエラー、手順プロセッサの障害         「システムのトラブルシューティング」の手順「マイクロブロセッサのトラブルシューティング」を参照してください。                                                                                                    | 4-2-2                     | シャットダウンテストエラー                               |                                                                                                    |
| 4-2-4         プロテクトモードで予期しない割り込み発生         「システムのトラブルシューティング」の「拡張カードのトラブルシューティング」を参照してください。           4-3-1         メモリモジュールに障害があるか、手順または取り付けが正し<br>(ない         「システムのトラブルシューティング」の「システムメモリのトラブルシューティング」を参照してください。           4-3-2         最初のメモリモジュールコネクタに手順メモリモジュールが取<br>り付けられ手順ていない         メモリモジュールと最初のメモリモジュールコネクタに取り付けます。「システム部品の取り付け」の「システムメモリ」<br>を参照してください。           4-3-3         システム基板の障害         システム基板に障害があります。「困ったとき住」を参照してください。           4-3-4         内部時計作動停止         「システムのトラブルシューティング」の「システムメモリのトラブルシューティング」を参照してください。           4-4-1         スーパー1/〇チップエラー、手順システム基板の障害         システム基板に障害があります。手順「困ったとき住」を参照してください。           4-4-4         キャッシュテストエラー、手順プロセッサの障害         「システムのトラブルシューティング」の手順「マイクロブロセッサのトラブルシューティング」を参照してください。                                                                                                    | 4-2-3                     | ゲート A20 のエラー                                |                                                                                                    |
| 4-3-1         メモリモジュールに障害があるか、手順または取り付けが正し<br>(ジステムのトラブルシューティング」の「システムメモリのトラブルシューティング」の「システムメモリのトラブルシューティング」を参照してください。           4-3-2         最初のメモリモジュールコネクタに手順メモリモジュールが取<br>り付けられ手順ていない         メモリモジュールを最初のメモリモジュールコネクタに取り付けます。「システム部品の取り付け」の「システムメモリ」<br>を参照してください。           4-3-3         システム基板の障害         システム基板に障害があります。「困ったときは」を参照してください。           4-3-4         スーパー 1/O チップエラー、手順システム基板の障害         「システムのトラブルシューティング」の手順「図ったときは」を参照してください。           4-4-4         キャッシュテストエラー、手順プロセッサの障害         「システムのトラブルシューティング」の手順「マイクロブロセッサのトラブルシューティング」を参照してください。                                                                                                    | 4-2-4                     | プロテクトモードで予期しない割り込み発生                        | 「システムのトラブルシューティング」の「 <u>拡張カードのトラブルシューティング</u> 」を参照してください。                                          |
| 4-3-2         最初のメモリモジュールコネクタに手順メモリモジュールが取         メモリモジュールを最初のメモリモジュールコネクタに取り付けます。「システム部品の取り付け」の「システムメモリ」<br>を参照してください。           4-3-3         システム基板の障害         システム基板に障害があります。「 <u>困ったときは</u> 」を参照してください。           4-3-4         内部時計作動停止         「システムのトラブルシューティング」の「システムメモリのトラブルシューティング」を参照してください。           4-4-1         スーパー I/O チッブエラー、手順システム基板の障害         システム基板に障害があります。手順「困ったときは」を参照してください。           4-4-4         キャッシュテストエラー、手順プロセッサの障害         「システムのトラブルシューティング」の手順「 <u>マイクロブロセッサのトラブルシューティング」</u> を参照してください。                                                                                                    | 4-3-1                     | メモリモジュールに障害があるか、手順または取り付けが正し<br>くない         | 「システムのトラブルシューティング」の「 <u>システムメモリのトラブルシューティング</u> 」を参照してください。                                        |
| 4-3-3         システム基板の障害         システム基板に障害があります。「 <u>困ったときは</u> 」を参照してください。           4-3-4         内部時計作動停止         「システムのトラブルシューティング」の「システムメモリのトラブルシューティング」を参照してください。問題が解決しない場合は、「 <u>困ったときは</u> 」を参照してください。           4-4-1         スーパー I/O チップエラー、手順システム基板の障害         システム基板に障害があります。手順「 <u>困ったときは</u> 」を参照してください。           4-4-4         キャッシュテストエラー、手順プロセッサの障害         「システムのトラブルシューティング」の手順「 <u>マイクロブロセッサのトラブルシューティング」</u> を参照してください。                                                                                                    | 4-3-2                     | 最初のメモリモジュールコネクタに手順メモリモジュールが取<br>り付けられ手順ていない | メモリモジュールを最初のメモリモジュールコネクタに取り付けます。「システム部品の取り付け」の「 <u>システムメモリ」</u><br>を参照してください。                      |
| 4-3-4         内部時計作動停止         「システムのトラブルシューティング」の「システムメモリのトラブルシューティング」を参照してください。問題が解決しない場合は、「困ったときは」を参照してください。           4-4-1         スーパー I/O チップエラー、手順システム基板の障害         システム基板に障害があります。手順「困ったときは」を参照してください。           4-4-4         キャッシュテストエラー、手順プロセッサの障害         「システムのトラブルシューティング」の手順「マイクロブロセッサのトラブルシューティング」を参照してください。                                                                                                    | 4-3-3                     | システム基板の障害                                   | システム基板に障害があります。「困ったときは」を参照してください。                                                                  |
| 4-4-1         スーパー I/O チップエラー、手順システム基板の障害         システム基板に障害があります。手順「困ったときは」を参照してください。           4-4-4         キャッシュテストエラー、手順プロセッサの障害         「システムのトラブルシューティング」の手順「マイクロプロセッサのトラブルシューティング」を参照してください。                                                                                                    | 4-3-4                     | 内部時計作動停止                                    | 「システムのトラブルシューティング」の「 <u>システムメモリのトラブルシューティング</u> 」を参照してください。問題が解決しない場合は、「 <u>困ったときは</u> 」を参照してください。 |
| 4-4-4 キャッシュテストエラー、手順プロセッサの障害 「システムのトラブルシューティング」の手順「 <u>マイクロブロセッサのトラブルシューティング」</u> を参照してください。                                                                                                    | 4-4-1                     | スーパー I/O チップエラー、手順システム基板の障害                 | システム基板に障害があります。手順「因ったときは」を参照してください。                                                                |
|                                                                                                    | 4-4-4                     | キャッシュテストエラー、手順プロセッサの障害                      | 「システムのトラブルシューティング」の手順「 <u>マイクロプロセッサのトラブルシューティング」</u> を参照してください。                                    |

# 警告メッセージ

警告メッセージは、問題発生の可能性があることを知らせ、作業を続行する前に対応策をとるように求めます。たとえば、ディスケットをフォーマットする前に、ディスケット上のすべてのデータが失われる おそれがあることを警告するメッセージが表示されることがあります。警告メッセージは、通常、処理を中断して、y(はい)または n(しいえ)を入力して応答することを要求します。

✓ メモ: 警告メッセージは、アプリケーションプログラムまたはオペレーティングシステムによって生成されます。詳細については、オペレーティングシステムまたはアプリケーションプログラムに付属のマニュアルを参照してください。

# 診断メッセージ

システム診断プログラムを実行すると、エラーメッセージが表示されることがあります。診断エラーメッセージは、本項には記載されていません。「<mark>困ったときは</mark>」の診断チェックリストのコピーにメッセージ を記録してから、該当する項を参照して、テクニカルサポートにお問い合わせください。

# アラートメッセージ

システム管理ソフトウェアは、システムのアラートメッセージを生成します。アラートメッセージには、ドライブ、温度、ファン、および電源の状態についての情報、ステータス、警告、およびエラーメッセー ジが含まれます。詳細については、システム管理ソフトウェアのマニュアルを参照してください。

## ベースボード管理コントローラのメッセージ

ベースボード管理コントローラ(BMC)を使うと、システムの設定、監視、回復をリモートで行うことができます。BMC ではシステムのシリアルポートと内蔵 NIC1 を使用して障害のログファイル作成と SNMP アラートをサポートします。

✓ メモ: 内蔵ネットワークコントローラが Ether Channel チームまたはリンクアグリゲーションチームで使用されている場合、BMC 管理トラフィックは正しく機能しません。ネットワークチーミングの詳細については、ネットワークコントローラのマニュアルを参照してください。

BMC の使い方の詳細については、BMC とシステム管理アプリケーションのマニュアルを参照してください。

メモ、注意および警告

#### メモ、注意および警告

# システム診断プログラムの実行

Dell™ PowerEdge™ 850 システム インストール & トラブルシューティングガイド

- Server Administrator 診断プログラムの使い方
- システム診断プログラムの機能
- システム診断プログラムの実行が必要な場合
- システム診断プログラムの実行
- システム診断プログラムのテストオプション
- カスタムテストオプションの使い方

システムに問題が発生した場合、テクニカルサポートに電話される前に診断プログラムを実行してください。診断プログラムを使うと、特別な装置を使用したりデータを失ったりすることなく、システムのハ ードウェアをテストすることができます。ご自身で問題を解決できない場合でも、サービスおよびサポート担当者が診断プログラムのテスト結果を使って問題解決の手助けを行うことができます。

## Server Administrator 診断プログラムの使い方

システムの問題を分析するには、オンライン Server Administrator 診断プログラムを最初に使用します。問題を識別できない場合は、システム診断プログラムを使用します。

オンラインの診断プログラムにアクセスするには、Server Administrator のホームページへログインし、Diagnostics タブをクリックします。診断プログラムの使い方については、オンラインヘルプを 参照してください。詳細については、『Server Administrator ユーザーズガイド』を参照してください。

## システム診断プログラムの機能

システム診断プログラムは、特定のデバイスグループや各デバイス用の一連のテストメニューとオプションで構成されています。システム診断プログラムのメニューとオプションを使って、以下のことが 行えます。

- 1 テストを個別または全体的に実行する。
- 1 テストの順番を制御する。
- 1 テストを繰り返す。
- 1 テスト結果を表示、印刷、または保存する。
- 1 エラーが検出された場合にテストを一時的に中断、またはユーザーが指定する最大エラー数に達したときにテストを終了する。
- 1 各テストとそのパラメータを簡潔に説明するヘルプメッセージを表示する。
- 1 テストが問題なく終了したかどうかを知らせるステータスメッセージを表示する。
- 1 テスト中に発生した問題を通知するエラーメッセージを表示する。

## システム診断プログラムの実行が必要な場合

システム内の主要コンポーネントまたはデバイスが正しく動作していない場合、コンポーネントの障害が表示されることがあります。マイクロプロセッサとシステムの I/O デバイス(モニタ、キーボード、お よびディスケットドライブ)が動作していれば、問題の識別にシステム診断プログラムを使用することができます。

# システム診断プログラムの実行

システム診断プログラムは、ハードドライブのユーティリティパーティションから実行されます。

● 注意:システム診断プログラムは、お使いのシステムをテストする場合にのみ使用してください。このプログラムを他のシステムで使用すると、無効な結果やエラーメッセージが発生する場合があります。また、お使いのシステムに付属のプログラム(またはそのプログラムのアップデートバージョン)のみを使用してください。

- 1. システム起動時の POST 実行中に <F10> を押します。
- 2. ユーティリティパーティションのメインメニューで、Run System Diagnostics を選択します。または、メモリのトラブルシューティングを行う場合は、Run Memory Diagnostics を選択します。

システム診断プログラムを起動すると、診断プログラムの初期化中であることを知らせるメッセージが表示されます。次に、Diagnostics メニューが表示されます。このメニューは、特定の診断テスト またはすべての診断テストの実行や、システム診断プログラムの終了の際に使用します。

💋 メモ: 以下の説明は、実際にシステム診断プログラムを起動し、内容を画面で確認しながらお読みください。

# システム診断プログラムのテストオプション

Main Menu ウィンドウでテストオプションをクリックします。表<u>3-1</u>にテストオプションの簡単な説明を示します。

#### 表3-1 システム診断プログラムのテストオプション

| テストオプション         | 機能                                                                                              |
|------------------|-------------------------------------------------------------------------------------------------|
| Express Test     | システムのクイックチェックを実行します。このオプションでは、ユーザーの応答を必要としないデバイステストを実行します。このオプションは、問題の原因をすばやく識別したいと<br>きに使用します。 |
| Extended<br>Test | システムを詳細にチェックします。このテストの実行には 1 時間以上かかる場合もあります。                                                    |
| Custom Test      | 特定のデバイスをテストします。                                                                                 |
| Information      | テスト結果を表示します。                                                                                    |

# カスタムテストオプションの使い方

Main Menu ウィンドウで Custom Test を選択すると、Customize ウィンドウが表示されてテストするデバイスを選択できるようになります。希望のテストオプションを選択して、テスト結果を表示します。

### テストするデバイスの選択

Customize ウィンドウの左側にはテスト可能なデバイスの一覧が表示されます。デバイスは、選択するオプションに応じて、デバイスタイプ別またはモジュール別にまとまっています。デバイスまたは モジュールの横にある(+)をクリックすると、各コンポーネントが表示されます。各コンポーネントの横にある(+)をクリックすると、利用可能なテストが表示されます。コンポーネントではなくデバイスをク リックすると、テストするデバイスのすべてのコンポーネントが選択できます。

### 診断オプションの選択

Diagnostics Options 領域で、デバイスをテストする方法が選択できます。以下のオプションが選択可能です。

- Non-Interactive Tests Only このオプションを選択すると、ユーザーの操作を必要としないテストだけが実行されます。
- 1 Quick Tests Only このオプションを選択すると、デバイスのクイックテストだけが実行されます。このオプションでは詳細なテストは実行されません。
- 1 Show Ending Timestamp このオプションを選択すると、テストの記録に時刻が記載されます。
- 1 Test Iterations テストの実行回数を選択することができます。
- 1 Log output file pathname このオプションを選択すると、テストを記録したログファイルの保存場所を指定することができます。

## 情報および結果の表示

Customize ウィンドウのタブを使って、テストとテスト結果についての情報を表示することができます。以下のタブが利用できます。

- 1 Results 実行されたテストとその結果を表示します。
- 1 Errors テスト中に起こったエラーを表示します。
- 1 Help 現在選択されているデバイス、コンポーネント、またはテストに関する情報を表示します。
- 1 Configuration 現在選択されているデバイスの基本設定に関する情報を表示します。
- 1 Parameters 該当する場合、そのテストで設定可能なパラメータを表示します。

#### メモ、注意および警告

#### メモ、注意および警告

# システムのトラブルシューティング

Dell™ PowerEdge™ 850 システム インストール & トラブルシューティングガイド

- <u>作業にあたっての注意</u>
- <u>
  起動ルーチン</u>
- <u>周辺機器のチェック</u>
- システム管理ソフトウェアのアラートメッセージへの応答
- システムの内部
- システムカバーの取り外し
- システムカバーの取り付け
- システムが濡れた場合のトラブルシューティング
- システムが損傷した場合のトラブルシューティング
- システムバッテリのトラブルシューティング
- <u>
  電源装置のトラブルシューティング</u>
- システム冷却問題のトラブルシューティング
- システムメモリのトラブルシューティング
- オプティカルドライブのトラブルシューティング
- SCSI ハードドライブのトラブルシューティング
- SATA ハードドライブのトラブルシューティング
- RAID コントローラカードのトラブルシュー手順ティング
- 並張カードのトラブルシューティング
- マイクロプロセッサのトラブルシューティング

# 作業にあたっての注意

本書に記載されている手順の一部では、システムカバーを取り外してシステム内部の作業を行う必要があります。システム内部の作業中は、本書およびシステムマニュアルで説明されている以外の作 業を行わないでください。

# 

## 起動ルーチン

システムの起動ルーチン中に目と耳を使って確認する事項を、表 4-1 に示します。

#### 表4-1 起動ルーチンでの確認事項

| 目と耳による確認内容                        | 対応処置                                                    |
|-----------------------------------|---------------------------------------------------------|
| モニタに表示されるエラーメッセージ                 | 「インジケータ、メッセージ、およびコード」手順の「 <u>システムメッセージ</u> 」を参照してください。  |
| システムが鳴らすー連のビープ音                   | 「インジケータ、メッセージ、およびコード」手順の「 <u>システムビープコード</u> 」を参照してください。 |
| システム管理ソフトウェアからの手順アラートメッセージ        | システム管理ソフトウェアのマニュアルを参照して手順ください。                          |
| モニタの電源インジケータ                      | 「 <u>ビデオサブシステムのトラブルシューティング</u> 」手順を参照してください。            |
| キーボードインジケータ                       | 「 <u>キーボードのトラブルシューティング</u> 」手順を参照してください。                |
| USB ディスケットドライブ動作手順インジケータ          | 「 <u>USB デバイスのトラブルシューティング</u> 」手順を参照してください。             |
| USB CDドライブ動作インジケータ                | 「 <u>USB デバイスのトラブルシューティング</u> 」手順を参照してください。             |
| オプティカルドライブ動作インジ手順ケータ              | 「 <u>オプティカルドライブのトラブルシューティング</u> 」を参照してください。             |
| ハードドライブ動作インジケータ                   | 「SCSI ハードドライブのトラブルシューティング」手順を参照してください。                  |
| ドライブアクセス中に聞こえる聞き手順慣れない一定したこするような音 | 「 <u>困ったときは</u> 」を参照してください。                             |

## 周辺機器のチェック

本項では、システムに接続する外付けデバイス(モニタ、キーボード、マウスなど)のトラブルシューティング手順について説明します。手順を実行する前に、「<u>外部接続のトラブルシューティング</u>」を参照し てください。

## IRQ 割り当てコンフリクトのトラブルシューティング

ほとんどの PCI デバイスは IRO を他のデバイスと共有できますが、同じ IRO を同時に使用することはできません。このようなコンフリクトを回避するには、特定の IRO 要件について、各 PCI デバイ スのマニュアルを参照してください。<u>表 4-2</u> に、IRO 割り当ての一覧を示します。

## 表4-2 デフォルトの IRQ 割り当て

| IRQ ライン | 割り当て                                                                  |
|---------|-----------------------------------------------------------------------|
| IRQ0    | システムタイマー                                                              |
| IRQ1    | キーボードコントローラ                                                           |
| IRQ2    | IRQ8~IRQ15 を有効にする割り込みコントローラ 1                                         |
| IRQ3    | 使用可能                                                                  |
| IRQ4    | シリアルポート 1 (COM1 および COM3)                                             |
| IRQ5    | 使用可能                                                                  |
| IRQ6    | 使用可能                                                                  |
| IRQ7    | 使用可能                                                                  |
| IRQ8    | リアルタイムクロック                                                            |
| IRQ9    | ACPI 機能(電源管理で使用)                                                      |
| IRQ10   | 使用可能                                                                  |
| IRQ11   | 使用可能                                                                  |
| IRQ12   | PS/2 マウスポート(セットアップユーティリティでマウスの設定が無効になっている場合に使用可能)                     |
| IRQ13   | 数値演算コプロセッサ                                                            |
| IRQ14   | IDE オプティカルドライブコントローラ(セットアップユーティリティで IDE CDROM コントローラが無効になっている場合に使用可能) |
| IRQ15   | 予備(セットアップユーティリティで IDE CDROM コントローラが無効になっている場合に使用可能)                   |

## 外部接続のトラブルシューティング

システム、モニタ、その他の周辺機器(プリンタ、キーボード、マウス、またはその他の外付けデバイスなど)の問題のほとんどは、ケーブルの緩みや接続の誤りが原因で起こります。すべての外部ケー ブルがシステムの外部コネクタにしっかりと接続されていることを確認します。システムの正面パネルのコネクタについては

## ビデオサブシステムのトラブルシューティング

#### 問題

- モニタが正常に動作していない。
- ビデオメモリに障害がある。

#### 対応処置

- 1. モニタとシステム、およびモニタと電源の接続を確認します。
- 2. システムの正面と背面の両方のビデオコネクタにモニタが接続されていないかどうかを確認します。

システムには、正面と背面のどちらかのビデオコネクタに 1 台のモニタしか接続できません。モニタを正面パネルに接続すると、背面パネルのビデオコネクタ、および PS/2 キーボード / マウス コネクタは無効になります。

システムに2 台のモニタが接続されている場合は、1 台を取り外します。問題が解決しない場合は、次の手順に進みます。

- 3. モニタとシステム、およびモニタと電源の接続を確認します。
- 適切なオンライン診断テストを実行します。「システム診断プログラムの実行」手順の「<u>Server Administrator 診断プログラムの使い方</u>」を参照してください。 テストが正常に終了したら、問題はビデオハードウェアに関連するものではあり手順ません。 テストが失敗した場合は、「<u>困ったときは</u>」を参照してください。

## キーボードのトラブルシューティング

- 1 システムメッセージがキーボードに問題があることを示している。
- 1 キーボードが正常に機能していない。

#### 対応処置

- 1. 適切なオンライン診断テストを実行します。「システム診断プログラムの実行」手順の「Server Administrator 診断プログラムの使い方」を参照してください。
- 2. キーボードの各キーを押して、キーボードおよびキーボードケーブルに損傷がないか調べます。
- 障害のあるキーボードを動作確認済みのキーボードと取り替えます。
   これで問題が解決した場合は、障害のあるキーボードを交換します。「因ったときは」を参照してください。
   問題が解決しない場合は、「困ったときは」を参照してください。

## マウスのトラブルシューティング

#### 固是

- 1 システムメッセージがマウスに問題があることを示している。
- 1 マウスが正常に機能していない。

#### 対応処置

- 適切なオンライン診断テストを実行します。「システム診断プログラムの実行」手順の「<u>Server Administrator 診断プログラムの使い方</u>」を参照してください。 テストが失敗した場合は、次の手順に進みます。
- 2. マウスおよびマウスケーブルに損傷がないか調べます。
- 障害のあるマウスを動作確認済みのマウスと取り替えます。
   これで問題が解決した場合は、障害のあるマウスを交換します。「<u>困ったときは</u>」手順を参照してください。
   問題が解決しない場合は、「<u>困ったときは</u>」を参照してください。

## 基本的な I/O 機能のトラブルシューティング

#### 固是

- 1 エラーメッセージが、シリアルポートに問題があることを示している。
- 1 シリアルポートに接続されたデバイスが正しく動作していない。

#### 対応処置

- 1. セットアップユーティリティを起動し、シリアルポートが有効になっていることを確認します。『ユーザーズガイド』の「セットアップユーティリティの使い方」を参照してください。
- 2. 問題が特定のアプリケーションだけで発生する場合は、そのアプリケーションのマニュアルを参照して、そのプログラムに必要な特定のボート設定を確認します。
- 適切なオンライン診断テストを実行します。「システム診断プログラムの実行」手順の「<u>Server Administrator 診断プログラムの使い方</u>」を参照してください。 テストが正常に実行されるにもかかわらず問題が解決しない場合は、「<u>シリアル I/O デバイスのトラブルシューティング</u>」を参照してください。

## シリアル 1/0 デバイスのトラブルシューティング

#### 問題

1 シリアルポートに接続されたデバイスが正しく動作していない。

#### 対応処置

- 1. システムおよびシリアルポートに接続された周辺機器すべての電源を切ります。
- シリアルインタフェースケーブルを動作確認済みのケーブルと取り替え、システムとシリアルデバイスの電源を入れます。
   これで問題が解決した場合は、インタフェースケーブルを交換します。「国ったときは」を参照してください。
- 3. システムとシリアルデバイスの電源を切り、デバイスを同じタイプのデバイスと取り替えます。
- システムとシリアルデバイスの電源を入れます。
   これで問題が解決した場合は、シリアルデバイスを交換します。「<u>困ったときは</u>」手順を参照してください。
   問題が解決しない場合は、「<u>困ったときは</u>」を参照してください。

## USB デバイスのトラブルシューティング

#### 問題

- 1 システムメッセージが USB デバイスに問題があることを示している。
- USB ポートに接続されたデバイスが正しく動作していない。

#### 対応処置

- 1. セットアップユーティリティを起動し、USB ポートが有効になっていることを確認します。『ユーザーズガイド』の「セットアップユーティリティの使い方」を参照してください。
- 2. システムとすべての USB デバイスの電源を切ります。
- 3. USB デバイスを取り外し、誤動作しているデバイスを別の USB コネクタに接続します。
- 4. システムおよび再接続したデバイスの電源を入れます。

これで問題が解決した場合は、USBコネクタが不良である可能性があります。手順「<u>困ったときは</u>」を参照してください。

- 可能であれば、インタフェースケーブルを動作確認済みのケーブルと取り替えます。
   これで問題が解決した場合は、インタフェースケーブルを交換します。「<u>困ったときは」</u>を参照してください。
- 6. システムと USB デバイスの電源を切り、デバイスを同種のデバイスと取り替えます。
- 7. システムと USB デバイスの電源を入れます。

これで問題が解決した場合は、USB デバイスを交換します。「<u>困ったときは</u>」を参照してください。 問題が解決しない場合は、「<u>困ったときは</u>」を参照してください。

## NIC のトラブルシューティング

### 問題

1 NIC がネットワークと通信できない。

### 対応処置

1. 適切なオンライン診断テストを実行します。「システム診断プログラムの実行」手順の「Server Administrator 診断プログラムの使い方」を参照してください。

- 2. NIC コネクタの該当するインジケータを確認します。「インジケータ、メッセージ、手順およびコード」の「<u>NIC インジケータ</u>」を参照してください。
  - 1 リンクインジケータが点灯しない場合は、すべてのケーブル接続を確認します。
  - 1 アクティビティインジケータが点灯しない場合は、ネットワークドライバファイルが損傷しているか、削除された可能性があります。

該当するドライバを削除してから、再インストールします。NICのマニュアルを参照してください。

- 1 可能であれば、オートネゴシエーション設定を変更します。
- 1 スイッチまたはハブの別のコネクタを使用します。

内蔵 NIC の代わりに NIC カードを使用している場合は、NIC カードのマニュアルを参照してください。

- 3. 適切なドライバがインストールされ、プロトコルが組み込まれていることを確手順認します。NICのマニュアルを参照してください。
- 4. セットアップユーティリティを起動し、NIC が有効になっていることを確認します。『ユーザーズガイド』の「セットアップユーティリティの使い方」を参照してください。
- 5. ネットワーク上の NIC、ハブ、およびスイッチが、すべて同じデータ転送速度に設定されていることを確認します。ネットワーク装置のマニュアルを参照してください。
- 6. すべてのネットワークケーブルのタイプが適切で、最大長を超えていないことを確認します。「I/O コネクタ」の「<u>ネットワークケーブルの要件」</u>を参照してください。

# システム管理ソフトウェアのアラートメッセージへの応答

システム管理ソフトウェアは、システムの限界電圧と限界温度、ファン、およびシステム内のハードドライブの状態を監視します。アラートメッセージが Alert Log ウィンドウに表示されます。Alert Log ウィンドウについては、システム管理ソフトウェアのマニュアルを参照してください。

## システムの内部

図 4-1 は、システムカバーおよびベゼルが取り外された状態のシステムの内部配置図です。

#### 図4-1 システムの内部

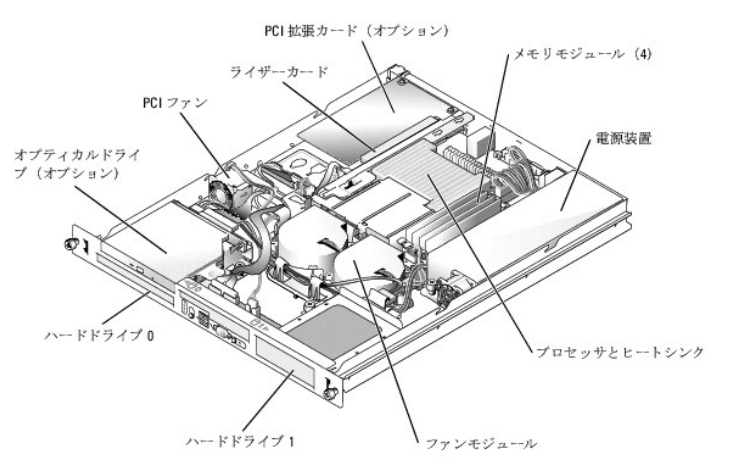

システム基板には、システムの制御回路やその他の電子部品が搭載されています。プロセッサとメモリは直接システム基板に取り付けてあります。ライザーカードを使用すると、システムに拡張カードを 2 枚取り付けることができます。周辺機器ベイには、ハードドライブ 2 台、およびオブションのオプティカルドライブ 1 台を取り付けるスペースがあります。システム基板とドライブの電力は、1 台の非冗 長電源装置から供給されます。

## システムカバーの取り外し

システムは、オプションのベゼルとカバーで囲われています。システムのアップグレードまたはトラブルシューティングを行うには、ベゼルとカバーを取り外します。

1. ベゼルが取り付けてある場合は、ベゼルを取り外します。 図 4-2 を参照してください。

a. ベゼルのロックを解除します。

- b. 左端のラッチを外して、ベゼルの左端を手前に回すように引き、正面パネルから離します。
- C. ベゼル右端のフックを外し、ベゼルをシステムから取り外します。

#### 図4-2 オプションのベゼルの取り付けと取り外し

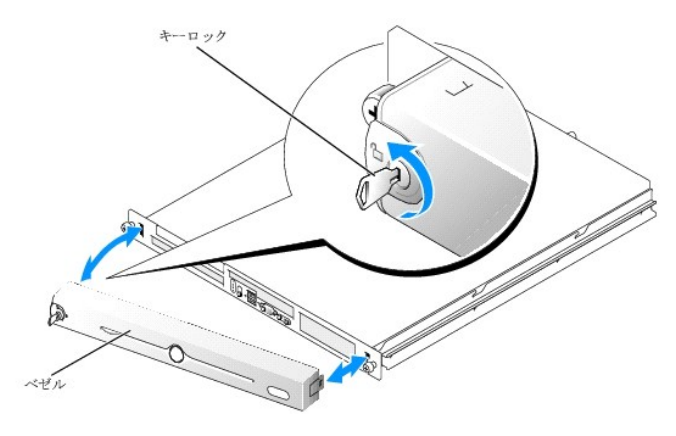

- 2. システムの電源とシステムに接続されている周辺機器の電源を切って、システムの電源ケーブルをコンセントから抜き、周辺機器に接続されているケーブルも外します。
- 3. システムをラックから取り外し、作業台の上に置きます。
- 4. システムカバーを取り外すには、システム背面のつまみネジを緩めます。 図 4-3 を参照してください。
- 5. システムカバーを後方へ 1.3 cm ほどずらし、カバーの両側をつかみます。
- カバーをシステムから慎重に持ち上げて、取り外します。

### 図4-3 システムカパーの取り付けと取り外し

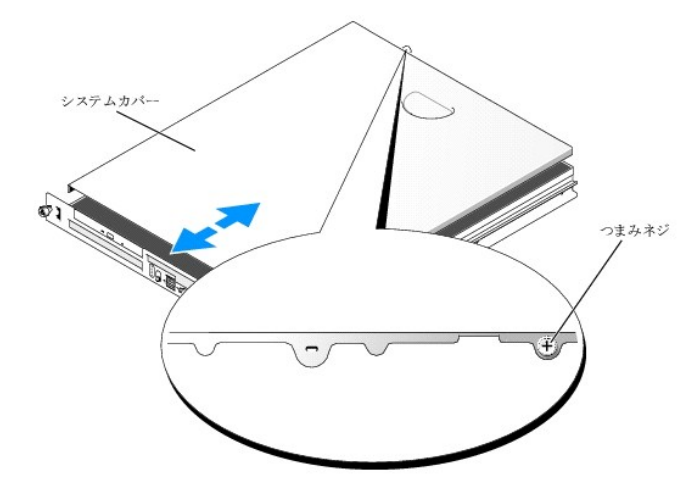

# システムカバーの取り付け

- 1. システム内部に工具や部品が残っていないことを確認します。
- 2. シャーシ側面に被さるようにカバーを取り付け、前方へずらします。
- 3. システム背面のつまみネジを締めてカバーを固定します。図 4-3 を参照してください。
- 4. システムをラックに戻し、周辺装置のケーブルを接続します。
- 5. オプションのベゼルを取り付ける場合は、ベゼル右端のフックをシャーシに掛けてから、ベゼルをシステムにはめ込みます。キーロックでベゼルを固定します。手順図4-2を参照してください。

6. 電源ケーブルをコンセントに接続し、システムの電源を入れます。

# システムが濡れた場合のトラブルシューティング

#### 問題

1 システムに液体をこぼした。

湿度が高すぎる。

#### 対応処置

# 

- 1. システムおよび接続されている周辺機器の電源を切り、システムを電源コンセントから外します。
- 2. システムカバーを開きます。「<u>システムカバーの取り外し</u>」を参照してください。
- 3. システムに取り付けられている拡張カードをすべて取り外します。「システム部品の取り付け」の「<u>拡張カードの取り外し</u>」を参照してください。
- 4. システムを完全に乾燥させます(少なくとも 24 時間)。
- 5. システムカバーを閉じます。「システムカバーの取り付け」を参照してください。
- 電源ケーブルをコンセントに差し込んで、システムと周辺機器の電源を入れます。
   システムが正常に起動しない場合は、「<u>困ったときは」</u>を参照してください。
- 7.システムが正常に起動する場合は、システムをシャットダウンして、取り外した拡張カードを取り付けます。「システム部品の取り付け」の「<u>拡張カードの取り付け</u>」を参照してください。
- 適切なオンライン診断テストを実行します。「システム診断プログラムの実行」手順の「<u>Server Administrator 診断プログラムの使い方</u>」を参照してください。 テストが失敗した場合は、「<u>困ったときは</u>」を参照してください。

## システムが損傷した場合のトラブルシューティング

#### 問題

1 システムを落下させた、または損傷を与えた。

#### 対応処置

# ▲ 警告:システムのカパーを取り外して内部の部品に手を触れる作業は、トレーニングを受けたサービス技術者のみが行ってください。安全上の注意、コンピュータ内部の作業、および静電気障害への対処の詳細については、手順を実行する前に「製品情報ガイド」を参照してください。

- 1. システムカバーを開きます。「システムカバーの取り外し」を参照してください。
- 2. 以下のコンポーネントが正しく取り付けられていることを確認します。
  - 1 拡張カード
  - 電源装置
  - 1 ファン
- 3. すべてのケーブルが正しく接続されていることを確認します。
- 4. システムカバーを閉じます。「システムカバーの取り付け」を参照してください。

5. システム診断プログラムでシステム基板のテストを実行します。「システム診断プログラムの実行」を参照してください。

テストが失敗した場合は、「困ったときは」を参照してください。

# システムバッテリのトラブルシューティング

#### 問題

- 1 システムメッセージがバッテリに問題があることを示している。
- セットアップユーティリティからシステム設定情報が消える。
- 1 システムの日時が正しく維持できない。

🜠 メモ:長い期間(数週間から数か月)システムの電源が切られていた場合、NVRAM からシステム設定情報が失われる可能性があります。これはバッテリの不良が原因です。

#### 対応処置

- 1. セットアップユーティリティで時刻と日付を再入力します。『ユーザーズガイド』手順の「セットアップユーティリティの使い方」を参照してください。
- 2. システムの電源を切り、少なくとも1時間は電源ケーブルをコンセントから抜いておきます。
- 3. 電源ケーブルをコンセントに接続し、システムの電源を入れます。
- 4. セットアップユーティリティを起動します。

セットアップユーティリティの日付と時刻が正しくない場合は、バッテリを交換します。「システム部品の取り付け」の「<u>システムバッテリ</u>」を参照してください。

バッテリを交換しても問題が解決しない場合は、「困ったときは」を参照して手順ください。

メモ: 一部のソフトウェアには、システムの時刻を進めたり遅らせたりするものがあります。セットアップユーティリティ内に保持されている時刻以外はシステムが正常に動作している場合、問題の原因はバッテリの不良ではなく、ソフトウェアにあると考えられます。

# 電源装置のトラブルシューティング

#### 問題

1 システムステータスインジケータが黄色になっている。

#### 対応処置

- 1. 適切なオンライン診断テストを実行します。「システム診断プログラムの実行」手順の「Server Administrator 診断プログラムの使い方」を参照してください。
- 2. システムおよび接続されている周辺機器の電源を切り、システムを電源コンセントから外します。
- 3. システムカバーを開きます。「システムカバーの取り外し」を参照してください。
- 電源装置をいったん取り外してから取り付けなおし、正しく取り付けられていることを確認します。「システム部品の取り付け」の「<u>電源装置</u>」を参照してください。
   問題が解決しない場合は、障害のある電源装置を取り外します。「システム部品の取り付け」の「<u>電源装置の取り外し</u>」を参照してください。
- 新しい電源装置を取り付けます。「システム部品の取り付け」の「<u>電源装置の取り付け</u>」を参照してください。
   問題が解決しない場合は、「<u>困ったときは</u>」を参照してください。

# システム冷却問題のトラブルシューティング

#### 問題

1 システム管理ソフトウェアが、ファンに関連するエラーメッセージを発している。

#### 対応処置

以下のことを確認してください。

- 1 室温が高すぎないこと。
- 1 周辺の空気の流れが遮断されていないこと。
- 1 システム内部のケーブルが空気の流れを遮断していないこと。
- 1 冷却ファンが故障していないこと。「ファンのトラブルシューティング」を参照してください。

## ファンのトラブルシューティング

#### 丙是

- 1 システムステータスインジケータが黄色になっている。
- 1 システム管理ソフトウェアが、ファンに関連するエラーメッセージを発している。

#### 対応処置

# 

- 1. 適切な診断テストを実行します。「システム診断プログラムの実行」の手順「Server Administrator 診断プログラムの使い方」を参照してください。
- 2. システムカバーを開きます。「<u>システムカバーの取り外し</u>」を参照してください。
- 3. 障害のあるファンの電源ケーブルがファンの電源コネクタに確実に接続されていることを確認します。「システム部品の取り付け」の「ファンアセンブリ」を参照してください。

💋 メモ: システムがファンを認識して正常に動作していることを確認するまで 30 秒待ちます。

4. 問題が解決しない場合は、新しいファンを取り付けます。「システム部品の取り付け」の「ファンアセンブリ」を参照してください。 交換したファンが正常に動作する場合は、システムカバーを閉じます。「システムカバーの取り付け」を参照してください。 交換したファンが動作しない場合は、「<u>思ったときは</u>」を参照してください。

# システムメモリのトラブルシューティング

#### 問題

- 1 メモリモジュールに障害がある。
- システム基板に障害がある。

## 対応処置

# 

- 1. 適切なオンライン診断テストを実行します。「システム診断プログラムの実行」手順の「Server Administrator 診断プログラムの使い方」を参照してください。
- 2. システムと周辺機器の電源を入れます。
  - エラーメッセージが表示されない場合は、<u>手順 12</u> に進みます。

- セットアップユーティリティを起動して、システムメモリの設定を確認します。手順『ユーザーズガイド』の「セットアップユーティリティの使い方」を参照してください。
   取り付けられたメモリの容量とシステムメモリの設定値とが一致している場合は、手順<u>手順12</u>に進みます。
- 4. ベゼルを取り外します。図 4-2 を参照してください。
- 5. システムおよび接続されている周辺機器の電源を切り、システムを電源コンセントから外します。
- 6. システムカバーを開きます。「<u>システムカバーの取り外し</u>」を参照してください。
- メモリバンクにメモリモジュールが正しく装着されていることを確認します。手順「システム部品の取り付け」の「メモリモジュール取り付けガイドライン」を参照してください。
   メモリモジュールが正しく装着されている場合は、次の手順に進みます。
- 8. 各メモリモジュールをソケットに装着しなおします。「システム部品の取り付け」手順の「メモリモジュールの取り付け」を参照してください。
- 9. システムカバーを閉じます。「システムカバーの取り付け」を参照してください。
- 10. 電源ケーブルをコンセントに差し込んで、システムと周辺機器の電源を入れます。
- 11. セットアップユーティリティを起動して、システムメモリの設定を確認します。手順『ユーザーズガイド』の「セットアップユーティリティの使い方」を参照してください。

取り付けているメモリの容量がシステムメモリの設定に一致していない場合は、手順次の手順を実行します。

- a. システムおよび接続されている周辺機器の電源を切り、システムを電源コンセントから外します。
- b. システムカバーを開きます。「システムカバーの取り外し」を参照してください。
- c. バンク1のメモリモジュールを同じ容量のものと取り替えます。「システム部品の取り付け」の「メモリモジュールの取り付け」を参照してください。
- d. システムカバーを閉じます。「システムカバーの取り付け」を参照してください。
- e. 電源ケーブルをコンセントに差し込んで、システムと周辺機器の電源を入れます。
- f. システムの起動中、モニタ画面およびキーボードのインジケータを観察します。
- 12. 次の手順を実行します。
  - a. システムおよび接続されている周辺機器の電源を切り、システムを電源コンセントから外します。
  - b. システムカバーを開きます。「システムカバーの取り外し」を参照してください。
  - c. 取り付けられていた各メモリモジュールについて、<u>手順11</u>の<u>手順c</u>~<u>手順f</u>を繰り返します。

問題が解決しない場合は、「困ったときは」を参照してください。

# オプティカルドライブのトラブルシューティング

#### 間題

- 1 システムが CD または DVD からデータを読み取れない。
- 1 起動中にオプティカルドライブのインジケータが点滅しない。

#### 対応処置

- 1. 動作確認済みの別の CD または DVD を使用します。
- 2. セットアップユーティリティを起動し、ドライブの IDE コントローラが有効になっていることを確認します。『ユーザーズガイド』の「セットアップユーティリティの使い方」を参照してください。
- 3. 適切なオンライン診断テストを実行します。「システム診断プログラムの実行」手順の「Server Administrator 診断プログラムの使い方」を参照してください。
- 4. システムおよび接続されている周辺機器の電源を切り、システムを電源コンセントから外します。

- 5. システムカバーを開きます。「システムカバーの取り外し」を参照してください。
- 6. インタフェースケーブルがオプティカルドライブおよびコントローラにしっかり接続されていることを確認します。
- 7. 電源ケーブルがドライブに正しく接続されていることを確認します。
- 8. システムカバーを閉じます。「システムカバーの取り付け」を参照してください。
- 9. 電源ケーブルをコンセントに差し込んで、システムと周辺機器の電源を入れます。

問題が解決しない場合は、「<u>困ったときは</u>」を参照してください。

# SCSI ハードドライブのトラブルシューティング

#### 間周

- 1 デバイスドライバのエラー。
- 1 システムがハードドライブを認識しない。

### 対応処置

# 

- ▶ 注意:以下の手順を実行すると、ハードドライブに保存されたデータが損傷する場合があります。手順を行う前に、ハードドライブ上のすべてのファイルをバックアップしてください。
- 適切なオンライン診断テストを実行します。「システム診断プログラムの実行」手順の「<u>Server Administrator 診断プログラムの使い方</u>」を参照してください。
   コントローラのテストについては、SCSI または RAID コントローラのマニュアルを参照してください。
   テストが失敗した場合は、次の手順に進みます。
- 2. システムを再起動し、SCSI設定ユーティリティを起動します。

✓ メモ: 設定ユーティリティを起動するには、使用するユーティリティに応じて <Ctrl> <a> または <Ctrl> <m> を押します。設定ユーティリティの詳細については、コントローラに付属のマニュアルを参照してください。

- 3. プライマリ SCSI チャネルが有効に設定されていることを確認し、システムを再起動します。
- 4. 必要なデバイスドライバがインストールされ、正しく設定されていることを手順確認します。
- 5. システムおよび接続されている周辺機器の電源を切り、システムを電源コンセントから外します。
- 6. システムカバーを開きます。「<u>システムカバーの取り外し</u>」を参照してください。
- 7. ハードドライブインタフェースケーブルが、ドライブとコントローラカード間で正しく接続されていることを確認します。コントローラカードのマニュアルを参照してください。
- 8. ハードドライブが起動ドライブの場合は、ドライブの接続と設定が正しいことを確認します。「ドライブの取り付け」の「起動ドライブの設定」を参照してください。
- 9. 電源ケーブルがドライブに正しく接続されていることを確認します。
- 10. ハードドライブに固有の SCSI ID 番号が割り当てられていること、またドライブのターミネータが正しく設定されていることを確認します。ハードドライブのマニュアルを参照してください。
- 11. システムカバーを閉じます。「システムカバーの取り付け」を参照してください。
- 12. 電源ケーブルをコンセントに差し込んで、システムと周辺機器の電源を入れます。

問題が解決しない場合は、次の手順に進みます。

- 13. ハードドライブのフォーマットとパーティション分割を行います。オペレーティングシステムのマニュアルを参照してください。
- 可能な場合は、ファイルをドライブに復元します。
   問題が解決しない場合は、「困ったときは」を参照してください。

## SATA ハードドライブのトラブルシューティング

#### 問題

- 1 ハードドライブの障害。
- 1 ハードドライブケーブルが損傷しているか、正しく接続されていない。

#### 対応処置

# 

● 注意:このトラブルシューティング手順を実行すると、ハードドライブに保存されたデータが損傷する場合があります。以下の手順を行う前に、ハードドライブ上のすべてのファイルをバックアップしてください。

💋 メモ: ハードドライブが RAID 構成で使用されている場合は、「<u>RAID 構成における SATA ハードドライブのトラブルシューティング</u>」を参照してください。

- 1. 適切なオンライン診断テストを実行します。「システム診断プログラムの実行」の「Server Administrator 診断プログラムの使い方」を参照してください。
- 2. セットアップユーティリティを起動し、システムが正しく設定されていることを確認します。『ユーザーズガイド』の「セットアップユーティリティの使い方」を参照してください。
- 3. システムおよび接続されている周辺機器の電源を切り、システムを電源コンセントから外します。
- 4. システムカバーを開きます。「<u>システムカバーの取り外し</u>」を参照してください。
- 5. ハードドライブインタフェースケーブルがドライブとシステム基板に確実に接続されていることを確認します。

システム基板のコネクタを識別するには、<u>図 A-3</u> を参照してください。

- 6. ハードドライブが起動ドライブの場合は、ドライブの接続と設定が正しいことを確認します。「ドライブの取り付け」の「<u>起動ドライブの設定</u>」を参照してください。
- 7. 電源ケーブルがドライブに正しく接続されていることを確認します。
- 8. システムカバーを閉じます。「システムカバーの取り付け」を参照してください。
- 9. 電源ケーブルをコンセントに差し込んで、システムと周辺機器の電源を入れます。
- 10. ハードドライブのフォーマットとパーティション分割を行います。オペレーティングシステムのマニュアルを参照してください。
- 11. 可能な場合は、ファイルをドライブに復元します。

問題が解決しない場合は、「困ったときは」を参照してください。

## RAID 構成における SATA ハードドライブのトラブルシューティング

#### 問題

- 1 デバイスドライバのエラー。
- 1 ハードドライブケーブルが損傷しているか、正しく接続されていない。

#### 対応処置

▲ 警告:システムのカバーを取り外して内部の部品に手を触れる作業は、トレーニングを受けたサービス技術者のみが行ってください。安全上の注意、コンピュータ内部の作業、および静電気障害への対処の詳細については、手順を実行する前に「製品情報ガイド」を参照してください。

注意:このトラブルシューティング手順を実行すると、ハードドライブに保存されたデータが損傷する場合があります。以下の手順を実施する前に、ハードドライブ上のすべてのファイルをバックアップしてください。

- 1. 適切なオンライン診断テストを実行します。「システム診断プログラムの実行」手順の「Server Administrator 診断プログラムの使い方」を参照してください。
- 2. システムを再起動し、RAID 設定ユーティリティを起動します。RAID コントローラのマニュアルを参照してください。
- 3. 必要なデバイスドライバがインストールされ、正しく設定されていることを確認します。RAID コントローラのマニュアルを参照してください。
- 4. ベゼルを取り外します。 図 4-2 を参照してください。
- 5. システムおよび接続されている周辺機器の電源を切り、システムを電源コンセントから外します。
- 6. システムカバーを開きます。「<u>システムカバーの取り外し</u>」を参照してください。
- 7. ハードドライブインタフェースケーブルが、ドライブとコントローラカードに正しく接続されていることを確認します。コントローラカードに付属のマニュアルを参照してください。
- 8. ハードドライブが起動ドライブの場合は、ドライブの接続と設定が正しいことを確認します。「ドライブの取り付け」の「起動ドライブの設定」を参照してください。
- 9. 電源ケーブルがドライブに正しく接続されていることを確認します。
- 10. システムカバーを閉じます。「システムカバーの取り付け」を参照してください。
- 11. 電源ケーブルをコンセントに差し込んで、システムと周辺機器の電源を入れます。

問題が解決しない場合は、「困ったときは」を参照してください。

## RAID コントローラカードのトラブルシュー手順ティング

💋 メモ: RAID コントローラカードのトラブルシューティングを行う際には、オペレーティングシステムのマニュアルと RAID コントローラのマニュアルも参照してください。

#### 問題

- 1 エラーメッセージが RAID コントローラに問題があることを示している。
- RAID コントローラの動作が正常ではない、またはまったく動作しない。

#### 対応処置

# ▲ 警告:システムのカバーを取り外して内部の部品に手を触れる作業は、トレーニングを受けたサービス技術者のみが行ってください。安全上の注意、コンピュータ内部の作業、および静電気障害への対処の詳細については、手順を実行する前に「製品情報ガイド」を参照してください。

- 1. 適切なオンライン診断テストを実行します。「システム診断プログラムの実行」手順の「Server Administrator 診断プログラムの使い方」を参照してください。
- 2. ベゼルを取り外します。 図 4-2 を参照してください。
- 3. システムおよび接続されている周辺機器の電源を切り、システムを電源コンセントから外します。
- 4. システムカバーを開きます。「システムカバーの取り外し」を参照してください。
- 5. コントローラカードがコネクタに確実に装着されていることを確認します。手順「システム部品の取り付け」の「<u>拡張カードの取り付け</u>」を参照してください。
- 6. 適切なケーブルが、コントローラカード上の対応するコネクタにしっかり接続されていることを確認します。
- 7. システムカバーを閉じます。「システムカバーの取り付け」を参照してください。
- 8. 電源ケーブルをコンセントに差し込んで、システムと周辺機器の電源を入れます。

問題が解決しない場合は、RAID コントローラのマニュアルでトラブルシューティングの詳細を参照してください。

拡張カードのトラブルシューティング

💋 メモ: 拡張カードのトラブルシューティングを行う際には、オペレーティングシステムと拡張カードのマニュアルを参照してください。

#### 問題

- 1 エラーメッセージが拡張カードに問題があることを示している。
- 1 拡張カードの動作が正常でない、またはまったく動作しない。

### 対応処置

# 

- 1. 適切なオンライン診断テストを実行します。「システム診断プログラムの実行」手順の「Server Administrator 診断プログラムの使い方」を参照してください。
- 2. システムおよび接続されている周辺機器の電源を切り、システムを電源コンセントから外します。
- 3. システムカバーを開きます。「システムカバーの取り外し」を参照してください。
- 4. 各拡張カードがコネクタに確実に装着されていることを確認します。「システム部品の取り付け」の「<u>拡張カードの取り付け」</u>を参照してください。
- 5. システムカバーを閉じます。「システムカバーの取り付け」を参照してください。
- 電源ケーブルをコンセントに差し込んで、システムと周辺機器の電源を入れます。
   問題が解決しない場合は、次の手順に進みます。
- 7. システムおよび接続されている周辺機器の電源を切って、システムを電源コンセントから外します。
- 8. システムカバーを開きます。「システムカバーの取り外し」を参照してください。
- 9. システムに取り付けられている拡張カードをすべて取り外します。「システム部品の取り付け」の「<u>拡張カードの取り外し</u>」を参照してください。
- 10. システムカバーを閉じます。「システムカバーの取り付け」を参照してください。
- 11. 電源ケーブルをコンセントに差し込んで、システムと周辺機器の電源を入れます。
- 12. 適切なオンライン診断テストを実行します。

テストが失敗した場合は、「困ったときは」を参照してください。

- 13. <u>手順 9</u> で取り外した各拡張カードについて、次の手順を実行します。
  - a. システムおよび接続されている周辺機器の電源を切り、システムを電源コンセントから外します。
  - b. システムカバーを開きます。「システムカバーの取り外し」を参照してください。
  - c. 拡張カードの 1 つを取り付け直します。
  - d. システムカバーを閉じます。「システムカバーの取り付け」を参照してください。
  - e. 適切な診断テストを実行します。

テストが失敗した場合は、「困ったときは」を参照してください。

# マイクロプロセッサのトラブルシューティング

#### 問題

- 1 エラーメッセージがマイクロプロセッサに問題があることを示している。
- 1 ヒートシンクがプロセッサに取り付けられていない。

対応処置

# 

- 1. 適切なオンライン診断テストを実行します。「システム診断プログラムの実行」手順の「Server Administrator 診断プログラムの使い方」を参照してください。
- 2. システムおよび接続されている周辺機器の電源を切り、システムを電源コンセントから外します。
- 3. システムカバーを開きます。「システムカバーの取り外し」を参照してください。
- 4. プロセッサとヒートシンクが正しく取り付けられていることを確認します。「システム部品の取り付け」の「プロセッサの交換」を参照してください。
- 5. システムカバーを閉じます。「システムカバーの取り付け」を参照してください。
- 電源ケーブルをコンセントに差し込んで、システムと周辺機器の電源を入れます。
   問題が解決しない場合は、「図ったときは」を参照してください。

メモ、注意および警告

#### <u>メモ、注意および警告</u>

# システム部品の取り付け

Dell™ PowerEdge™ 850 システム インストール & トラブルシューティングガイド

- <u>冷却用エアフローカバー</u>
- システムバッテリ
- ファンアセンブリ
- PCI ファンモジュール
- <u>電源装置
   </u>
- <u>
  拡張カード</u>
- ライザーカード
- システムメモリ
- プロセッサ

本項では、以下のシステム部品を取り付ける方法について説明します。

- 1 冷却用エアフローカバー
- 1 システムバッテリ
- 1 ファンアセンブリ
- 電源装置
- 1 拡張カード
- 1 ライザーカード
- 1 システムメモリ
- 1 プロセッサ

# 冷却用エアフローカバー

冷却カバーはプロセッサとシステムバッテリを覆っています。また、カバーによって拡張カードとシステムメモリのほうに空気が流れます。

## 冷却用エアフローカバーの取り外し

# ▲ 書告:システムのカバーを取り外して内部の部品に手を触れる作業は、トレーニングを受けたサービス技術者のみが行ってください。安全上の注意、コンピュータ内部の作業、および静電気障害への対処の詳細については、手順を実行する前に「製品情報ガイド」を参照してください。

- 1. システムカバーを開きます。「システムのトラブルシューティング」の「システムカバーの取り外し」を参照してください。
- 2. 冷却用エアフローカバーを持ちながらリリースラッチを押し、ファンアセンブリから外します。図 5-1 を参照してください。
- 3. 冷却用エアフローカバーを取り外します。

#### 図5-1 冷却用エアフローカバーの取り付けと取り外し

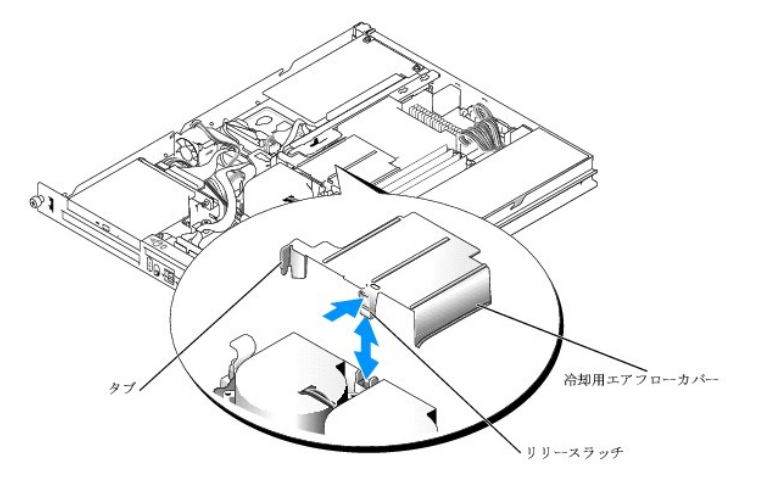

## 冷却用エアフローカバーの取り付け

- 1. 冷却用エアフローカバーの側面のタブとリリースラッチをファンアセンブリに挿入します。図 5-1 を参照してください。
- 2. リリースラッチが所定の位置にカチッと収まるまで冷却用エアフローカバーを押し、カバーをファンアセンブリに固定します。
- 3. システムカバーを閉じます。「システムのトラブルシューティング」の「システムカバーの取り付け」を参照してください。

## システムパッテリ

### システムバッテリの交換

# 

1. セットアップユーティリティを起動して、可能ならセットアップ画面を印刷します。

『ユーザーズガイド』の「セットアップユーティリティの使い方」を参照してください。

- 2. システムカバーを開きます。「システムのトラブルシューティング」の「システムカバーの取り外し」を参照してください。
- 3. 冷却用エアフローカバーを取り外します。「<u>冷却用エアフローカバーの取り外し</u>」を参照してください。
- 4. ライザーカードを取り外します。「<u>ライザーカードの取り外し</u>」を参照してください。
- 5. システム基板のバッテリの位置を確認します。バッテリの位置については、<u>図 A-3</u>を参照してください。
- 6. バッテリを指で挟んで持ち上げ、バッテリソケットから取り出します。手順 図 5-2 を参照してください。
- 7. 図 5-2 に示すように、新しいバッテリをバッテリソケットに挿入します。

☑ メモ: バッテリの「+」の側がバッテリソケットの開いている方に向くように入れてください。

#### 図5-2 パッテリの交換

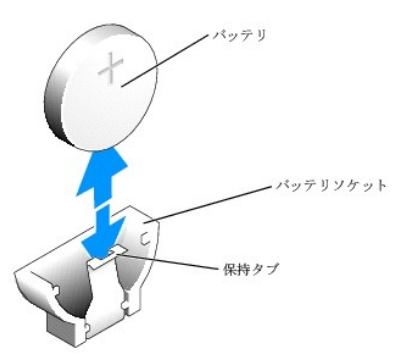

- 8. ライザーカードを取り付け直します。「ライザーカードの取り付け」を参照して手順ください。
- 9. 冷却用エアフローカバーを取り付けます。「<u>冷却用エアフローカバーの取り付け</u>」手順を参照してください。
- 10. システムカバーを閉じます。「システムのトラブルシューティング」の「システムカバーの取り付け」を参照してください。
- 11. セットアップユーティリティを起動して、バッテリが正常に動作していることを確認します。
- 12. メイン画面で System Time を選択し、正しい時刻と日付を入力します。

また、セットアップ画面に表示されなくなったシステム設定情報を再入力してから、セットアップユーティリティを終了します。

13. 新しく取り付けたパッテリのテスト方法については、「システムのトラブルシューティング」の「システムパッテリのトラブルシューティング」を参照してください。

## ファンアセンブリ

ファンアセンブリには2つのファンが備わっており、プロセッサとメモリモジュールを冷却します。

## ファンアセンブリの取り外し

# 

- 1. システムカバーを開きます。「システムのトラブルシューティング」の「<u>システムカバーの取り外し</u>」を参照してください。
- 2. 冷却用エアフローカバーを取り外します。「<u>冷却用エアフローカバーの取り外し</u>」手順を参照してください。
- 3. システム基板からファンアセンブリの電源ケーブルを取り外します。
- 4. PCI ファンケーブルがある場合は、ファンアセンブリコネクタから取り外します。
- 5. データケーブルがハードドライブ1に取り付けられている場合は、取り外します。図 5-3 を参照してください。
- 6. ケーブルをファンアセンブリのケーブルトレイから引き出します。図 5-3 を参照してください。
- 7. ファンアセンブリの 2 つのリリースレバーを押しながら、ファンアセンブリを 2 つの固定ポストから抜き取り、シャーシから外します。 図 5-3 を参照してください。

### 図5-3 ファンアセンブリの取り付けと取り外し

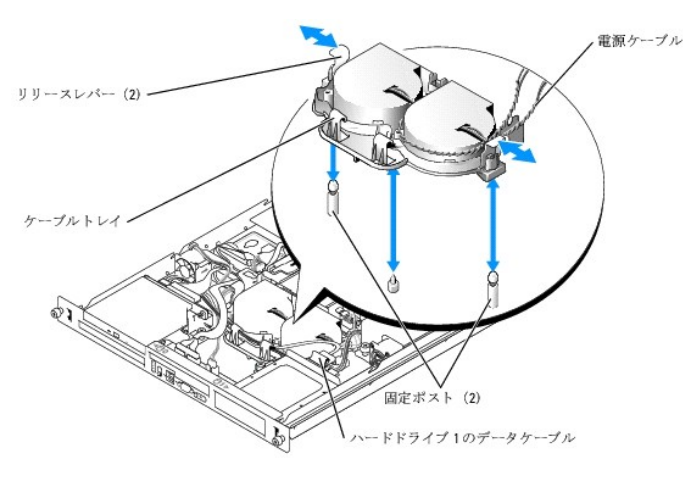

# ファンアセンブリの取り付け

- 1. ファンアセンブリの穴を 2 つのファンアセンブリ固定ポストに合わせます。手順 図 5-3 を参照してください。
- 2. ファンアセンブリを下ろし、リリースレバーを固定ポストにカチッとはめます。
- 3. ケーブルをファンアセンブリのケーブルトレイに通します。図 5-3 を参照してくだ手順さい。
- 4. ハードドライブ 1 のデータケーブルをハードドライブに接続します。 図 5-3 を参照してください。
- 5. PCIファンケーブルがある場合は、ファンアセンブリコネクタに接続します。
- 6. ファンアセンブリの電源ケーブルをシステム基板に接続します。
- 7. 冷却用エアフローカバーを取り付けます。「<u>冷却用エアフローカバーの取り付け</u>」手順を参照してください。

8. システムカバーを閉じます。「システムのトラブルシューティング」の「システムカバーの取り付け」を参照してください。

## PCI ファンモジュール

PCI ファンモジュールは拡張カードを冷却します。

## PCI ファンモジュールの取り外し

- ▲ 警告:修理の多くは、資格を持つサービス技術者のみが行うことができます。お客様は、製品マニュアルで許可されている範囲に限り、またはオンラインサービスもしくはテレホンサービスおよびサポートチームの指示によってのみ、トラブルシューティングと簡単な修理を行うことができます。デルが認可していないサービスによる故障は、保証の対象になりません。製品に付属のマニュアルに書かれている安全にお使いいただくための注意をお読みになり、指示に従ってください。
- 1. システムカバーを開きます。「システムのトラブルシューティング」の「<u>システムカバーの取り外し</u>」を参照してください。
- 2. ファンモジュールの電源ケーブルを取り外します。ご使用のシステムによって、このコネクタはファンアセンブリケーブルまたはドーターカードのどちらかについています。
- 3. ファンモジュールを慎重に引き上げてシャーシの位置合わせピンから外し、システムから取り外します。 図 5-4 を参照してください。

#### 図5-4 PCIファンモジュールの取り付けと取り外し

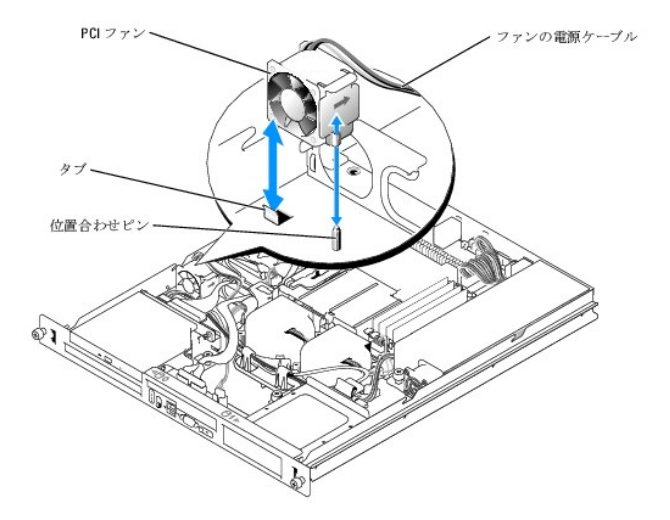

## PCI ファンモジュールの取り付け

- 1. ファンの電源ケーブルをシステムの背面に向けた状態で、ファンモジュールの位置合わせ穴をシャーシの位置合わせピンに合わせます。図 5-4 を参照してください。
- 2. PCIファンモジュールをシステムシャーシ上のタブに合わせ、位置合わせピンの上に取り付けます。
- 3. ファンモジュールの電源ケーブルをファンアセンブリまたはドーターカードのコネクタに接続します。
- 4. システムカバーを閉じます。「システムのトラブルシューティング」の「システムカバーの取り付け」を参照してください。

## 電源装置

システムは単一の非冗長電源装置をサポートしています。

## 電源装置の取り外し

- 1. システムカバーを開きます。「システムのトラブルシューティング」の「<u>システムカバーの取り外し」</u>を参照してください。
- 2. 次の電源ケーブルを取り外します。
  - a. P3 をハードドライブケーブルハーネスから
  - b. P2 をシステム基板のコネクタ 12V から
  - c. P1 をシステム基板のコネクタ PWR\_CONN から
- 3. #2 プラスドライバを使用して、電源装置をシャーシに固定している電源装置正面のネジを取り外します。図 5-5 を参照してください。
- 4. 電源装置を前方へずらし、まっすぐに持ち上げてシャーシから取り外します。

#### 図5-5 電源装置の取り付けと取り外し

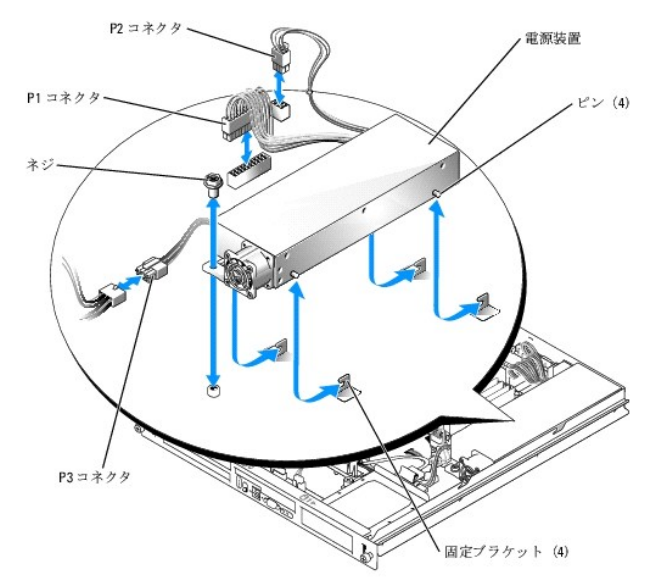

### 電源装置の取り付け

- 1. 電源装置をシャーシ内に置き、電源装置の 4 つのピンが固定ブラケットに収まるまで後方にずらします。
- 2. #2 プラスドライバを使用して、電源装置正面のネジで電源装置をシャーシに固定手順します。
- 3. 次の電源ケーブルを接続します。
  - a. P3 をハードドライブケーブルハーネスに
  - b. P2 をシステム基板のコネクタ 12V に
  - c. P1 をシステム基板のコネクタ PWR\_CONN に
- 4. システムカバーを閉じます。「システムのトラブルシューティング」の「<u>システムカバーの取り付け</u>」を参照してください。

## 拡張カード

このシステムには、オプションの PCIe ライザーカードまたは PCI-X/PCIe ライザーカードを取り付けることができます。PCIe ライザーカードには PCIe x4 レーン拡張スロット 1 つと PCIe x8 レーン拡張スロット 1 つび装備されています。また、PCI-X/PCIe ライザーカードには PCI-X 拡張スロット 1 つと PCIe x8 レーン拡張スロットが装備されています。リモートアクセスコントローラカードを 取り付ける場合は、PCI-X/PCIe ライザーカードの上部スロットに取り付ける必要があります。2 つのタイプのライザーカードに装備されている拡張カードスロットの位置については、「ジャンパ、スイッ チ、コネクタ」の「ラ<u>イザーカードコネクタ</u>」を参照してください。

## 拡張カードの取り付け

- 1. システムカバーを開きます。「システムのトラブルシューティング」の「<u>システムカバーの取り外し</u>」を参照してください。
- 2. 拡張カードスロットに隣接する拡張カードリテイナを取り外します。図 5-6 を参照してください。
- 3. 使用するスロットのフィラーブラケットを取り外します。

メモ:拡張カードを取り外す必要がある場合は、このブラケットを保管しておいてください。FCC 認可規格にシステムを準拠させるには、空の拡張カードスロットにはフィラーブラケットを取り付ける必要があります。ブラケットには、システム内へのごみやほこりの侵入を防ぐほか、システム内部の正常な冷却と換気を助ける働きもあります。

4. 拡張カードをライザーカードの拡張カードコネクタにしっかりと挿入し、カードを固定します。

💋 メモ: 拡張カードブラケットがシャーシ背面パネルの固定スロットに挿入されていることも確認してください。

- 5. 拡張カードリテイナを取り付けます。図 5-6 を参照してください。
- 6. 必要な内部ケーブルと外部ケーブルを拡張カードに接続します。

▼2: 内部コネクタ付きの一部の拡張カードを取り付けるには、ライザーカードの取り外しが必要な場合があります。「ライザーカード」を参照してください。

7. システムカバーを閉じます。「システムのトラブルシューティング」の「システムカバーの取り付け」を参照してください。

#### 図5-6 拡張カードの取り付けと取り外し

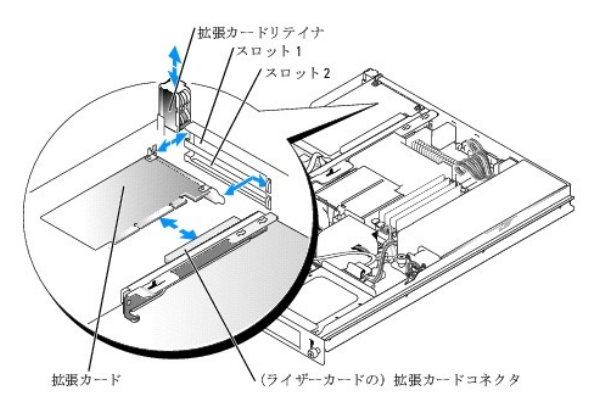

#### 拡張カードの取り外し

# 

- 1. システムカバーを開きます。「システムのトラブルシューティング」の「<u>システムカバーの取り外し</u>」を参照してください。
- 2. 拡張カードに接続されているすべての内部ケーブルと外部ケーブルを外します。
- 3. PCI スロットに隣接する拡張カードリテイナを上方にずらします。図 5-6 を参照してください。
- 4. 拡張カードをつかみ、拡張カードのコネクタから慎重に引き抜きます。

SCSI コントローラカードを取り外す場合は、SCSI ハードドライブに接続されているケーブルをカードから外します。

5. カードを取り外したままにする場合は、空のカードスロット開口部に金属製のフィラーブラケットを取り付けます。

✓ メモ: FCC 認可規格にシステムを準拠させるには、空の拡張カードスロットにフィラーブラケットを取り付ける必要があります。ブラケットには、システム内へのごみやほこりの侵入を防ぐ ほか、システム内部の正常な冷却と換気を助ける働きもあります。

6. 拡張カードリテイナを取り付けます。

7. システムカバーを閉じます。「システムのトラブルシューティング」の「システムカバーの取り付け」を参照してください。

# ライザーカード

ライザーカードには2つの拡張カードスロットがあります。拡張カードスロットの詳細については、「拡張カード」を参照してください。

## ライザーカードの取り外し

# 

- 1. システムカバーを開きます。「システムのトラブルシューティング」の「システムカバーの取り外し」を参照してください。
- 2. 拡張カードを取り外します。「拡張カードの取り外し」を参照してください。
- 3. #2 プラスドライバを使用して、ライザーカードをシャーシに固定している 2 本のネジを取り外します。図 5-7 を参照してください。
- 4. ライザーカードをまっすぐ持ち上げてシステムから取り外します。

#### 図5-7 ライザーカードの取り付けと取り外し

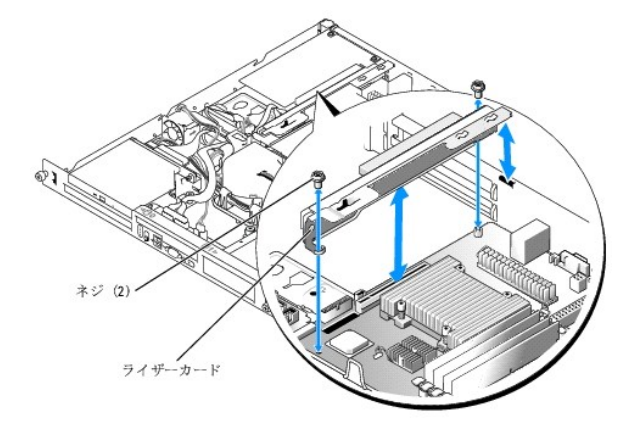

## ライザーカードの取り付け

- 1. ライザーカードが完全に装着されるまで、システム基板上のライザーカードコネクタにしっかり押し込みます。
- 2. #2 プラスドライバを使用して、ライザーカードをシステム基板に固定する 2 本のネジを取り付けます。
- 3. 拡張カードを取り付けます。「<u>拡張カードの取り付け</u>」を参照してください。
- 4. システムカバーを閉じます。「システムのトラブルシューティング」の「システムカバーの取り付け」を参照してください。

## システムメモリ

システム基板上の、電源装置に隣接する位置に 4 つのメモリモジュールソケットがあり、256 MB~8 GB のパッファなし ECC PC-3200(DDR2 533)メモリを装着することができます。メモリモジュ ールソケットの位置については、図 A-3を参照してください。

256 MB、512 MB、および 1 GB のパッファなしメモリモジュールを組み合わせて取り付けることにより、システムメモリをアップグレードできます。メモリ最大値を超えたことを通知するエラーメッセージ が表示された場合の詳細については、「<u>インジケータ、メッセージ、およびコード</u>」を参照してください。メモリアップグレードキットは、デルからご購入いただけます。

✓ メモ:メモリモジュールは PC-3200 規格である必要があります。

## メモリモジュール取り付けガイドライン

メモリモジュールソケットは、2 つのチャネル(A および B)上でパンク(1 および 2)に並べられています。メモリモジュールパンクは、同一ペアで取り付ける必要があります。

メモリモジュールのバンクは、次のように識別されます。

バンク 1:DIMM1\_A および DIMM1\_B

**バンク** 2:DIMM2\_A および DIMM2\_B

たとえば、ソケットDIMM1\_A に 256 MB のメモリモジュールを取り付けた場合は、手順ソケット DIMM1\_B にも 256 MB のメモリモジュールを取り付ける必要があります。

表 5-1 には、以下のガイドラインに基づくメモリ構成の例を示します。

- メモリモジュールを1つだけ取り付ける場合は、DIMM1\_Aソケットに取り付ける必要があります。
- 1 1 つのバンクには同一のメモリモジュールを取り付ける必要があります。
- 1 バンク2(DIMM2\_x)にメモリモジュールを取り付ける前に、バンク1(DIMM1\_x)にメモリモジュールを取り付けてください。
- 1 メモリモジュールを 3 つ取り付けることはできません。

#### 表5-1 メモリモジュール構成の例

| メモリ合計  | DIMM1_A | DIMM2_A | DIMM1_B | DIMM2_B |
|--------|---------|---------|---------|---------|
| 256 MB | 256 MB  | なし      | なし      | なし      |
| 512 MB | 256 MB  | なし      | 256 MB  | なし      |
| 512 MB | 512 MB  | なし      | なし      | なし      |
| 1 GB   | 256 MB  | 256 MB  | 256 MB  | 256 MB  |
| 1 GB   | 512 MB  | なし      | 512 MB  | なし      |
| 1.5 GB | 512 MB  | 256 MB  | 512 MB  | 256 MB  |
| 2 GB   | 512 MB  | 512 MB  | 512 MB  | 512 MB  |
| 2 GB   | 1 GB    | なし      | 1 GB    | なし      |
| 3 GB   | 1 GB    | 512 MB  | 1 GB    | 512 MB  |
| 4 GB   | 1 GB    | 1 GB    | 1 GB    | 1 GB    |
| 4 GB   | 2 GB    | なし      | 2 GB    | なし      |
| 5 GB   | 2 GB    | 512 MB  | 2 GB    | 512 MB  |
| 6 GB   | 2 GB    | 1 GB    | 2 GB    | 1 GB    |
| 8 GB   | 2 GB    | 2 GB    | 2 GB    | 2 GB    |

## メモリモジュールの取り付け

- 1. システムカバーを開きます。「システムのトラブルシューティング」の「システムカバーの取り外し」を参照してください。
- 2. メモリモジュールソケットの位置を確認します。 図 A-3 を参照してください。
- 3. 図 5-8 に示すように、メモリモジュールソケットのイジェクタを押し開くと、手順ソケットにメモリモジュールを挿入できます。
- 4. メモリモジュールソケットの位置合わせキーにメモリモジュールのエッジコネクタを合わせ、ソケットにメモリモジュールを差し込みます。

💋 メモ:メモリモジュールソケットには 2 つの位置合わせキーがあり、メモリモジュールは一方向にしか取り付けられません。

5. 人差し指でイジェクタを引き上げながら、親指でメモリモジュールを押し下げて、手順メモリモジュールをソケットにしっかりはめ込みます。

メモリモジュールがソケットに正しく取り付けられると、メモリモジュールソケットのイジェクタがメモリモジュールが装着されている別のソケットのイジェクタと同じ位置に揃います。

- 6. <u>手順2~手順5</u>を繰り返して、残りのメモリモジュールを取り付けます。有効なメモリ構成については、表5-1を参照してください。
- 7. システムカバーを閉じます。「システムのトラブルシューティング」の「システムカバーの取り付け」を参照してください。
- 8. (オプション) <F2> を押してセットアップユーティリティを起動し、セットアップのメイン画面で System Memory の設定を確認します。

システムは新しく増設したメモリを認識して値を変更しているはずです。

- 値が正しくない場合、1 つまたは複数のメモリモジュールが正しく取り付けられていない可能性があります。
   手順 1 ~ 手順 8 を繰り返し、メモリモジュールがソケットにしっかり装着されていることを確認します。
- 10. システム診断プログラムのシステムメモリのテストを実行します。「システム診断プログラムの実行」を参照してください。

#### 図5-8 メモリモジュールの取り付けと取り外し

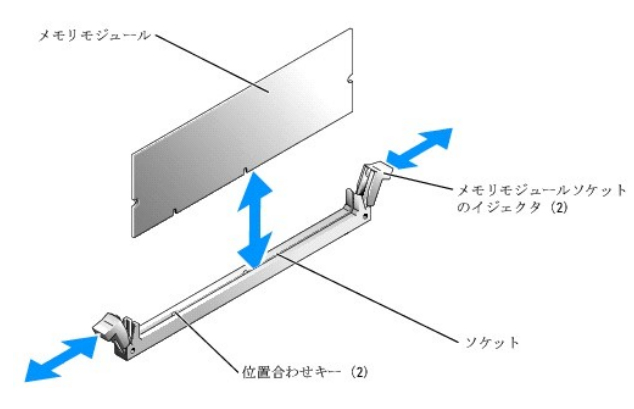

メモリモジュールの取り外し

# 

- 1. システムカバーを開きます。「システムのトラブルシューティング」の「システムカバーの取り外し」を参照してください。
- 2. メモリモジュールソケットの位置を確認します。 図 A-3 を参照してください。
- 3. メモリモジュールがソケットから飛び出して外れるまで、ソケットの両側にあるイジェクタを押し開きます。 図 5-8 を参照してください。
- 4. システムカバーを閉じます。「システムのトラブルシューティング」の「<u>システムカバーの取り付け</u>」を参照してください。

# プロセッサ

プロセッサは将来、速度と機能が向上したプロセッサに交換して、アップグレードできます。プロセッサとその内部キャッシュメモリは、システム基板の ZIF ソケットに取り付けられた PGA(Pin Grid Array)パッケージに格納されています。

## プロセッサの交換

システムカバーを開きます。「システムのトラブルシューティング」の「システムカバーの取り外し」を参照してください。

▶ 注意:ブロセッサを取り外す以外の目的で、ヒートシンクをブロセッサから取り外さないでください。ヒートシンクは適切な温度条件を保つために必要な部品です。

- 🜠 🔰 壬: ヒートシンクを取り外すとき、プロセッサがヒートシンクに接着していたためにソケットから外れる場合があります。ヒートシンクは、プロセッサがまだ温かいうちに取り外してください。
- 冷却用エアフローカバーを取り外します。「<u>冷却用エアフローカバーの取り外し</u>」手順を参照してください。
- 3. #2 プラスドライバを使用して、ヒートシンクをシステム基板に固定している4本の拘束ネジを緩めます。 図 5-9 を参照してください。

#### 図5-9 ヒートシンクの取り付けと取り外し

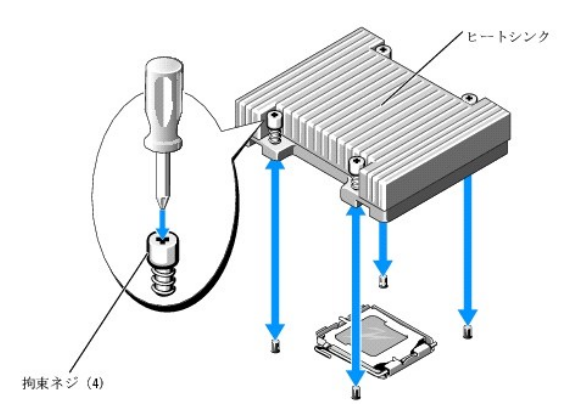

- 4. ヒートシンクとプロセッサの接続が緩むまで、30 秒ほど待ちます。
- 5. ヒートシンクがプロセッサから離れない場合は、ヒートシンクを慎重に少し右回りと左回りに交互に回転させると、プロセッサから外れます。ヒートシンクをプロセッサから無理にこじって外そうとしないでください。
- 6. ヒートシンクを持ち上げてプロセッサから離し、サーマルグリースが汚れないようにヒートシンクを裏返しにして置きます。
- 7. プロセッサソケットのリリースレバーを押し下げた後に、完全に開いた位置まで起こします。図 5-10 を参照してください。
- 8. プロセッサカバーを開きます。図 5-10 を参照してください。
- 9. プロセッサをまっすぐに持ち上げてソケットから取り出します。ソケットに新しいプロセッサをすぐに取り付けることができるように、プロセッサカバーとリリースレバーは開いたままの状態にしておきます。<br/>
  図 5-10 を参照してください。

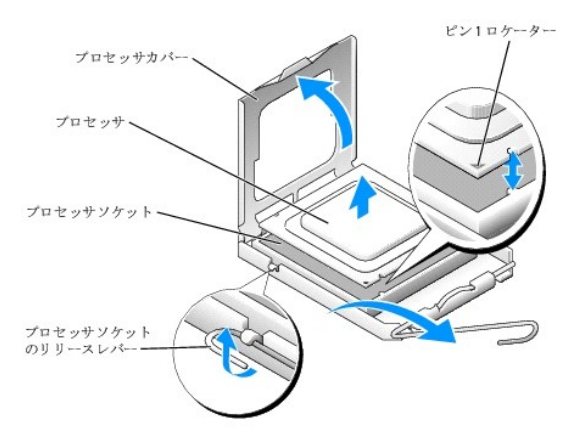

図5-10 プロセッサの取り付けと取り外し

- 10. 新しいプロセッサとヒートシンクをパッケージから取り出します。
- 11. プロセッサソケットのリリースレバーが、完全に開いた状態であることを確認します。
- 12. プロセッサとソケットの1番ピンの角を合わせます。 図 5-10 を参照してください。

● 注意:システムの電源投入時にプロセッサとシステム基板に損傷を与えないように、プロセッサをソケットに正しく装着してください。ソケットのピンに触れたり、ピンを曲げたりしないように注意してください。

- 13. プロセッサをソケットにわずかに差し込み、プロセッサがソケット内で水平になっていることを確認します。プロセッサが所定の位置に正しくセットされていれば、手順軽く押すとソケットに収まります。
- 14. プロセッサカバーを閉じます。
- 15. 所定の位置にカチッと収まるまでリリースレバーを倒して、プロセッサを固定します。
- 16. ヒートシンクを取り付けます。
  - a. 糸くずの出ないきれいな布で、ヒートシンクに残っているサーマルグリースを拭き取ります。

💋 メモ: この手順には、先に取り外したヒートシンクを使います。

- b. サーマルグリースをプロセッサ上面に均等に塗布します。
- c. ヒートシンクをプロセッサの上に置きます。図 5-9 を参照してください。
- d. #2 プラスドライバを使用して、ヒートシンクをシステム基板に固定する 4 本の拘束ネジを対角線状の順序で締めます。 図 5--9 を参照してください。
- 17. 冷却用エアフローカバーを取り付けます。「<u>冷却用エアフローカバーの取り付け</u>」手順を参照してください。
- システムカバーを閉じます。「システムのトラブルシューティング」の「システムカバーの取り付け」を参照してください。
   システムが起動すると、新しいプロセッサの存在を検知し、セットアップユーティリティのシステム設定情報を自動的に変更します。
- <F2> を押してセットアップユーティリティを起動し、プロセッサの情報が新しいシステム設定と一致していることを確認します。
   セットアップユーティリティの使い方については、『ユーザーズガイド』を参照してください。
- システム診断プログラムを実行し、新しいプロセッサが正しく動作することを確認します。
   診断プログラムの実行、およびプロセッサの問題のトラブルシューティングについては、「システム診断プログラムの実行」を参照してください。

メモ、注意および警告

#### メモ、注意および警告

# ドライブの取り付け

Dell™ PowerEdge™ 850 システム インストール & トラブルシューティングガイド

- オプティカルドライブ
- SCSI 設定情報
- <u>起動ドライブの設定</u>
- <u>ハードドライブ</u>
- <u>SCSI コントローラカードの取り付け</u>

ご使用のシステムには、SATA または SCSI ハードドライブが1 台または2 台、およびオブションのオプティカルドライブ1 台が装備されています。SCSI ハードドライブが装備されている場合は、 SCSI ハードドライブをオプションの SCSI コントローラカードに接続する必要があります。内蔵 SATA コントローラには SATA ハードドライブを2 台まで接続できます。

# オプティカルドライブ

オプションのオプティカルドライブは、ハードドライブ 0 の上にある 2 つの位置合わせピンとスプリングクリップを使用してブラケットに取り付けます。インターポーザカードは、ドライブの後部に接続することで、ドライブをシステム基板の Pri-IDE コネクタに接続できるようにします。

## オプティカルドライブの取り外し

- 1. システムカバーを開きます。「システムのトラブルシューティング」の「システムカバーの取り外し」を参照してください。
- 2. オプティカルドライブのインターポーザカードから電源ケーブルとインタフェースケーブルを取り外します。
- 3. インターポーザカードをハードドライブ 0 のキャリアに固定している 2 つの拘束留め具を引きます。図 6-1 を参照してください。
- 4. インターポーザカードをオプティカルドライブから取り外します。
- 5. オプティカルドライブをハードドライブ 0 のキャリアに固定しているブラケットリリースレバーを押します。図 6-1 を参照してください。
- 6. 図 6-1 に示すように、オプティカルドライブを引き上げて傾け、ブラケットから外します。

#### 図6-1 オプションのオプティカルドライブの取り外しと取り付け

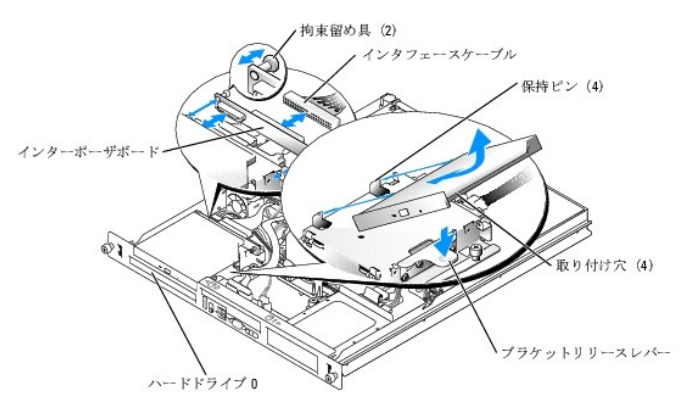

## オプティカルドライブの取り付け

1. オプティカルドライブの取り付け穴をハードドライブ 0 のブラケットの保持ピンと合わせます。図 6-1 を参照してください。

2. 所定の位置に収まるまで、ドライブを下ろします。

3. インターポーザカードをオプティカルドライブに取り付けます。

プランジャを拘束留め具バレルの所定の位置にカチッと収まるまで押し込みます。

- 4. オプティカルドライブのインターポーザカードにインタフェースケーブルと電源ケーブルを接続します。
- 5. システムカバーを閉じます。「システムのトラブルシューティング」の「システムカバーの取り付け」を参照してください。

## SCSI 設定情報

SCSIドライブの取り付け方法は、基本的に他のドライブと同じですが、設定要件が異なります。SCSIドライブの取り付けと設定については、以下の各項のガイドラインに従ってください。

### SCSI インタフェースケーブル

SCSI インタフェースコネクタは正しく取り付けられるように設計されており、ケーブルの 1 番ピンワイヤがケーブル両端のコネクタの 1 番ピンに誤りなく接続されます。インタフェースケーブルを取り外 す場合は、ケーブルを引っ張らずに、ケーブルコネクタをつかんで抜いてください。

### SCSI ID番号

SCSI コントローラに接続した各ドライブには、0~15 の範囲内で固有の SCSI ID 番号を割り当てる必要があります。

- 1 システム起動用の SCSI ハードドライブは、SCSI ID 0 として設定されます。
- 1 オプションの SCSI ドライブを取り付けたり SCSI の設定を変更したりする場合は、手順各 SCSI ドライブのマニュアルを参照して、正しい SCSI ID 番号の設定方法を確認してください。

🧭 メモ: SCSI ID 番号を順番に割り当てる必要はありません。また、ドライブを ID 番号順にケーブルに取り付ける必要もありません。

## デバイスターミネータ

SCSI ロジックでは、ターミネータ(終端)は SCSI チェーン両端の2 つのドライブだけが有効で、その間のすべてのドライバに対して無効に設定します。内蔵 SCSI ドライブの場合、ターミネータは自動 的に設定されます。ターミネータを無効にする方法については、オブションの SCSI ドライブに付属のマニュアルを参照してください。

# 起動ドライブの設定

システムが起動に使用するドライブまたはデバイスは、セットアップユーティリティで設定する起動順序によって決まります。『ユーザーズガイド』の「セットアップユーティリティの使い方」を参照してくださ い。システムをハードドライブまたはドライブアレイから起動するには、ドライブを適切なコントローラに接続する必要があります。

- 1 単一の SATA ハードドライブから起動する場合は、マスタードライブ(ドライブ 0)をドーターカードの SATA\_PORT\_0 コネクタに接続する必要があります。ドーターカードのコネクタを識別する には、図 A-3 を参照してください。
- 1 単一の SCSI ハードドライブから起動する場合は、ドライブを SCSI コントローラカードに接続する必要があります。コントローラカードに付属のマニュアルを参照してください。
- 1 SCSI RAID アレイから起動する場合は、ドライブを RAID コントローラカードに接続する必要があります。コントローラカードに付属のマニュアルを参照してください。

## ハードドライブ

ご使用のシステムには、ホットプラグ非対応の SATA または SCSI ハードドライブが 2 台まで装備されています。ご使用のシステムに SCSI ハードドライブが装備されている場合、SCSI ハードドライ ブは SCSI コントローラカードに接続する必要があります。 ハードドライブ 1 のケーブルは、シャーシに取り付けられているケーブル留めを通して配線されています。

## ハードドライブの取り外し

SATA または SCSI ハードドライブの取り外しおよび取り付けの手順は同じです。

- 1. システムカバーを開きます。「システムのトラブルシューティング」の「<u>システムカバーの取り外し</u>」を参照してください。
- 2. 必要に応じて、オプティカルドライブを取り外します。

ハードドライブ 0 を取り外す場合は、オプティカルドライブを取り外してください。「オプティカルドライブの取り外し」を参照してください。

3. 電源ケーブルおよびインタフェースケーブルをハードドライブから外します。

SATA ハードドライブ用のインタフェースケーブルはドーターカードに接続されています。ドーターカードのコネクタの位置については、図A-3 を参照してください。 SCSI ハードドライブ用のインタフェースケーブルは、コントローラカードに接続されています。

- 4. ハードドライブキャリアをシャーシに固定している拘束ネジを緩めます。手順図 6-2 を参照してください。
- 5. ハードドライブキャリアを後方にずらし、引き上げてシャーシから外します。

### 図6-2 ハードドライブキャリアの取り外し

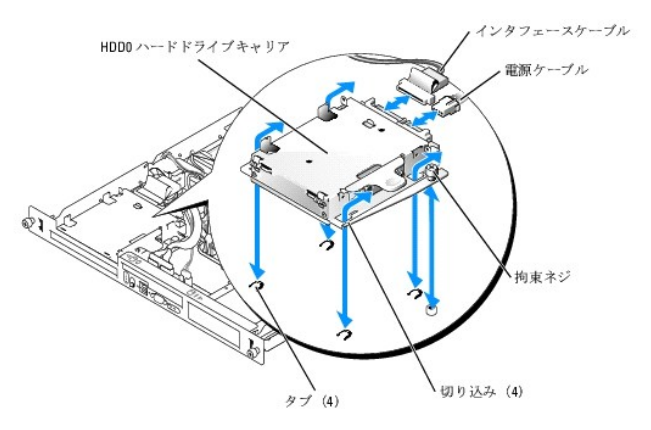

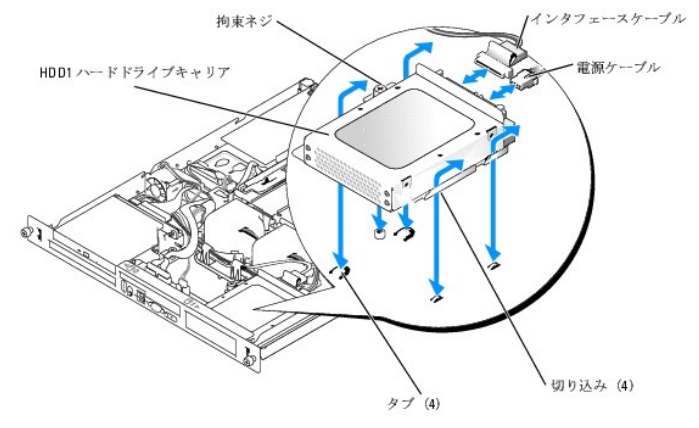

#2 プラスドライバを使用して、ハードドライブをキャリアに固定している4本のネジを取り外し、ドライブをキャリアから取り外します。図 6-3 を参照してください。

図6-3 ハードドライブのドライブキャリアからの取り外し

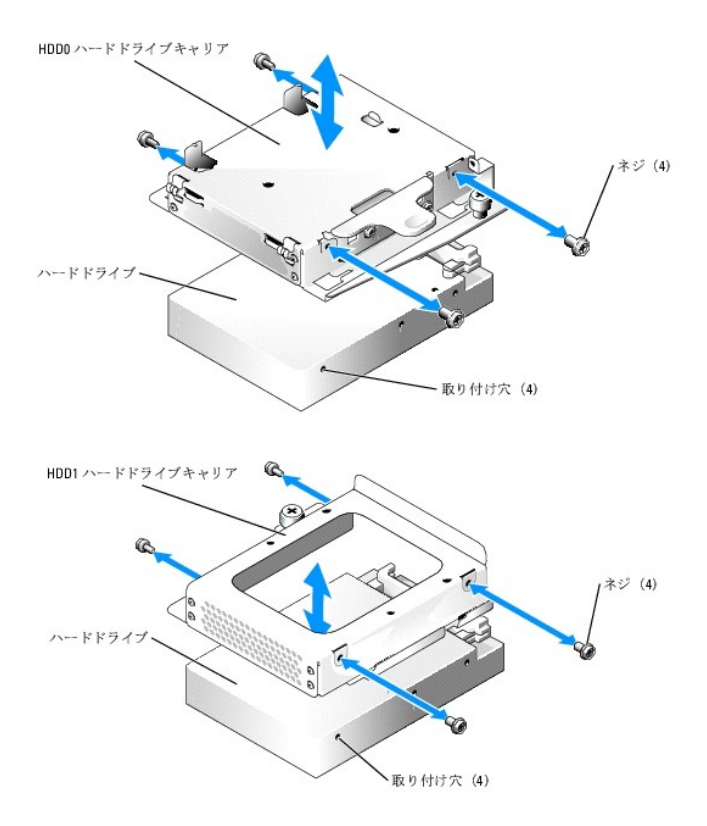

## ハードドライブの取り付け

# 

- 1. ハードドライブの取り付け穴とドライブキャリアの穴を合わせます。
- 2. #2 プラスドライバを使用して、ハードドライブをキャリアに固定する 4 本のネジを取り付けます。図 6-3 を参照してください。
- 3. シャーシのタブがハードドライブキャリアの切り込みにはまるようにキャリアを合わせます。図 6-2 を参照してください。
- 4. キャリアが止まるまで前方にずらします。
- 5. ハードドライブキャリアをシャーシに固定する拘束ネジを締めます。
- 6. 電源ケーブルとインタフェースケーブルを新しいドライブに接続します。

SATA ハードドライブ用のインタフェースケーブルはドーターカードに接続されています。ドーターカードのコネクタの位置については、図 A-3 を参照してください。

SCSI ハードドライブ用のインタフェースケーブルは、SCSI コントローラカードに接続されています。

7. CD ドライブを取り付けます。

ハードドライブ 0 を取り外す場合は、CD ドライブを取り付けてください。「オプティカルドライブの取り付け」を参照してください。

8. システムカバーを閉じます。「システムのトラブルシューティング」の「<u>システムカバーの取り付け</u>」を参照してください。

## SCSI コントローラカードの取り付け

コントローラカードの取り付けの一般的な手順については、「システム部品の取り付け」手順の「<u>拡張カードの取り付け</u>」を参照してください。カードの取り付けと設定の詳細については、コントローラカード のマニュアルを参照してください。 <u>メモ、注意および警告</u>

#### <u>メモ、注意および警告</u>

## サービス技術者専用の部品交換手順

Dell™ PowerEdge™ 850 システム インストール & トラブルシューティングガイド

- <u>推奨する工具</u>
- コントロールパネルアセンブリ
- ドーターカード
- システム基板

## 推奨する工具

本項の手順を実行するには、以下のアイテムが必要です。

- 1 システムキーロックのキー
- 1 静電気防止用リストバンド
- 1 #2 プラスドライバ

## コントロールパネルアセンブリ

### コントロールパネルアセンブリの取り外し

# 

- 1. システムカバーを開きます。「システムのトラブルシューティング」の「<u>システムカバーの取り外し</u>」を参照してください。
- 2. コントロールパネルのケーブルを取り外します。 図 7-1 を参照してください。
- 3. #2 プラスドライバを使用して、コントロールパネルアセンブリをシャーシに固定している2本のネジを取り外します。図 7-1 を参照してください。
- 4. コントロールパネルアセンブリの背面を慎重に持ち上げてシャーシの取り付けスタッドを外し、アセンブリをシステムから取り外します。

#### 図7-1 コントロールパネルアセンブリの取り外し

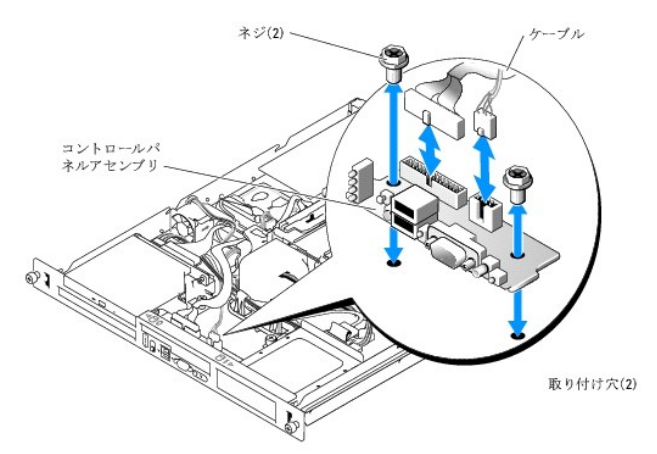

# コントロールパネルアセンブリの取り付け

▲ 警告:システムのカバーを取り外して内部の部品に手を触れる作業は、トレーニングを受けたサービス技術者のみが行ってください。安全上の注意、コンピュータ内部の作業、および静電気障害への対処の詳細については、手順を実行する前に『製品情報ガイド』を参照してください。

- 1. コントロールパネルアセンブリの取り付け穴をシャーシの取り付け穴に合わせます。図 7-1 を参照してください。
- 2. #2 プラスドライバを使用して、コントロールパネルアセンブリをシャーシに固定する 2 本のネジを取り付けます。図 7-1 を参照してください。
- 3. コントロールパネルのケーブルを接続します。図 7-1 を参照してください。
- 4. システムカバーを閉じます。「システムのトラブルシューティング」の「システムカバーの取り付け」を参照してください。

# ドーターカード

### ドーターカードの取り外し

# 

- 1. システムカバーを開きます。「システムのトラブルシューティング」の「<u>システムカバーの取り外し</u>」を参照してください。
- 2. SATA、コントロールパネル、およびオプティカルドライブの各ケーブルを取り外し、PCIファンケーブルがある場合はそれも取り外します。図 7-2 を参照してください。
- 3. #2 プラスドライバを使用して、ドーターカードをシャーシに固定しているネジを取り外します。図7-2 を参照してください。
- 4. ドーターカードをシステム基板の端のコネクタからずらして外し、システムから取り外します。

#### 図7-2 ドーターカードの取り外し

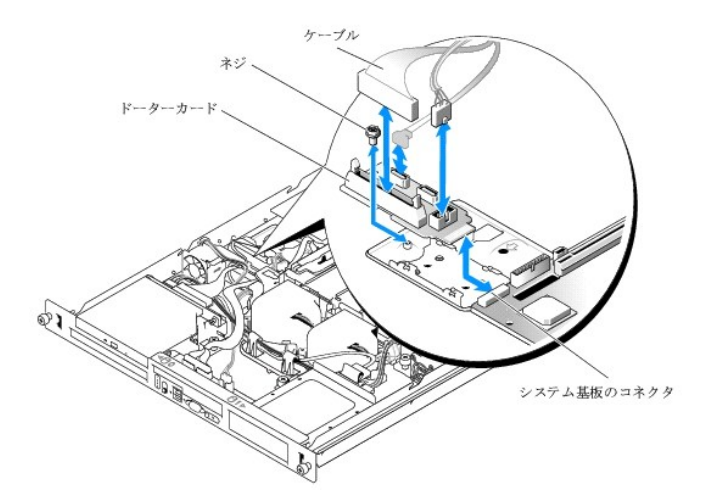

## ドーターカードの取り付け

# ▲ 著告:システムのカバーを取り外して内部の部品に手を触れる作業は、トレーニングを受けたサービス技術者のみが行ってください。安全上の注意、コンピュータ内部の作業、および静電気障害への対処の詳細については、手順を実行する前に『製品情報ガイド』を参照してください。

- 1. ドーターカードをシステム基板の端のコネクタに押し込みます。 図 7-2 を参照してください。
- 2. #2 プラスドライバを使用して、ドーターカードをシャーシに固定するネジを取り付けます。 図 7-2 を参照してください。
- 3. オプティカルドライブ、コントロールパネル、SATAの各ケーブルを接続し、PCIファンケーブルがある場合はそれも接続します。<u>図 7-2</u>を参照してください。
- 4. システムカバーを閉じます。「システムのトラブルシューティング」の「システムカバーの取り付け」を参照してください。

## システム基板

システム基板には、システム基板と2 つの SATA ハードドライブベイ、オブションの CD ドライブ、およびコントロールパネルとの間を配線でつなぐインタフェース信号があります。また、電源装置は 2 本のケーブルでシステム基板に接続されています。

システム基板とシステム基板のトレイは、1 つのアセンブリとして取り外しおよび取り付けを行います。

## システム基板アセンブリの取り外し

# 

- 1. システムカバーを開きます。「システムのトラブルシューティング」の「<u>システムカバーの取り外し</u>」を参照してください。
- 2. 冷却用エアフローカバーを取り外します。「システム部品の取り付け」の「<u>冷却用エアフローカバーの取り外し</u>」を参照してください。
- 3. ヒートシンクとプロセッサを取り外します。「システム部品の取り付け」の「プロセッサの交換」を参照してください。
- 4. メモリモジュールを取り外します。「システム部品の取り付け」の「メモリモジュールの取り外し」を参照してください。

💋 メモ:メモリモジュールを取り外す際に、後で正しく取り付けなおすためにソケットの位置を記録しておきます。

- 5. ファンモジュールを取り外します。「システム部品の取り付け」の「ファンアセンブリの取り外し」を参照してください。
- 6. オプティカルドライブがある場合は、インタフェースケーブルをドーターカードコネクタ PRI\_IDE1 から取り外します。図 A-3 を参照してください。
- 7. システム基板の FRONT\_PANEL コネクタとドーターカードの USB\_CONN コネクタに接続されている 2 本のコントロールパネルインタフェースケーブルを取り外します。 図 A-3 を参照してく ださい。
- 8. ハードドライブインタフェースケーブルを取り外します。
  - a. SCSI ハードドライブが取り付けられている場合は、コントローラカードからインタフェースケーブルを取り外します。
  - b. SATA ハードドライブが取り付けられている場合は、ドーターカード上の SATA\_0 コネクタと SATA\_1 コネクタからインタフェースケーブルを取り外します。 図 A-3 を参照してください。
- 9. ライザーカードに取り付けられているすべての PCI 拡張カードを取り外します。手順「システム部品の取り付け」の「拡張カードの取り外し」を参照してください。
- 10. ライザーカードを取り外します。「システム部品の取り付け」の「<u>ライザーカードの取り外し」</u>を参照してください。
- 11. システム基板上の INTRUSION\_SWITCH コネクタからシャーシイントルージョンケーブルを取り外します。
- 12. 2本の電源ケーブルをシステム基板の 12V コネクタと PWR\_CONN コネクタから取り外します。図 A-3 を参照してください。
- 13. システム基板トレイをシャーシフロアに固定している拘束ネジを緩めます。 図 7-3 を参照してください。
- 14. システム基板トレイのタブを使ってシステム基板を前方(システム正面方向)へずらし、アセンブリを持ち上げてシャーシから取り出します。 図 7-3 を参照してください。
- 15. システム基板トレイを非伝導性の水平な作業面に置きます。

#### 図7-3 システム基板アセンブリの取り外し

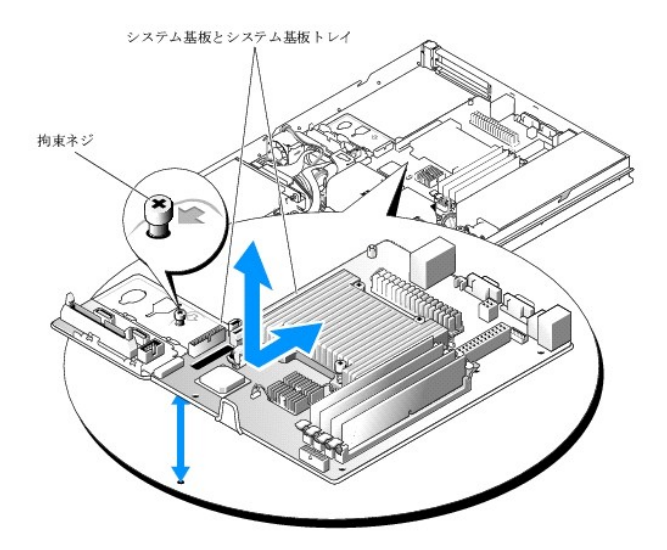

## システム基板アセンブリの取り付け

# 

- 1. 新しいシステム基板アセンブリのパッケージを開きます。
- 2. シャーシフロアのタブをシステム基板トレイの切り込みに挿入できるように、手順システム基板トレイの位置を合わせます。
- 3. システム基板トレイが止まるまで後方にずらします。
- 4. #2 プラスドライバを使用して、システム基板トレイをシャーシに固定するネジを締めます。<u>図 7-3</u>を参照してください。
- 5. ファンモジュールを取り付けます。「システム部品の取り付け」の「ファンアセンブリの取り付け」を参照してください。
- 6. 2本の電源ケーブルをシステム基板の 12V コネクタと PWR\_CONN コネクタに接続します。 図 A-3 を参照してください。
- 7. システム基板上の INTRUSION\_SWITCH コネクタにシャーシイントルージョンケーブルを接続します。
- 8. ライザーカードを取り付けます。「システム部品の取り付け」の「ライザーカードの取り付け」を参照してください。
- 9. #2 プラスドライバを使用して、ライザーカードをシステム基板に固定する 2 本のネジを締めます。
- 10. 取り外した PCI 拡張カードがあれば取り付けます。「システム部品の取り付け」手順の「拡張カードの取り付け」を参照してください。
- 11. ハードドライブインタフェースケーブルを接続します。
  - a. SCSI ハードドライブが取り付けられている場合は、PCI コントローラカードにインタフェースケーブルを接続します。
  - b. SATA ハードドライブが取り付けられている場合は、ドーターカード上の SATA\_0 コネクタと SATA\_1 コネクタにインタフェースケーブルを接続します。 図 A-3 を参照してください。
- 12. プロセッサとヒートシンクを取り付けます。「システム部品の取り付け」の「プロセッサの交換」を参照してください。
- 13. メモリモジュールを取り付けます。「システム部品の取り付け」の「メモリモジュールの取り付け」を参照してください。

💋 メモ:「システム基板アセンブリの取り外し」の手順の <u>手順4</u>に従って、メモリモジュールを取り付けます。

- 14. システム基板の FRONT\_PANEL コネクタとドーターカードの USB\_CONN コネクタに 2 本のコントロールパネルインタフェースケーブルを接続します。図 A-3 を参照してください。
- 15. オプティカルドライブがある場合は、インタフェースケーブルをドーターカードコネクタ PRI\_IDE1 に接続します。図 A-3 を参照してください。
- 16. 冷却用エアフローカバーを取り付けます。「システム部品の取り付け」の「プロセッサの交換」を参照してください。
- 17. システムカバーを閉じます。「システムのトラブルシューティング」の「システムカバーの取り付け」を参照してください。

<u>メモ、注意および警告</u>

#### メモ、注意および警告

#### 困ったときは

Dell™ PowerEdge™ 850 システム インストール & トラブルシューティングガイド

- <u>テクニカルサポート</u>
- Dell 企業向けトレーニングおよび資格認証
- ご注文に関する問題
- <u>製品情報</u>
- 保証期間中の修理または返品について
- <u>お問い合わせになる前に</u>
- デルの連絡先

## テクニカルサポート

技術上の問題でサポートが必要なときは、以下の手順に従ってください。

- 1. 「システムのトラブルシューティング」の手順を完了します。
- 2. システム診断プログラムを実行して、表示された情報を記録します。
- 3. 診断チェックリストを印刷し、必要事項を記入します。
- 4. デルのサポートウェブサイト(support.dell.com)には、インストールとトラブルシューティングに役立つ各種のオンラインサービスが用意されています。

詳細については、「<u>オンラインサービス</u>」を参照してください。

- 5. これまでの手順で問題が解決されない場合は、デルのテクニカルサポートにお電話ください。
- メモ: このときテクニカルサポート担当者がコンピュータの操作をお願いすることがあるので、できればシステムの電源を入れて、システムの近くの電話からデルへお問い合わせください。
- メモ: デルのエクスプレスサービスコードシステムは、ご利用になれない国もあります。

デルのオートテレフォンシステムの指示に従って、エクスプレスサービスコードを入力すると、電話は適切なサポート担当者に転送されます。エクスプレスサービスコードをお持ちでない場合は、Dell Accessories フォルダを開き、**エクスプレスサービスコード**アイコンをダブルクリックします。その後は、表示される指示に従ってください。

テクニカルサポートにお問い合わせになるときは、「<u>テクニカルサポートサービス」</u>および「<u>お問い合わせになる前に</u>」の説明を参照してください。

メモ:以下のサービスは、アメリカ以外ではご利用になれないこともあります。サービスに関する情報は、最寄りのデルへお問い合わせください。

# オンラインサービス

デルのサポートサイトへは、support.dell.com でアクセスすることができます。手順また、support.dell.com のサイトで表示された地図上のお住まいの国をクリックすると、手順**サポートサイト へようこそ** ページが開きます。お使いのシステムの情報を入力し、手順サポートツールおよび情報にアクセスします。

インターネット上でのデルへのアクセスは、次のアドレスをご利用ください。

- 1 World Wide Web
- www.dell.com/ (米国)

www.dell.com/ap/(アジア / 太平洋諸国)

www.jp.dell.com/ (日本)

www.euro.dell.com (ヨーロッパ)

www.dell.com/la (ラテンアメリカ諸国)

www.dell.ca (カナダ)

1 Anonymous file transfer protocol(FTP)

ftp.dell.com/

user:anonymous としてログインし、パスワードには電子メールアドレスを使用してください。

1 サポートサイト

support.us.dell.com(米国)

apsupport@dell.com(アジア / 太平洋諸国)

support.jp.dell.com(日本)

support.euro.dell.com(∃-ບານໍ)

- 1 オンライン見積りサービス
- sales@dell.com

apmarketing@dell.com(アジア / 太平洋諸国)

sales\_canada@dell.com(カナダ)

1 オンライン情報サービス

info@dell.com

# FAX 情報サービス

オペレーティングシステムの再インストール情報など、技術的なサポート資料をお手持ちの FAX にお届けするサービスです。音声応答により、FAXBOX から必要な資料を注文することができます。

プッシュホン式の電話を使って、必要な資料を選択します。

FAX 情報サービスは、年中無休、毎日 24 時間いつでもご利用いただけます。資料は指定した FAX 番号宛に送信されます。このサービスの電話番号は「デルの連絡先」を参照してください。

## 24 時間納期案内電話サービス

注文したデル製品の状況を確認するには、support.jp.dell.com にアクセスするか、24 時間納期案内電話サービスにお問い合わせください。電話サービスでは、録音された指示に従って、ご注文 の製品の納期を確認することができます。このサービスの電話番号は「デルの連絡先」を参照してください。

### テクニカルサポートサービス

デル製品に関するお問い合わせは、デルのテクニカルサポートをご利用ください。テクニカルサポートに電話をおかけになると、サポート担当者がお問い合わせの内容を確認するために、ご使用のシス テムの詳細をお聞きすることがあります。サポート担当者はこの情報をもとに、正確な回答を迅速に提供します。

デルのテクニカルサポートにお問い合わせになる場合は、「お問い合わせになる前に」手順をお読みになってから、「デルの連絡先」を参照してください。

## Dell 企業向けトレーニングおよび資格認証

デルでは、企業向けのトレーニングと資格認証を実施しています。詳細については、www.dell.com/training を参照してください。このサービスは、ご利用いただけない地域があります。

# ご注文に関する問題

欠品、誤った部品、間違った請求書などの注文に関する問題があれば、デルのカスタマーケアにご連絡ください。お電話の際は、納品書または出荷伝票をご用意ください。このサービスの電話番号は 「デルの連絡先」を参照してください。

## 製品情報

デルのその他の製品に関する情報や、ご注文に関しては、デルのウェブサイト www.dell.com をご覧ください。電話によるお問い合わせの場合は、「デルの連絡先」手順を参照してください。

## 保証期間中の修理または返品について

製品付属の『サービス&サポートのご案内』を参照してください。

- 1. デルにお電話いただき、担当者がお知らせする返品番号を箱の外側に明記し手順てください。
- 電話番号については、「デルの連絡先」を参照してください。
- 2. 請求書のコピーと返品の理由を記したメモを同梱してください。
- 3. 診断チェックリストを含め、実行したテストを示す診断情報、およびシステム診断プログラムによって報告されたエラーメッセージがあれば、そのコピーを同梱してください。

- 4. 修理や交換ではなく費用の支払いを希望される場合は、返品する製品のアクセサリ(電源ケーブル、CD やディスケットなどのメディア、およびマニュアルなど)も同梱してください。
- 5. 返品する機器の梱包には、元の(またはそれと同等の)梱包材と箱を使用し手順てください。

送料はお客様のご負担となります。返品する製品が弊社に到着するまでのリスク、および製品に掛ける保険も、お客様のご負担となります。代引きでご購入いただいた製品の返品はお受けでき ません。

上記要件のいずれかを欠く返品は受け付けられず、返送扱いとなります。

# お問い合わせになる前に

メモ:お電話の際には、エクスプレスサービスコードをご用意ください。エクスプレスサービスコードがあると、デルの電話自動サポートシステムによって、より迅速にサポートが受けられます。

前もって診断チェックリストにご記入ください。テクニカルサポートをご利用の際は、手順製品本体のラベルに記載されているエクスブレスサービスコードまたはサービスタグナンバーが必要になります。 お電話をおかけいただくと、エクスプレスサービスコードを自動音声でおうかがいします。エクスプレスサービスコードをもとにお客様の情報を確認し、デル担当者に電話をおつなぎ致します。エクスプレス サービスコードは、サービスタグナンバーを全新数字に変換したプル製品の固有の管理番号です。製品本体のラベルに2番がわら11桁までの数字のみの番号で記載されています。エクスプレスサー ビスコードが本体にない製品をお持ちのお客様のために、デル Web サポートページで変換ソールをご用意しております。サービスタグナンバーは、英数字混合の5桁もしくは7桁のデル製品の固有 の管理番号です。サービスタグナンバーでもテクニカルサポートをご利用いただけますが、デル Web サポートページで変換したエクスプレスサービスコードをご用意の上、お電話いただくことをお勧め いたします。

▲ 著告:コンピュータ内部の作業を行う前に、「製品情報ガイド」を参照して、安全に関する注意事項について確認してください。

| 診断チェックリスト         名前:         日付:         住所:         電話番号:         サービスタグナンバー(コンピュータ背面のパーコードの番号):         エクスブレスサービスコード:         返品番号(デルのサポート技術者から提供された場合):         オペレーティングシステムとパージョン:         周辺機器: |
|----------------------------------------------------------------------------------------------------|
| 名前:<br>日付:<br>住所:<br>電話番号:<br>サービスタグナンパー(コンピュータ背面のパーコードの番号):<br>エクスプレスサービスコード:<br>返品番号(デルのサポート技術者から提供された場合):<br>オペレーティングシステムとパージョン:<br>周辺機器:<br>世界1-ビー                                                 |
| 日付:         住所:         電話番号:         サービスタグナンパー(コンピュータ背面のパーコードの番号):         エクスプレスサービスコード:         返品番号(デルのサポート技術者から提供された場合):         オペレーティングシステムとバージョン:         周辺機器:         地理ホード:                |
| 住所:<br>電話番号:<br>サービスタグナンパー(コンピュータ背面のパーコードの番号):<br>エクスプレスサービスコード:<br>返品番号(デルのサポート技術者から提供された場合):<br>オペレーティングシステムとバージョン:<br>周辺機器:<br>                                                                     |
| 電話番号:<br>サービスタグナンバー(コンピュータ背面のバーコードの番号):<br>エクスプレスサービスコード:<br>返品番号(デルのサポート技術者から提供された場合):<br>オペレーティングシステムとバージョン:<br>周辺機器:<br>                                                                            |
| サービスタグナンパー(コンピュータ背面のパーコードの番号):<br>エクスプレスサービスコード:<br>返品番号(デルのサポート技術者から提供された場合):<br>オペレーティングシステムとバージョン:<br>周辺機器:<br>                                                                                     |
| エクスプレスサービスコード:         返品番号(デルのサポート技術者から提供された場合):         オペレーティングシステムとバージョン:         周辺機器:         ・         ・         ・                                                                              |
| 返品番号(デルのサポート技術者から提供された場合):<br>オペレーティングシステムとバージョン:<br>周辺機器:<br>                                                                                                    |
| オペレーティングシステムとバージョン:<br>周辺機器:<br>                                                                                                    |
|                                                                                                    |
| が理わ_ビ、                                                                                                    |
| - יו-רג אד אד                                                                                                    |
| ネットワークに接続されていますか?はい いいえ                                                                                                    |
| ネットワーク、バージョン、ネットワークカード:                                                                                                    |
| プログラムとパージョン:                                                                                                    |
| オペレーティングシステムのマニュアルを参照して、システムの起動ファイルの内容を確認してください。できれば、各ファイルの内容を印刷してください。印刷できない場合は、各ファイルの内容を記録<br>してから、テルに電話してください。                                                                                      |
| エラーメッセージ、ビーブコードまたは診断コード:                                                                                                    |
| 問題点の説明と実行したトラブルシューティング手順:                                                                                                    |

## デルの連絡先

インターネット上でのデルへのアクセスには、次のアドレスをご利用ください。

- 1 www.dell.com
- 1 support.dell.com(テクニカルサポート)
- 1 premiersupport.dell.com(プレミア、プラチナ、ゴールドカスタマーを含む教育、政府、医療機関、中規模および大規模企業のカスタマー向けテクニカルサポート)

該当する国の Web アドレスについては、以下の表をご覧ください。

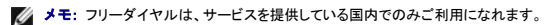

メモ: 一部の国では、Dell Inspiron™ XPS コンピュータ専用のサービスを、該当する国について記載された専用の電話番号でご利用いただけます。Inspiron XPS コンピュータ専用の電話番号が 記載されていない場合は、記載の弊社テクニカルサポートの番号にお問い合わせください。該当する番号におつなぎします。

デルへお問い合わせになる場合、次の表の電子アドレス、電話番号、およびコードをご利用ください。国際電話のかけ方については、国内または国際電話会社にお問い合わせください。

| <br> 国(市)手順国際電話アクセスコード<br> 手順国番号手順市外局番                  | 部署名またはサービス内容、手順Web サイトおよび電子メールアドレス                                                                                                    | │ 市外局番手順市内番号、または手順フリーダイヤル番号<br>│                                                                                                    |
|---------------------------------------------------------|----------------------------------------------------------------------------------------------------|----------------------------------------------------------------------------------------------------|
|                                                         | Web サイト:support.euro.dell.com                                                                                                    |                                                                                                    |
|                                                         | 電子メール:dell_direct_support@dell.com                                                                                                    |                                                                                                    |
|                                                         | テクニカルサポート(Inspiron XPS コンピュータ専用)                                                                                                    | 1850 200 722                                                                                                    |
|                                                         | テクニカルサポート(他のすべての Dell コンピュータ)                                                                                                    | 1850 543 543                                                                                                    |
| マノリニンピノエーリー ちゃいい                                        |                                                                                                    | 0870 908 0800                                                                                                    |
| / 1 / J J F ( F E J = J J F )                           | ホームユーザーカスタマーケア                                                                                                    | 01 204 4014                                                                                                    |
| 国際電話アクセスコード: 16                                         |                                                                                                    | 01 204 4014                                                                                                    |
| 国番号:353                                                 |                                                                                                    | 0870 906 0010                                                                                                    |
|                                                         | 法人カスタマーケア                                                                                                    | 1850 200 982                                                                                                    |
| 市外局番:1                                                  |                                                                                                    | 0870 907 4499                                                                                                    |
|                                                         |                                                                                                    | 01 204 4444                                                                                                    |
|                                                         |                                                                                                    | 0870 907 4000                                                                                                    |
|                                                         | FAX / セールスの FAX                                                                                                    | 01 204 0103                                                                                                    |
|                                                         | 代表電話番号                                                                                                    | 01 204 4444                                                                                                    |
| アルーパ                                                    |                                                                                                    | フリーダイヤル・800-1578                                                                                                    |
|                                                         | Web #4b: www.dell.com.ar                                                                                                    |                                                                                                    |
|                                                         |                                                                                                    |                                                                                                    |
| マル はいてい/ゴー ノママ ノレマン                                     |                                                                                                    |                                                                                                    |
| アルセンチン(ノエノスアイレス)                                        | 電子メール(テスクトッフおよびノートフックコンビュータ): la-<br>techsupport@dell.com                                                                                   |                                                                                                    |
|                                                         | 電子メール(サーバーおよび EMC® ストレージ製品):手順<br>la_enterprise@dell.com                                                                                    |                                                                                                    |
| 国街方:54                                                  | カスタマーケア                                                                                                    | <b>フリーダイヤル</b> :手順0-800-444-0730                                                                                                    |
| 市外局番∶11                                                 | テクニカルサポート                                                                                                    | <b>フリーダイヤル</b> :手順0-800-444-0733                                                                                                    |
|                                                         | テクニカルサポートサービス                                                                                                    | <b>フリーダイヤル</b> :手順0-800-444-0724                                                                                                    |
|                                                         | セールス                                                                                                    | 0-810-444-3355                                                                                                    |
| アングイラ                                                   | 一般サポート                                                                                                    | フリーダイヤル:手順800-335-0031                                                                                                    |
| アンティグアおよびパーブーダ                                          | 一般サポート                                                                                                    | 1-800-805-5924                                                                                                    |
|                                                         | Web サイト:support.euro.dell.com                                                                                                    |                                                                                                    |
| イギリス(ブラックネル)                                            | אלא אראר אין אין אין אין אין אין אין אין אין אין                                                                                            | n/Home.asp                                                                                                    |
|                                                         | 電子メール:dell_direct_support@dell.com                                                                                                    |                                                                                                    |
| 国際電話アクセスコード: 00                                         | テクニカルサポート手順(法人 / 優先アカウント / PAD[従業員 1000 人以上])                                                                                               | 0870 908 0500                                                                                                    |
| 国番号: 44                                                 | テクニカルサポート(ダイレクトおよび一般)                                                                                                    | 0870 908 0800                                                                                                    |
| + H 문 파 1 2 4 4                                         | グローバルアカウントカスタマーケア                                                                                                    | 01344 373 186                                                                                                    |
| 巾外局番:1344                                               | ホーム / スモールビジネスのカスタマーケア                                                                                                    | 0870 906 0010                                                                                                    |
|                                                         | 法人カスタマーケア                                                                                                    | 01344 373 185                                                                                                    |
|                                                         | 優先アカウントカスタマーケア手順(従業員 500~5000 人)                                                                                                    | 0870 906 0010                                                                                                    |
|                                                         | 中央政府機関カスタマーケア                                                                                                    | 01344 373 193                                                                                                    |
|                                                         | 地方政府機関および教育機関のカスタマーケア                                                                                                    | 01344 373 199                                                                                                    |
|                                                         | 医療機関のカスタマーケア                                                                                                    | 01344 373 194                                                                                                    |
| イギリス(ブラックネル) 手順(続き)                                     | ホーム / スモールビジネスのセールス部門                                                                                                    | 0870 907 4000                                                                                                    |
|                                                         | 法人 / 公共機関セクターのセールス部門                                                                                                    | 01344 860 456                                                                                                    |
|                                                         | ホーム / スモールビジネスの FAX                                                                                                    | 0870 907 4006                                                                                                    |
|                                                         | Web サイト:support.euro.dell.com                                                                                                    |                                                                                                    |
|                                                         |                                                                                                    |                                                                                                    |
|                                                         | 電子メール:support.euro.dell.com/it/it/emaildell/                                                                                                |                                                                                                    |
|                                                         | 電子メール:support.euro.dell.com/it/it/emaildell/<br>ホーム / スモールビジネス                                                                              |                                                                                                    |
| イタリア(ミラノ)                                               | 電子メール:support.euro.dell.com/it/it/emaildell/<br><b>ホーム / スモールビジネス</b><br>テクニカルサポート                                                          | 02 577 826 90                                                                                                    |
| イタリア(ミラノ)                                               | 電子メール: support.euro.dell.com/it/it/emaildell/<br><b>ホーム / スモールビジネス</b><br>テクニカルサポート<br>カスタマーケア                                              | 02 577 826 90                                                                                                    |
| <b>イタリア(ミラノ)</b><br>国際電話アクセスコード:00                      | 電子メール: support.euro.dell.com/it/it/emaildell/<br><b>ホーム / スモールビジネス</b><br>テクニカルサポート<br>カスタマーケア<br>FAX                                       | 02 577 826 90<br>02 696 821 14<br>02 696 821 13                                                                                                    |
| <b>イタリア(ミラノ)</b><br>国際電話アクセスコード:00<br>国番号:39            | 電子メール: support.euro.dell.com/it/it/emaildell/<br>ホーム/スモールビジネス<br>テクニカルサポート<br>カスタマーケア<br>FAX<br>代表電話番号                                      | 02 577 826 90<br>02 696 821 14<br>02 696 821 13<br>02 696 821 12                                                                                   |
| <b>イタリア(ミラノ)</b><br>国際電話アクセスコード:00<br>国番号:39            | 電子メール: support.euro.dell.com/it/it/emaildell/<br><b>ホーム / スモールビジネス</b><br>テクニカルサポート<br>カスタマーケア<br>FAX<br>代表電話番号<br><b>法人</b>                | 02 577 826 90<br>02 696 821 14<br>02 696 821 13<br>02 696 821 12                                                                                   |
| <b>イタリア(ミラノ)</b><br>国際電話アクセスコード:00<br>国番号:39<br>市外局番:02 | 電子メール: support.euro.dell.com/it/it/emaildell/<br><b>ホーム / スモールビジネス</b><br>テクニカルサポート<br>カスタマーケア<br>FAX<br>代表電話番号<br><b>法人</b><br>テクニカルサポート   | 02 577 826 90<br>02 696 821 14<br>02 696 821 13<br>02 696 821 12<br>02 577 826 90                                                                  |
| <b>イタリア(ミラノ)</b><br>国際電話アクセスコード:00<br>国番号:39<br>市外局番:02 | 電子メール: support.euro.dell.com/it/it/emaildell/<br>ホーム / スモールビジネス<br>テクニカルサポート<br>カスタマーケア<br>FAX<br>代表電話番号<br>法人<br>テクニカルサポート<br>カスタマーケア      | 02 577 826 90<br>02 696 821 14<br>02 696 821 13<br>02 696 821 12<br>02 577 826 90<br>02 577 825 55                                                 |
| <b>イタリア(ミラノ)</b><br>国際電話アクセスコード:00<br>国番号:39<br>市外局番:02 | 電子メール: support.euro.dell.com/it/it/emaildell/<br>ホーム/スモールビジネス<br>テクニカルサポート<br>カスタマーケア<br>FAX<br>代表電話番号<br>法人<br>テクニカルサポート<br>カスタマーケア<br>FAX | 02 577 826 90<br>02 696 821 14<br>02 696 821 13<br>02 696 821 12<br>02 696 821 12<br>02 577 826 90<br>02 577 825 55<br>02 575 035 30               |
| <b>イタリア(ミラノ)</b><br>国際電話アクセスコード:00<br>国番号:39<br>市外局番:02 | 電子メール: support.euro.dell.com/it/it/emaildell/ ホーム / スモールビジネス テクニカルサポート カスタマーケア FAX 代表電話番号 法人 テクニカルサポート カスタマーケア FAX 代表電話番号                   | 02 577 826 90<br>02 696 821 14<br>02 696 821 13<br>02 696 821 13<br>02 696 821 12<br>02 577 826 90<br>02 577 825 55<br>02 575 035 30<br>02 577 821 |

| インド                                     | セールス(大口法人アカウント)                                              | 1600 33 8044                       |
|-----------------------------------------|--------------------------------------------------------------|------------------------------------|
|                                         | セールス(ホーム / スモールビジネス)                                         | 1600 33 8046                       |
| ウルグアイ                                   | 一般サポート                                                       | <b>フリーダイヤル:手順</b> 000-413-598-2521 |
| 英領パージン諸島                                | ー般サポート                                                       | <b>フリーダイヤル</b> :手順1-866-278-6820   |
| エクアドル                                   | 一般サポート                                                       | フリーダイヤル:999-119                    |
| エルサルパドル                                 | 一般サポート                                                       | 01-899-753-0777                    |
|                                         | 電子メール(オーストラリア): au_tech_support@dell.com                     |                                    |
|                                         | 電子メール(ニュージーランド):nz_tech_support@dell.com                     |                                    |
|                                         | ホーム / スモールビジネス                                               | 1-300-655-533                      |
| オーストラリア(シドニー)                           | 政府機関 / 企業                                                    | フリーダイヤル:手順1-800-633-559            |
| 国際電話アクセスコード: 0011                       | PAD(優先アカウント部門)                                               | フリーダイヤル:手順1-800-060-889            |
|                                         | カスタマーケア                                                      | <b>フリーダイヤル</b> :手順1-800-819-339    |
| 国番号: 61                                 | テクニカルサポート手順(ノートブックおよびデスクトップ)                                 | フリーダイヤル:手順1-300-655-533            |
| 市外局番:2                                  | テクニカルサポート手順(サーバーとワークステーション)                                  |                                    |
|                                         | 法人セールス                                                       |                                    |
|                                         | ダイレクトセールス                                                    |                                    |
|                                         | FAX                                                          |                                    |
|                                         | Web サイト:support.euro.dell.com                                |                                    |
|                                         | 電子メール:tech_support_central_europe@dell.com                   |                                    |
| オーストリア(ウィーン)                            |                                                              | 0820 240 530 00                    |
| 国際電話マクトフラード 000                         | ホーム / スモールビジネスの FAX                                          | 0820 240 530 49                    |
| 国际电話アクセムコート: 900                        |                                                              | 0820 240 530 14                    |
| 国番号:43                                  |                                                              | 0820 240 530 16                    |
| 市外局番:1                                  | ホーム / スモールビジネスのテクニカルサポート                                     | 0820 240 530 14                    |
|                                         | 優先アカウント / 法人テクニカルサポート                                        | 0660 8779                          |
|                                         | (代表電話番号)                                                     | 0820 240 530 00                    |
|                                         | Web サイト:support.euro.dell.com                                |                                    |
|                                         | テクニカルサポート(Inspiron XPS コンピュータ専用)                             | 020 674 45 94                      |
|                                         | テクニカルサポート(他のすべての Dell コンピュータ)                                | 020 674 45 00                      |
| · _ · · · · · · · · · · · · · · · · · · | テクニカルサポートの FAX                                               | 020 674 47 66                      |
| オランダ(アムステルダム)<br>                       | ホーム / スモールビジネスのカスタマーケア                                       | 020 674 42 00                      |
| 国際電話アクセスコード: 00                         | リレーショナルカスタマーケア                                               | 020 674 4325                       |
| 国来 <del>早</del> ,21                     | ホーム / スモールビジネスのヤールス部門                                        | 020 674 55 00                      |
|                                         | リレーショナルセールス                                                  | 020 674 50 00                      |
| 市外局番:20                                 | ーーーーーーーーーーーーーーーーーーーーーーーーーーーーーーーーーーーーー                        | 020 674 47 75                      |
|                                         | リレーショナルセールスの FAX                                             | 020 674 47 50                      |
|                                         | 代表電話番号                                                       | 020 674 50 00                      |
|                                         | 代表 FAX                                                       | 020 674 47 50                      |
| オランダ領アンティル                              | - 般サポート                                                      | 001-800-882-1519                   |
| ガイアナ                                    | - 般サポート                                                      |                                    |
|                                         | ご注文状況:www.dell.ca/ostatus                                    |                                    |
|                                         | AutoTech(自動テクニカルサポート)                                        |                                    |
|                                         | カスタマーケア(店舗 / スモールオフィス)                                       |                                    |
|                                         | カスタマーケア(中規模および大規模企業、政府機関)                                    | フリーダイヤル:手順1-800-326-9463           |
| カナダ手順(オンタリオ州ノースヨー                       |                                                              |                                    |
| 27                                      | テクニカルサポート(中規模および大規模企業、手順政府機関)                                |                                    |
| 国際電話アクセスコード: 011                        | テクニカルサポート(プリンタ、プロジェクタ、手順テレビ、ハンドヘルド、デジタルジュー<br>クポックス、手順ワイヤレス) | 1-877-335-5767                     |
|                                         | セールス(店舗 / スモールビジネス)                                          |                                    |
|                                         | セールス(中規模および大規模企業、政府機関)                                       | フリーダイヤル:手順1-800-387-5755           |
|                                         | 交換部品販売と拡張サービスセールス                                            | 1 866 440 3355                     |
|                                         | テクニカルサポート                                                    | フリーダイヤル:手順080-200-3800             |
| <b>専国(ソワル)</b>                          | セールス                                                         | フリーダイヤル:手順080-200-3600             |
| 国際電話アクセスコード: 001                        | カスタマーサービス(マレーシア、ペナン)                                         | 604 633 4949                       |
| 国番号: 82                                 | FAX                                                          | 2194-6202                          |
|                                         | 代表電話番号                                                       | 2194-6000                          |
| 币外局番:2                                  | テクニカルサポート(エレクトロニクスとアクセサリ)                                    | <b>フリーダイヤル</b> :手順080-200-3801     |
|                                         | Web サイト:support.euro.dell.com                                |                                    |

|                                                                                                    | 電子メール:support.euro.dell.com/gr/en/emaildell/                                                                                                    |                                                                                                    |
|----------------------------------------------------------------------------------------------------|----------------------------------------------------------------------------------------------------|----------------------------------------------------------------------------------------------------|
| ギリシャ                                                                                                    | テクニカルサポート                                                                                                    | 00800-44 14 95 18                                                                                                    |
|                                                                                                    |                                                                                                    | 00800-44 14 00 83                                                                                                    |
| 国際電話アクセスコード:00                                                                                                    |                                                                                                    | 2108129810                                                                                                    |
| 国番号: 30                                                                                                    |                                                                                                    | 2108129811                                                                                                    |
|                                                                                                    | <br>セールス                                                                                                    | 2108129800                                                                                                    |
|                                                                                                    | EAX                                                                                                    | 2108129812                                                                                                    |
| グアテマラ                                                                                                    |                                                                                                    | 1-800-999-0136                                                                                                    |
| グレナダ                                                                                                    |                                                                                                    | フリーダイヤル:手順1-866-540-3355                                                                                                    |
| ケイマン諸島                                                                                                    |                                                                                                    | 1-800-805-7541                                                                                                    |
| コスタリカ                                                                                                    |                                                                                                    | 0800-012-0435                                                                                                    |
| コロンピア                                                                                                    |                                                                                                    | 980-9-15-3978                                                                                                    |
| ジャマイカ                                                                                                    | - 般サポート手順(ジャマイカ国内のみダイヤル可能)                                                                                                    | 1-800-682-3639                                                                                                    |
|                                                                                                    | Web #11: support.ap.dell.com                                                                                                    |                                                                                                    |
|                                                                                                    |                                                                                                    | フリーダイヤル・1800 394 7430                                                                                                    |
| シンガボール<br>                                                                                                    | テクニカルサポート(OntiPlay™ Latituda™ 手順Dell Precision™)                                                                                                    | フリーダイヤル:1800 394 7488                                                                                                    |
| 国際電話アクセスコード: 005                                                                                                    |                                                                                                    | 29-24 600 354 7488                                                                                                    |
| 国委员 45                                                                                                    | PowerVault <sup>™</sup> )                                                                                                    | フリーダイヤル:1800 394 7478                                                                                                    |
| 当街方:05                                                                                                    | カスタマーサービス(マレーシア、ペナン)                                                                                                    | 604 633 4949                                                                                                    |
|                                                                                                    | ダイレクトセールス                                                                                                    | フリーダイヤル:1 800 394 7412                                                                                                    |
|                                                                                                    |                                                                                                    | フリーダイヤル:1 800 394 7419                                                                                                    |
|                                                                                                    | Web サイト:support.euro.dell.com                                                                                                    |                                                                                                    |
|                                                                                                    |                                                                                                    |                                                                                                    |
|                                                                                                    |                                                                                                    |                                                                                                    |
| x1x(91x-))                                                                                                    | support.euro.dell.com/ch/fr/emaildell/                                                                                                    |                                                                                                    |
| 国際電話アクセスコード: 00                                                                                                    | テクニカルサポート(ホーム / スモールビジネス)                                                                                                    | 0844 811 411                                                                                                    |
| 国番号:41                                                                                                    | テクニカルサポート(法人)                                                                                                    | 0844 822 844                                                                                                    |
|                                                                                                    | カスタマーケア(ホーム / スモールビジネス)                                                                                                    | 0848 802 202                                                                                                    |
| 市外局番:22                                                                                                    | カスタマーケア(法人)                                                                                                    | 0848 821 721                                                                                                    |
|                                                                                                    | FAX                                                                                                    | 022 799 01 90                                                                                                    |
|                                                                                                    |                                                                                                    |                                                                                                    |
|                                                                                                    | 代表電話番号                                                                                                    | 022 799 01 01                                                                                                    |
|                                                                                                    | 代表電話番号<br>Web サイト:support.euro.dell.com                                                                                                    | 022 799 01 01                                                                                                    |
| <br>スウェーデン手順 (アップランズヴェス                                                                                                    | 代表電話番号<br>Web サイト:support.euro.dell.com<br>電子メール:support.euro.dell.com/se/sv/emaildell/                                                                                                    | 022 799 01 01                                                                                                    |
| スウェーデン手順 (アップランズヴェス<br>ビー)                                                                                                    | 代表電話番号<br>Web サイト:support.euro.dell.com<br>電子メール:support.euro.dell.com/se/sv/emaildell/<br>テクニカルサポート                                                                                                    | 022 799 01 01                                                                                                    |
| スウェーデン手順(アップランズヴェス<br>ビー)<br>国際電話アクセスコード:00                                                                                                    | 代表電話番号<br>Web サイト:support.euro.dell.com<br>電子メール:support.euro.dell.com/se/sv/emaildell/<br>テクニカルサポート<br>リレーショナルカスタマーケア                                                                                                    | 022 799 01 01<br>08 590 05 199<br>08 590 05 642                                                                                                    |
| スウェーデン手順(アップランズヴェス<br>ビー)<br>国際電話アクセスコード:00                                                                                                    | 代表電話番号<br>Web サイト:support.euro.dell.com<br>電子メール:support.euro.dell.com/se/sv/emaildell/<br>テクニカルサポート<br>リレーショナルカスタマーケア<br>ホーム / スモールビジネスのカスタマーケア                                                                                                    | 022 799 01 01<br>08 590 05 199<br>08 590 05 642<br>08 587 70 527                                                                                                    |
| <b>スウェーデン手順(アップランズヴェス</b><br>ビー)<br>国際電話アクセスコード:00<br>国番号:46                                                                                                    | 代表電話番号<br>Web サイト:support.euro.dell.com<br>電子メール:support.euro.dell.com/se/sv/emaildell/<br>テクニカルサポート<br>リレーショナルカスタマーケア<br>ホーム / スモールビジネスのカスタマーケア<br>Employee Purchase Program(EPP)サポート                                                                                                    | 022 799 01 01<br>08 590 05 199<br>08 590 05 642<br>08 587 70 527<br>20 140 14 44                                                                                                    |
| スウェーデン手順(アップランズヴェス<br>ビー)<br>国際電話アクセスコード:00<br>国番号:46<br>市外局番:8                                                                                                    | 代表電話番号<br>Web サイト: support.euro.dell.com<br>電子メール: support.euro.dell.com/se/sv/emaildell/<br>テクニカルサポート<br>リレーショナルカスタマーケア<br>ホーム / スモールビジネスのカスタマーケア<br>Employee Purchase Program(EPP)サポート<br>テクニカルサポートの FAX                                                                                                    | 022 799 01 01<br>08 590 05 199<br>08 590 05 642<br>08 587 70 527<br>20 140 14 44<br>08 590 05 594                                                                                                    |
| スウェーデン手順(アップランズヴェス<br>ビー)<br>国際電話アクセスコード:00<br>国番号:46<br>市外局番:8                                                                                                    | 代表電話番号<br>Web サイト:support.euro.dell.com<br>電子メール:support.euro.dell.com/se/sv/emaildell/<br>テクニカルサポート<br>リレーショナルカスタマーケア<br>ホーム / スモールビジネスのカスタマーケア<br>Employee Purchase Program(EPP)サポート<br>テクニカルサポートの FAX<br>セールス                                                                                                    | 022 799 01 01<br>08 590 05 199<br>08 590 05 642<br>08 587 70 527<br>20 140 14 44<br>08 590 05 594<br>08 590 05 185                                                                                                    |
| <b>スウェーデン手順(アップランズヴェス<br/>ビー)</b><br>国際電話アクセスコード:00<br>国番号:46<br>市外局番:8                                                                                                    | 代表電話番号<br>Web サイト:support.euro.dell.com<br>電子メール:support.euro.dell.com/se/sv/emaildell/<br>テクニカルサポート<br>リレーショナルカスタマーケア<br>ホーム / スモールビジネスのカスタマーケア<br>Employee Purchase Program(EPP)サポート<br>テクニカルサポートの FAX<br>セールス<br>Web サイト:support.euro.dell.com                                                                                                    | 022 799 01 01<br>08 590 05 199<br>08 590 05 642<br>08 587 70 527<br>20 140 14 44<br>08 590 05 594<br>08 590 05 185                                                                                                    |
| <b>スウェーデン手順(アップランズヴェス<br/>ビー)</b><br>国際電話アクセスコード:00<br>国番号:46<br>市外局番:8                                                                                                    | 代表電話番号<br>Web サイト: support.euro.dell.com<br>電子メール: support.euro.dell.com/se/sv/emaildell/<br>テクニカルサポート<br>リレーショナルカスタマーケア<br>ホーム / スモールビジネスのカスタマーケア<br>Employee Purchase Program(EPP)サポート<br>テクニカルサポートの FAX<br>セールス<br>Web サイト: support.euro.dell.com<br>電子メール: support.euro.dell.com/es/es/emaildell/                                                                                                    | 022 799 01 01<br>08 590 05 199<br>08 590 05 642<br>08 587 70 527<br>20 140 14 44<br>08 590 05 594<br>08 590 05 185                                                                                                    |
| <b>スウェーデン手順(アップランズヴェス<br/>ビー)</b><br>国際電話アクセスコード:00<br>国番号:46<br>市外局番:8                                                                                                    | 代表電話番号<br>Web サイト: support.euro.dell.com<br>電子メール: support.euro.dell.com/se/sv/emaildell/<br>テクニカルサポート<br>リレーショナルカスタマーケア<br>ホーム / スモールビジネスのカスタマーケア<br>Employee Purchase Program(EPP)サポート<br>テクニカルサポートの FAX<br>セールス<br>Web サイト: support.euro.dell.com<br>電子メール: support.euro.dell.com/es/es/emaildell/<br>ホーム / スモールビジネス                                                                                                    | 022 799 01 01<br>08 590 05 199<br>08 590 05 642<br>08 587 70 527<br>20 140 14 44<br>08 590 05 594<br>08 590 05 185                                                                                                    |
| <b>スウェーデン手順(アップランズヴェス<br/>ビー)</b><br>国際電話アクセスコード:00<br>国番号:46<br>市外局番:8                                                                                                    | <ul> <li>代表電話番号</li> <li>Web サイト: support.euro.dell.com</li> <li>電子メール: support.euro.dell.com/se/sv/emaildell/</li> <li>テクニカルサポート</li> <li>リレーショナルカスタマーケア</li> <li>ホーム / スモールビジネスのカスタマーケア</li> <li>Employee Purchase Program(EPP)サポート</li> <li>テクニカルサポートの FAX</li> <li>セールス</li> <li>Web サイト: support.euro.dell.com</li> <li>電子メール: support.euro.dell.com/es/es/emaildell/</li> <li>ホーム / スモールビジネス</li> <li>テクニカルサポート</li> </ul>                                                                                                    | 022 799 01 01<br>08 590 05 199<br>08 590 05 642<br>08 587 70 527<br>20 140 14 44<br>08 590 05 594<br>08 590 05 185<br>08 590 05 185<br>0902 100 130                                                                                                    |
| スウェーデン手順(アップランズヴェス<br>ビー)<br>国際電話アクセスコード:00<br>国番号:46<br>市外局番:8<br>スペイン(マドリード)                                                                                                    | <ul> <li>代表電話番号</li> <li>Web サイト: support.euro.dell.com</li> <li>電子メール: support.euro.dell.com/se/sv/emaildell/</li> <li>テクニカルサポート</li> <li>リレーショナルカスタマーケア</li> <li>ホーム / スモールビジネスのカスタマーケア</li> <li>Employee Purchase Program(EPP)サポート</li> <li>テクニカルサポートの FAX</li> <li>セールス</li> <li>Web サイト: support.euro.dell.com</li> <li>電子メール: support.euro.dell.com</li> <li>電子メール: support.euro.dell.com</li> <li>デクニカルサポート</li> <li>カスタマーケア</li> </ul>                                                                                                    | 022 799 01 01<br>08 590 05 199<br>08 590 05 642<br>08 587 70 527<br>20 140 14 44<br>08 590 05 594<br>08 590 05 185<br>902 100 130<br>902 100 130                                                                                                    |
| スウェーデン手順(アップランズヴェス<br>ビー)<br>国際電話アクセスコード:00<br>国番号:46<br>市外局番:8<br>スペイン(マドリード)                                                                                                    | 代表電話番号 Web サイト: support.euro.dell.com 電子メール: support.euro.dell.com/se/sv/emaildell/ テクニカルサポート リレーショナルカスタマーケア ホーム / スモールビジネスのカスタマーケア Employee Purchase Program(EPP)サポート テクニカルサポートの FAX セールス Web サイト: support.euro.dell.com 電子メール: support.euro.dell.com/es/es/emaildell/ ホーム / スモールビジネス テクニカルサポート カスタマーケア セールス                                                                                                    | 022 799 01 01<br>08 590 05 199<br>08 590 05 642<br>08 587 70 527<br>20 140 14 44<br>08 590 05 594<br>08 590 05 185<br>902 100 130<br>902 118 540<br>902 118 540                                                                                                    |
| <b>スウェーデン手順(アップランズヴェス</b> 国際電話アクセスコード:00 国番号:46 市外局番:8<br><b>スペイン(マドリード)</b> 国際電話アクセスコード:00                                                                                                    | <ul> <li>代表電話番号</li> <li>Web サイト: support.euro.dell.com</li> <li>電子メール: support.euro.dell.com/se/sv/emaildell/</li> <li>テクニカルサポート</li> <li>リレーショナルカスタマーケア</li> <li>ホーム / スモールビジネスのカスタマーケア</li> <li>Employee Purchase Program(EPP)サポート</li> <li>テクニカルサポートの FAX</li> <li>セールス</li> <li>Web サイト: support.euro.dell.com</li> <li>電子メール: support.euro.dell.com/es/es/emaildell/</li> <li>ホーム / スモールビジネス</li> <li>テクニカルサポート</li> <li>カスタマーケア</li> <li>セールス</li> <li>代表電話番号</li> </ul>                                                                                                    | 022 799 01 01<br>08 590 05 199<br>08 590 05 642<br>08 587 70 527<br>20 140 14 44<br>08 590 05 594<br>08 590 05 185<br>902 100 130<br>902 118 540<br>902 118 541<br>902 118 541                                                                                                    |
| <b>スウェーデン手順(アップランズヴェス</b> 国際電話アクセスコード:00 国番号:46 市外局番:8<br>スペイン(マドリード) 国際電話アクセスコード:00 国番号:34                                                                                                    | 代表電話番号          Web サイト: support.euro.dell.com         電子メール: support.euro.dell.com/se/sv/emaildell/         テクニカルサポート         リレーショナルカスタマーケア         ホーム / スモールビジネスのカスタマーケア         Employee Purchase Program(EPP)サポート         テクニカルサポートの FAX         セールス         Web サイト: support.euro.dell.com         電子メール: support.euro.dell.com         電子メール: support.euro.dell.com         電子メール: support.euro.dell.com         セールス         大スモールビジネス         テクニカルサポート         カスタマーケア         セールス         代表電話番号         FAX                                                                                                    | 022 799 01 01<br>08 590 05 199<br>08 590 05 642<br>08 587 70 527<br>20 140 14 44<br>08 590 05 594<br>08 590 05 185<br>902 100 130<br>902 100 130<br>902 118 540<br>902 118 541<br>902 118 541                                                                                                    |
| スウェーデン手順(アップランズヴェス<br>国際電話アクセスコード:00<br>国番号:46<br>市外局番:8<br>スペイン(マドリード)<br>国際電話アクセスコード:00<br>国番号:34<br>市外局番:91                                                                                                    | 代表電話番号          Web サイト: support.euro.dell.com         電子メール: support.euro.dell.com/se/sv/emaildell/         テクニカルサポート         リレーショナルカスタマーケア         ホーム / スモールビジネスのカスタマーケア         Employee Purchase Program(EPP)サポート         テクニカルサポートの FAX         セールス         Web サイト: support.euro.dell.com         電子メール: support.euro.dell.com         電子メール: support.euro.dell.com         電子メール: support.euro.dell.com         セールス         大スモールビジネス         テクニカルサポート         カスタマーケア         セールス         代表電話番号         FAX         法人                                                                                                    | 022 799 01 01<br>08 590 05 199<br>08 590 05 642<br>08 587 70 527<br>20 140 14 44<br>08 590 05 594<br>08 590 05 185<br>902 100 130<br>902 100 130<br>902 118 540<br>902 118 541<br>902 118 541                                                                                                    |
| スウェーデン手順(アップランズヴェス<br>ビー)         国際電話アクセスコード: 00         国番号: 46         市外局番: 8         スペイン(マドリード)         国際電話アクセスコード: 00         国番号: 34         市外局番: 91                                                                                                    | 代表電話番号          Web サイト: support.euro.dell.com         電子メール: support.euro.dell.com/se/sv/emaildell/         テクニカルサポート         リレーショナルカスタマーケア         ホーム / スモールビジネスのカスタマーケア         Employee Purchase Program(EPP)サポート         テクニカルサポートの FAX         セールス         Web サイト: support.euro.dell.com         電子メール: support.euro.dell.com         電子メール: support.euro.dell.com         電子メール: support.euro.dell.com         セールス         大スモールビジネス         テクニカルサポート         カスタマーケア         セールス         代表電話番号         FAX         法人         テクニカルサポート                                                                                                    | 022 799 01 01<br>08 590 05 199<br>08 590 05 642<br>08 587 70 527<br>20 140 14 44<br>08 590 05 594<br>08 590 05 185<br>08 590 05 185<br>0902 100 130<br>902 100 130<br>902 118 541<br>902 118 541<br>902 118 549<br>902 100 130                                                                                                    |
| スウェーデン手順(アップランズヴェス<br>ビー)         国際電話アクセスコード: 00         国番号: 46         市外局番: 8         スペイン(マドリード)         国際電話アクセスコード: 00         国番号: 34         市外局番: 91                                                                                                    | 代表電話番号         Web サイト: support.euro.dell.com         電子メール: support.euro.dell.com/se/sv/emaildell/         テクニカルサポート         リレーショナルカスタマーケア         ホーム / スモールビジネスのカスタマーケア         Employee Purchase Program(EPP)サポート         テクニカルサポートの FAX         セールス         Web サイト: support.euro.dell.com         電子メール: support.euro.dell.com         電子メール: support.euro.dell.com         電子メール: support.euro.dell.com         セールス         大スモールビジネス         テクニカルサポート         カスタマーケア         セールス         代表電話番号         FAX         基人         テクニカルサポート         カスタマーケア                                                                                                    | 022 799 01 01<br>08 590 05 199<br>08 590 05 642<br>08 587 70 527<br>20 140 14 44<br>08 590 05 594<br>08 590 05 185<br>08 590 05 185<br>0902 100 130<br>902 118 541<br>902 118 541<br>902 118 541<br>902 118 539<br>902 100 130<br>902 100 130<br>902 100 130                                                                                                    |
| スウェーデン手順(アップランズヴェス<br>ビー)         国際電話アクセスコード:00         国番号:46         市外局番:8         スペイン(マドリード)         国際電話アクセスコード:00         国番号:34         市外局番:91                                                                                                    | 代表電話番号         Web サイト: support.euro.dell.com         電子メール: support.euro.dell.com/se/sv/emaildell/         アクニカルサポート         リレーショナルカスタマーケア         ホーム / スモールビジネスのカスタマーケア         Employee Purchase Program(EPP)サポート         テクニカルサポートの FAX         セールス         Web サイト: support.euro.dell.com         電子メール: support.euro.dell.com/es/es/emaildell/         ホーム / スモールビジネス         テクニカルサポート         カスタマーケア         セールス         代表電話番号         FAX         基人         テクニカルサポート         カスタマーケア         セールス         代表電話番号         FAX         基具         デクニカルサポート         カスタマーケア         代表電話番号                                                                                                    | 022 799 01 01<br>08 590 05 199<br>08 590 05 642<br>08 587 70 527<br>20 140 14 44<br>08 590 05 594<br>08 590 05 185<br>08 590 05 185<br>0902 100 130<br>902 118 540<br>902 118 541<br>902 118 541<br>902 118 543<br>902 100 130<br>902 100 130<br>902 100 130<br>902 100 130<br>902 100 130                                                                                                    |
| スウェーデン手順(アップランズヴェス)         国際電話アクセスコード:00         国番号:46         市外局番:8         スペイン(マドリード)         国際電話アクセスコード:00         国番号:34         市外局番:91                                                                                                    | 代表電話番号          Web サイト: support.euro.dell.com         電子メール: support.euro.dell.com/se/sv/emaildell/         アクニカルサポート         リレーショナルカスタマーケア         ホーム / スモールビジネスのカスタマーケア         Employee Purchase Program(EPP)サポート         テクニカルサポートの FAX         セールス         Web サイト: support.euro.dell.com         電子メール: support.euro.dell.com/es/es/emaildell/         ホーム / スモールビジネス         テクニカルサポート         カスタマーケア         セールス         代表電話番号         FAX         基人         テクニカルサポート         カスタマーケア         セールス         代表電話番号         FAX         基人         テクニカルサポート         カスタマーケア         代表電話番号         FAX         基人         テクニカルサポート         カスタマーケア         ビールス         代表電話番号         FAX                                                                                                    | 022 799 01 01<br>08 590 05 199<br>08 590 05 642<br>08 587 70 527<br>20 140 14 44<br>08 590 05 594<br>08 590 05 185<br>08 590 05 185<br>0902 100 130<br>902 100 130<br>902 118 541<br>902 118 541<br>902 118 541<br>902 118 543<br>902 100 130<br>902 100 130<br>902 100 130<br>902 100 130<br>902 100 130<br>902 100 130<br>902 100 130<br>902 100 130                                                                                                    |
| スウェーデン手順(アップランズヴェス<br>ビー)         国際電話アクセスコード:00         国番号:46         市外局番:8         スペイン(マドリード)         国際電話アクセスコード:00         国番号:34         市外局番:91                                                                                                    | 代表電話番号         Web サイト: support.euro.dell.com         電子メール: support.euro.dell.com/se/sv/emaildell/         テクニカルサポート         リレーショナルカスタマーケア         ホーム / スモールビジネスのカスタマーケア         Employee Purchase Program(EPP)サポート         テクニカルサポートの FAX         セールス         Web サイト: support.euro.dell.com         電子メール: support.euro.dell.com/es/es/emaildell/         ホーム / スモールビジネス         テクニカルサポート         カスタマーケア         セールス         代表電話番号         FAX         基人         テクニカルサポート         カスタマーケア         セールス         代表電話番号         FAX         基人         テクニカルサポート         カスタマーケア         代表電話番号         FAX         Web サイト: support.euro.dell.com                                                                                                    | 022 799 01 01<br>08 590 05 199<br>08 590 05 642<br>08 587 70 527<br>20 140 14 44<br>08 590 05 594<br>08 590 05 185<br>902 100 130<br>902 100 130<br>902 118 540<br>902 118 541<br>902 118 541<br>902 118 541<br>902 118 543<br>902 100 130<br>902 100 130<br>902 100 130<br>902 100 130<br>902 100 130<br>902 100 130<br>902 100 130<br>902 100 130<br>902 100 130                                                                                                    |
| スウェーデン手順(アップランズヴェス)         国際電話アクセスコード:00         国番号:46         市外局番:8         スペイン(マドリード)         国際電話アクセスコード:00         国番号:34         市外局番:91                                                                                                    | 代表電話番号         Web サイト: support.euro.dell.com         電子メール: support.euro.dell.com/se/sv/emaildell/         テクニカルサポート         リレーショナルカスタマーケア         ホーム / スモールビジネスのカスタマーケア         Employee Purchase Program(EPP)サポート         テクニカルサポートの FAX         セールス         Web サイト: support.euro.dell.com         電子メール: support.euro.dell.com/es/es/emaildell/         ホーム / スモールビジネス         テクニカルサポート         カスタマーケア         セールス         代表電話番号         FAX         基人         テクニカルサポート         カスタマーケア         セールス         代表電話番号         FAX         基人         テクニカルサポート         カスタマーケア         代表電話番号         FAX         基人         アクニカルサポート         カスタマーケア         代表電話番号         FAX         基人         アクニカルサポート         カスタマーケア         代表電話番号         FAX         Web サイト: support.euro.dell.com         電子メール: czech dell@dell.com                                                                                                    | 022 799 01 01<br>08 590 05 199<br>08 590 05 642<br>08 587 70 527<br>20 140 14 44<br>08 590 05 594<br>08 590 05 185<br>902 100 130<br>902 100 130<br>902 118 540<br>902 118 541<br>902 118 541<br>902 118 541<br>902 118 541<br>902 118 539<br>902 100 130<br>902 100 130<br>902 100 130<br>902 100 130<br>902 100 130<br>902 100 130<br>902 100 130                                                                                                    |
| スウェーデン手順(アップランズヴェス)         国際電話アクセスコード:00         国番号:46         市外局番:8         スペイン(マドリード)         国際電話アクセスコード:00         国番号:34         市外局番:91                                                                                                    | 代表電話番号         Web サイト: support.euro.dell.com         電子メール: support.euro.dell.com/se/sv/emaildell/         テクニカルサポート         リレーショナルカスタマーケア         ホーム / スモールビジネスのカスタマーケア         Employee Purchase Program(EPP)サポート         テクニカルサポートの FAX         セールス         Web サイト: support.euro.dell.com         電子メール: support.euro.dell.com/es/es/emaildell/         ホーム / スモールビジネス         テクニカルサポート         カスタマーケア         セールス         代表電話番号         FAX         基人         テクニカルサポート         カスタマーケア         セールス         代表電話番号         FAX         基人         テクニカルサポート         カスタマーケア         代表電話番号         FAX         Web サイト: support.euro.dell.com         電子メール: czech_dell@dell.com         電子メール: czech_dell@dell.com                                                                                                    | 022 799 01 01<br>08 590 05 199<br>08 590 05 642<br>08 587 70 527<br>20 140 14 44<br>08 590 05 594<br>08 590 05 185<br>902 100 130<br>902 100 130<br>902 118 540<br>902 118 541<br>902 118 541<br>902 118 541<br>902 118 539<br>902 100 130<br>902 100 130<br>902 100 100<br>902 100 100<br>902 100 100<br>902 100 100<br>900 100 100<br>900 100 100<br>900 100 100<br>900 100 100<br>900 100 100<br>900 100 100<br>900 100 100<br>900 100 100<br>900 100 100<br>900 100 100 100<br>900 100 100 100 100 100<br>900 100 100 100 100 100 100 100 100 100 |
| スウェーデン手順(アップランズヴェス)         国際電話アクセスコード:00         国番号:46         市外局番:8         スペイン(マドリード)         国際電話アクセスコード:00         国番号:34         市外局番:91         国際電話アクセスコード:00                                                                                         | 代表電話番号         Web サイト: support.euro.dell.com         電子メール: support.euro.dell.com/se/sv/emaildell/         テクニカルサポート         リレーショナルカスタマーケア         ホーム / スモールビジネスのカスタマーケア         Employee Purchase Program(EPP)サポート         テクニカルサポートの FAX         セールス         Web サイト: support.euro.dell.com         電子メール: support.euro.dell.com/es/es/emaildell/         ホーム / スモールビジネス         テクニカルサポート         カスタマーケア         セールス         代表電話番号         FAX         基人         テクニカルサポート         カスタマーケア         セールス         代表電話番号         FAX         基人         デクニカルサポート         カスタマーケア         代表電話番号         FAX         Web サイト: support.euro.dell.com         電子メール: czech_dell@dell.com         デクニカルサポート         カスタマーケア         代表電話番号         FAX                                                                                                    | 022 799 01 01<br>08 590 05 199<br>08 590 05 642<br>08 587 70 527<br>20 140 14 44<br>08 590 05 594<br>08 590 05 185<br>902 100 130<br>902 100 130<br>902 118 540<br>902 118 541<br>902 118 541<br>902 118 541<br>902 118 539<br>902 100 130<br>902 100 130<br>902 100 100 100<br>900 100 100 100 100 100 100 100 100 100                                                          |
| スウェーデン手順(アップランズヴェス)         国際電話アクセスコード:00         国番号:46         市外局番:8         スペイン(マドリード)         国際電話アクセスコード:00         国番号:34         市外局番:91         国際電話アクセスコード:00                                                                                         | 代表電話番号         Web サイト: support.euro.dell.com         電子メール: support.euro.dell.com/se/sv/emaildell/         テクニカルサポート         リレーショナルカスタマーケア         ホーム / スモールビジネスのカスタマーケア         Employee Purchase Program(EPP)サポート         テクニカルサポートの FAX         セールス         Web サイト: support.euro.dell.com         電子メール: support.euro.dell.com/es/es/emaildell/         ホーム / スモールビジネス         テクニカルサポート         カスタマーケア         セールス         代表電話番号         FAX         基人         テクニカルサポート         カスタマーケア         セールス         代表電話番号         FAX         基人         デクニカルサポート         カスタマーケア         代表電話番号         FAX         Web サイト: support.euro.dell.com         電子メール: czech_dell@dell.com         デクニカルサポート         カスタマーケア         ビーン: czech_dell@dell.com         デクニカルサポート         カスタマーケア         Eax                                                                                                    | 022 799 01 01<br>08 590 05 199<br>08 590 05 642<br>08 587 70 527<br>20 140 14 44<br>08 590 05 594<br>08 590 05 185<br>08 590 05 185<br>902 100 130<br>902 118 540<br>902 118 541<br>902 118 541<br>902 118 541<br>902 118 539<br>902 100 130<br>902 100 130<br>902 100 130<br>902 100 130<br>902 100 130<br>902 100 130<br>902 100 130<br>902 100 130<br>902 100 130<br>902 100 130<br>902 100 130<br>902 100 130<br>902 100 130<br>902 100 538<br>91 722 95 83<br>02 5441 5727<br>420 22537 2707                                                                                                    |
| スウェーデン手順(アップランズヴェス)         国際電話アクセスコード:00         国番号:46         市外局番:8         スペイン(マドリード)         国際電話アクセスコード:00         国番号:34         市外局番:91         スロバキア(プラハ)         国際電話アクセスコード:00         国際電話アクセスコード:00         国際電話アクセスコード:00         国際電話アクセスコード:00 | 代表電話番号         Web サイト: support.euro.dell.com         電子メール: support.euro.dell.com/se/sv/emaildell/         テクニカルサポート         リレーショナルカスタマーケア         ホーム / スモールビジネスのカスタマーケア         Employee Purchase Program(EPP)サポート         テクニカルサポートの FAX         セールス         Web サイト: support.euro.dell.com         電子メール: support.euro.dell.com/es/es/emaildell/         ホーム / スモールビジネス         テクニカルサポート         カスタマーケア         セールス         代表電話番号         FAX         基人         テクニカルサポート         カスタマーケア         セールス         代表電話番号         FAX         基人         テクニカルサポート         カスタマーケア         代表電話番号         FAX         Web サイト: support.euro.dell.com         電子メール: czech_dell@dell.com         テクニカルサポート         カスタマーケア         FAX         Web サイト: support.euro.dell.com         電子メール: czech_dell@dell.com         テクニカルサポート         カスタマーケア         FAX         ※         FAX                                                          | 022 799 01 01<br>08 590 05 199<br>08 590 05 642<br>08 587 70 527<br>20 140 14 44<br>08 590 05 594<br>08 590 05 185<br>08 590 05 185<br>902 100 130<br>902 100 130<br>902 118 540<br>902 118 541<br>902 118 541<br>902 118 541<br>902 118 539<br>902 100 130<br>902 100 130<br>902 100 130<br>902 100 130<br>902 100 130<br>902 100 130<br>902 100 130<br>902 100 130<br>902 100 130<br>902 100 130<br>902 100 130<br>902 100 130<br>902 100 5441<br>91 722 95 83<br>02 5441 5727<br>420 22537 2707<br>02 5441 8328                                                                                                    |
| スウェーデン手順(アップランズヴェス)         国際電話アクセスコード:00         国番号:46         市外局番:8         スペイン(マドリード)         国際電話アクセスコード:00         国番号:34         市外局番:91         スロバキア(プラハ)         国際電話アクセスコード:00         国番号:421                                                      | 代表電話番号         Web サイト: support.euro.dell.com         電子メール: support.euro.dell.com/se/sv/emaildell/         テクニカルサポート         リレーショナルカスタマーケア         ホーム / スモールビジネスのカスタマーケア         Employee Purchase Program(EPP)サポート         テクニカルサポートの FAX         セールス         Web サイト: support.euro.dell.com         電子メール: support.euro.dell.com/es/es/emaildell/         ホーム / スモールビジネス         テクニカルサポート         カスタマーケア         セールス         代表電話番号         FAX         基人         テクニカルサポート         カスタマーケア         セールス         代表電話番号         FAX         基人         テクニカルサポート         カスタマーケア         代表電話番号         FAX         Web サイト: support.euro.dell.com         電子メール: czech_dell@dell.com         テクニカルサポート         カスタマーケア         FAX         Web サイト: support.euro.dell.com         電子メール: czech_dell@dell.com         テクニカルサポート         カスタマーケア         FAX         ヴュカルサポート         ホート         カスタマーケア         FAX         ヴュカルサポートの FAX | 022 799 01 01<br>08 590 05 199<br>08 590 05 642<br>08 587 70 527<br>20 140 14 44<br>08 590 05 594<br>08 590 05 594<br>08 590 05 185<br>902 100 130<br>902 118 540<br>902 118 541<br>902 118 541<br>902 118 541<br>902 118 541<br>902 118 539<br>902 100 130<br>902 100 130<br>902 100 100 100 100 100 100 100 100 100 1                                           |

| セントクリストファーネイビス     | 一般サポート                                                             | <b>フリーダイヤル</b> :手順1-877-441-4731                                                                            |
|--------------------|--------------------------------------------------------------------|----------------------------------------------------------------------------------------------------|
| セントビンセントグレナディーン    | 一般サポート                                                             | <b>フリーダイヤル</b> :手順1-877-270-4609                                                                            |
| セントルシア             | 一般サポート                                                             | 1-800-882-1521                                                                                              |
| タークスアンドケーコス諸島      | 一般サポート                                                             | <b>フリーダイヤル:手順1-866-540-3355</b>                                                                             |
|                    | Web サイト:support.ap.dell.com                                        |                                                                                                    |
| 84                 | テクニカルサポート(OptiPlex、Latitude、手順Dell Precision)                      | フリーダイヤル:1800 0060 07                                                                                        |
| 国際電話アクセスコード:001    | テクニカルサポート(PowerApp、PowerEdge、PowerConnect、<br>PowerVault)          | フリーダイヤル:1800 0600 09                                                                                        |
|                    | カスタマーサービス(マレーシア、ペナン)                                               | 604 633 4949                                                                                                |
| 国番号: 66            | 法人セールス                                                             | フリーダイヤル:1800 006 009                                                                                        |
|                    | ダイレクトセールス                                                          | フリーダイヤル:1800 006 006                                                                                        |
|                    | Web サイト:support.ap.dell.com                                        |                                                                                                    |
| 台湾                 | 電子メール:ap support@dell.com                                          |                                                                                                    |
| 国際電話アクセスコード: 002   | テクニカルサポート(OptiPlex、Latitude、Inspiron、Dimension、エレクトロニク<br>スとアクセサリ) | フリーダイヤル:00801 86 1011                                                                                       |
| 国番号: 886           | テクニカルサポート(PowerApp、PowerEdge、PowerConnect、<br>PowerVault)          | フリーダイヤル:00801 60 1256                                                                                       |
|                    | ダイレクトヤールス                                                          | フリーダイヤル:00801 65 1228                                                                                       |
|                    | 法人ヤールス                                                             | フリーダイヤル:00801 651 227                                                                                       |
|                    | Web #4bsupport euro dell com                                       | <i>y</i> , <i>y</i> , <i>w</i> , <i>w</i> , <i>w</i> , <i>w</i> , <i>w</i> , <i>w</i> , <i>w</i> , <i>w</i> |
|                    | ₩eb 91F.support.euro.uen.com                                       |                                                                                                    |
| チェコ共和国(プラハ)        |                                                                    | 22522 2222                                                                                                  |
| 国際電話アクセスコード・00     |                                                                    | 2253/ 2/2/                                                                                                  |
|                    |                                                                    | 22537 2707                                                                                                  |
| 国番号: 420           |                                                                    | 22537 2714                                                                                                  |
|                    |                                                                    | 2253/ 2/28                                                                                                  |
|                    |                                                                    | 22557 2711                                                                                                  |
|                    |                                                                    |                                                                                                    |
|                    |                                                                    |                                                                                                    |
|                    |                                                                    | F02 010 12F0                                                                                                |
|                    | フレーカルサイトで「KA                                                       |                                                                                                    |
|                    |                                                                    |                                                                                                    |
|                    |                                                                    |                                                                                                    |
|                    | //////////////////////////////////////                             |                                                                                                    |
| 中国(廈門)             | テクニカルサポート手順(プロジェクタ、PDA、スイッチ、ルーターなど)                                | シリーダイマル:800 858 2920                                                                                        |
| 国番号: 86            | テクニカルサポート(プリンタ)                                                    | フリーダイヤル:800 858 2311                                                                                        |
| 古从吕悉 592           | カスタマーケア                                                            | フリーダイヤル:800 858 2060                                                                                        |
| 11.717月1日.372      | カスタマーケアの FAX                                                       | 592 818 1308                                                                                                |
|                    | ーーーーーーーーーーーーーーーーーーーーーーーーーーーーーーーーーーーーー                              | フリーダイヤル:800 858 2222                                                                                        |
|                    | 優先アカウント部門                                                          | フリーダイヤル:800 858 2557                                                                                        |
|                    | 大口法人アカウント(GCP)                                                     | フリーダイヤル: 手順800 858 2055                                                                                     |
|                    | 大口法人アカウント(お得意様)                                                    | フリーダイヤル・手順800 858 2628                                                                                      |
|                    | 大口法人アカウント(北部)                                                      | フリーダイヤル:800 858 2999                                                                                        |
|                    | 大口法人アカウント(北部政府機関および教育機関)                                           | フリーダイヤル: 800 858 2955                                                                                       |
|                    | 大口法人アカウント(車部)                                                      | フリーダイヤル:800 858 2020                                                                                        |
|                    | 大口法人アカウント(東部政府機関お上び(教育機関)                                          | フリーダイヤル:800,858,2669                                                                                        |
|                    |                                                                    |                                                                                                    |
| <br>  山園(廣門)手順(辞考) | 大口法人アカウント(南部)                                                      | フリーダイヤル:800,858,2355                                                                                        |
|                    |                                                                    | フリーポイヤル、手順200,952,2011                                                                                      |
|                    |                                                                    | フリーゲイヤル・200 253 2011                                                                                        |
| チリ(サンティアゴ)         |                                                                    | 29-31 77 300 838 2621                                                                                       |
| 国番号:56             | セールス、カスタマーケア、テクニカルサポート                                             | <b>フリーダイヤル</b> :手順1230-020-4823                                                                             |
| 19717月1日-4         | Web #4b:support euro dell com                                      |                                                                                                    |
|                    | web 9 m. support euro dell com /dk /da /cmaildell /                |                                                                                                    |
|                    | 电子 / / · support.euro.dell.com/ dk/ da/ emaildell/                 |                                                                                                    |
|                    | テンールルッ小ート(Inspiron Ars コンビューダ専用)                                   | /010 0074                                                                                                   |
| テンマーク(コペンハーゲン)     | テソーカルサホート(他のすへ Cの Dell コンピュータ)                                     | 7023 0182                                                                                                   |

| 国際電話マクトマラード へつ   | カスタマーケア (リレーショナル)                                                        | 7023 0184                        |
|------------------|--------------------------------------------------------------------------|----------------------------------|
| 当际電話アクセスコート: 00  | ホーム / スモールビジネスのカスタマーケア                                                   | 3287 5505                        |
| 国番号:45           | 代表電話番号(リレーショナル)                                                          | 3287 1200                        |
|                  | 代表 FAX(リレーショナル)                                                          | 3287 1201                        |
|                  | 代表電話番号(ホーム / スモールビジネス)                                                   | 3287 5000                        |
|                  | 代表 FAX(ホーム / スモールビジネス)                                                   | 3287 5001                        |
|                  | Web サイト:support.euro.dell.com                                            |                                  |
|                  | 電子メール:tech_support_central_europe@dell.com                               |                                  |
| ペイツ(ランゲン)        | テクニカルサポート(Inspiron XPS コンピュータ専用)                                         | 06103 766-7222                   |
|                  | テクニカルサポート(他のすべての Dell コンピュータ)                                            | <b>06103 766</b> -7200           |
| 国際電話アクセスコード: 00  | ホーム / スモールビジネスのカスタマーケア                                                   | 0180-5-224400                    |
| 国番号: 49          | グローバルカスタマーケア                                                             | <b>06103 766</b> -9570           |
| 市外局番: 6103       | 優先アカウントカスタマーケア                                                           | <b>06103 766</b> -9420           |
|                  | 大口アカウントカスタマーケア                                                           | <b>06103 766</b> -9560           |
|                  | 公共機関アカウントカスタマーケア                                                         | <b>06103 766</b> -9555           |
|                  | 代表電話番号                                                                   | <b>06103 766</b> -7000           |
| 東南アジア / 太平洋沿岸諸国  | カスタマーテクニカルサポート、カスタマーサービス、セールス(マレーシア、ペナン)                                 | 604 633 4810                     |
| ギミニカ             | 一般サポート                                                                   | <b>フリーダイヤル</b> :手順1-866-278-6821 |
| *ミニカ共和国          |                                                                          | 1-800-148-0530                   |
| トリニダードトバコ        | 一般サポート                                                                   | 1-800-805-8035                   |
| ニカラグア            | 一般サポート                                                                   | 001-800-220-1006                 |
|                  | Web サイト:support.jp.dell.com                                              |                                  |
|                  |                                                                          | フリーダイヤル:手順0120-198-498           |
|                  |                                                                          | 81-44-556-4162                   |
|                  | テクニカルサホート手順(Dimension および Inspiron)                                      | フリータイヤル:手順0120-198-226           |
|                  | テクニカルサホート(海外から)手順(Dimension および Inspiron)                                | 81-44-520-1435                   |
|                  | テクニカルサホート手順(Dell Precision、OptiPlex、Latitude)                            | フリータイヤル:手順0120-198-433           |
| 日本(川崎)           | テクニカルサホート(海外から)手順(Dell Precision, OptiPiex, Latitude)                    | 81-44-556-3894                   |
| 国際電話アクセスコード: 001 | テクニカルサホート手順(PDA、ノロシェクダ、ノリンダ、ルーダー)                                        | フリーダイヤル: 手順0120-981-890          |
|                  | テクニカルサホート(海外から)手順(PDA、ノロシェクタ、ノリンタ、ルーター)                                  | 81-44-556-3468                   |
| <b>国</b> 番号:81   |                                                                          | 044-556-3490                     |
| 市外局番:44          | 24 時間粉湖条内サービス                                                            | 044-556-3801                     |
|                  | バスティー・/ )                                                                | 044-556-4240                     |
|                  |                                                                          | 044-550-1405                     |
|                  | ムハム未平町ナ順(従来員数 900 八以上の正未の約47k)<br>エンカープライブ学業本部チ順(従業員数 2500 ↓)! トの企業のお安垟) | 044-330-3433                     |
|                  | パブリックグギャン・「「「「「「」」」、「「」」、「「」」、「」、「」、「」、「」、「」、「」、「」                       | 044-330-3430                     |
|                  |                                                                          | 044-330-1407                     |
|                  | の L の お 家様                                                               | 044-330-3407                     |
|                  | 代表電話番号                                                                   | 044-556-4300                     |
|                  | 電子メール(ニュージーランド):nz tech support@dell.com                                 |                                  |
|                  | 電子メール(オーストラリア): au tech support@dell.com                                 |                                  |
| ニュージーランド         | テクニカルサポート手順(デスクトップおよびノートブックコンピュータ)                                       | フリーダイヤル:手順 0800 446 255          |
| / //             | テクニカルサポート手順(サーバーとワークステーション)                                              | フリーダイヤル:手順0800 443 563           |
| 国際電話アクセスコード: 00  | ホーム / スモールビジネス                                                           | 0800 446 255                     |
| 国番号: 64          |                                                                          | 0800 444 617                     |
|                  | セールス                                                                     | 0800 441 567                     |
|                  | FAX                                                                      | 0800 441 566                     |
|                  | Web サイト:support.euro.dell.com                                            |                                  |
|                  | 電子メール:support.euro.dell.com/no/no/emaildell/                             |                                  |
| /ルウェー(リサケー)      | テクニカルサポート                                                                | 671 16882                        |
| 国際電話アクセスコード: 00  | リレーショナルカスタマーケア                                                           | 671 17575                        |
| □米县: 47          | ホーム / スモールビジネスのカスタマーケア                                                   | 23162298                         |
| 当审 5:4/          | 代表電話番号                                                                   | 671 16800                        |
|                  | FAX 代表                                                                   | 671 16865                        |
| パーミューダ           | 一般サポート                                                                   | 1-800-342-0671                   |
|                  |                                                                          |                                  |

| パハマ              | 一般サポート                                          | <b>フリーダイヤ</b> ル:手順1-866-278-6818                |  |
|------------------|-------------------------------------------------|-------------------------------------------------|--|
| パルバドス            | 一般サポート                                          | 1-800-534-3066                                  |  |
| フィンランド(ヘルシンキ)    | Web サイト:support.euro.dell.com                   |                                                 |  |
|                  | 電子メール:support.euro.dell.com/fi/fi/emaildell/    |                                                 |  |
| 国際電話アクセスコード: 990 | テクニカルサポート                                       | 09 253 313 60                                   |  |
| 国番号: 358         | カスタマーケア                                         | 09 253 313 38                                   |  |
|                  | FAX                                             | 09 253 313 99                                   |  |
| 市外局番:9           | 代表電話番号                                          | 09 253 313 00                                   |  |
| プエルトリコ           | 一般サポート                                          | 1-800-805-7545                                  |  |
| ブラジル             | Web サイト:www.dell.com/br                         |                                                 |  |
| 国際電話アクセスコード・00   | カスタマーサポート、テクニカルサポート                             | 0800 90 3355                                    |  |
|                  | テクニカルサポートの FAX                                  | 51 481 5470                                     |  |
| 国番号: 55          | カスタマーケアの FAX                                    | 51 481 5480                                     |  |
| 市外局番:51          | セールス                                            | 0800 90 3390                                    |  |
|                  | Web サイト:support.euro.dell.com                   |                                                 |  |
|                  | 電子メール:support.euro.dell.com/fr/fr/emaildell/    |                                                 |  |
|                  | ホーム / スモールビジネス                                  |                                                 |  |
|                  | ーーーーーーーーーーーーーーーーーーーーーーーーーーーーーーーーーーーー            | 0825 387 129                                    |  |
|                  | テクニカルサポート手順(他のすべての Dell コンピュータ)                 | 0825 387 270                                    |  |
|                  | カスタマーケア                                         | 0825 807 270                                    |  |
| フランス(パリ) (モンペリエ) | 代表電話番号                                          | 0825 025 055                                    |  |
| 国際電話マクトマラード へつ   | (代表電話番号(フランス国外から)                               | 04 99 75 40 00                                  |  |
| 国际電話アクセスコート:00   | ヤールス                                            | 0825.004.700                                    |  |
| 国番号: 33          | FAX                                             | 0825 004 701                                    |  |
| 市外局番:(1)(4)      | FAX(フランス国外から)                                   | 04 99 75 40 01                                  |  |
|                  | 法人                                              |                                                 |  |
|                  | テクニカルサポート                                       | 0825 004 719                                    |  |
|                  | カスタマーケア                                         | 0825 338 339                                    |  |
|                  | 代表電話番号                                          | 01 55 94 71 00                                  |  |
|                  | セールス                                            | 01 55 94 71 00                                  |  |
|                  | FAX                                             | 01 55 94 71 01                                  |  |
|                  | カスタマーテクニカルサポート手順(マレーシア、ペナン)                     | 604 633 4966                                    |  |
| フルネイ             | カスタマーサービス(マレーシア、ペナン)                            | 604 633 4949                                    |  |
| 国番号: 673         | ダイレクトセールス(マレーシア、ペナン)                            | 604 633 4955                                    |  |
|                  | 24 時間納期案内電話サービス                                 | フリーダイヤル:手順1-800-433-9014                        |  |
|                  | AutoTech(手順ノートブックおよびデスクトップコンピュータ)               | フリーダイヤル:手順1-800-247-9362                        |  |
|                  |                                                 |                                                 |  |
|                  | テクニカルサポート                                       | フリーダイヤル・手順1-800-624-9896                        |  |
|                  | カスタマーサービス                                       | フリーダイヤル:手順1-800-624-9897                        |  |
|                  |                                                 |                                                 |  |
|                  | DellNet サービスとサポート                               |                                                 |  |
|                  |                                                 | (1-877-335-5638)                                |  |
| 米国(テキサス州オースチン)   | 社員購入プログラム(EPP)                                  | フリーダイヤル:手順1-800-695-8133                        |  |
| 国際電話アクセスコード: 011 | 金融サービスの Web サイト:手順www.dellfinancialservices.com | 金融サービスの Web サイト:手順www.dellfinancialservices.com |  |
|                  | 金融サービス(リース / ローン)                               | <b>フリーダイヤル:手順1-877-577-3355</b>                 |  |
| 国畨号: 1           | 金融サービス(デル優先アカウント [DPA])                         | <b>フリーダイヤル</b> :手順1-800-283-2210                |  |
|                  | ビジネス                                            |                                                 |  |
|                  | カスタマーサービスとテクニカルサポート                             | <b>フリーダイヤル</b> :手順1-800-822-8965                |  |
|                  | 社員購入プログラム(EPP)                                  | <b>フリーダイヤル</b> :手順1-800-695-8133                |  |
|                  | プリンタとプロジェクタのテクニカルサポート                           | フリーダイヤル:手順1-877-459-7298                        |  |
|                  | <b>公共事業</b> (政府、教育、医療)                          | •                                               |  |
|                  | カスタマーサービスとテクニカルサポート                             | フリーダイヤル:手順1-800-456-3355                        |  |
|                  | 社員購入プログラム(EPP)                                  | <b>フリーダイヤル</b> :手順1-800-234-1490                |  |
|                  |                                                 | <b>フリーダイヤル</b> :手順1-800-289-3355                |  |
|                  | Dell セールス                                       |                                                 |  |
|                  |                                                 | またはフリーダイヤル:手順1-800-879-3355                     |  |
|                  | Dell アウトレットストア手順(デルの修理済みコンピュータ)                 | フリーダイヤル:手順1-888-798-7561                        |  |
| 米国(テキサス州オースチン)   | ソフトウェアおよび周辺機器のセールス                              | フリーダイヤル:手順1-800-671-3355                        |  |
|                  | 交換部品販売                                          | フリーダイヤル:手順1-800-357-3355                        |  |

| (続き)                |                                                    | i i i i i i i i i i i i i i i i i i i            |
|---------------------|----------------------------------------------------|--------------------------------------------------|
| ())27               | 拡張サービスと保証セールス                                      | フリーダイヤル:手順1-800-247-4618                         |
|                     | FAX                                                | <b>フリーダイヤル</b> :手順1-800-727-8320                 |
|                     |                                                    | <b>フリーダイヤル</b> :手順1-877-DELLTTY                  |
|                     | 聴見・言語障害者のためのサービス                                   | (1-877-335-5889)                                 |
| <br>米領バージン諸島        |                                                    | 1-877-673-3355                                   |
| ベネズエラ               |                                                    | 8001-3605                                        |
| ペルー                 |                                                    | 0800-50-669                                      |
|                     | Web #15:support.euro.dell.com                      |                                                  |
|                     | フランス語圏のカスタマー向け電子メール:                               |                                                  |
| ベルギー(プリュッセル)        | support.euro.dell.com/be/fr/emaildell/             |                                                  |
| 国際電話アクセスコード:00      | テクニカルサポート手順(Inspiron XPS コンピュータ専用)                 | 02 481 92 96                                     |
|                     | テクニカルサポート手順(他のすべての Dell コンピュータ)                    | 02 481 92 88                                     |
| 国番号: 32             | テクニカルサポートの FAX                                     | 02 481 92 95                                     |
| 市外局番:2              | カスタマーケア                                            | 02 713 15 .65                                    |
|                     | 法人セールス                                             | 02 481 91 00                                     |
|                     | FAX                                                | 02 481 92 99                                     |
|                     | 代表電話番号                                             | 02 481 91 00                                     |
|                     | Web サイト:support.euro.dell.com                      |                                                  |
|                     | 電子メール:pl_support_tech@dell.com                     |                                                  |
| ホ = ノンド(ソノルンマソ)<br> | カスタマーサービスの電話                                       | 57 95 700                                        |
| 国際電話アクセスコード: 011    | カスタマーケア                                            | 57 95 999                                        |
| 国番号: 48             | セールス                                               | 57 95 999                                        |
|                     | カスタマーサービスの FAX                                     | 57 95 806                                        |
| 市外局番:22             | ー<br>受付の FAX                                       | 57 95 998                                        |
|                     | 代表電話番号                                             | 57 95 999                                        |
| ポリピア                | <br>一般サポート                                         | フリーダイヤル:手順800-10-0238                            |
| ****                | Web #1b:support euro dell com                      |                                                  |
| 1.101 32.70         | max y = 1 - support euro dell com/ot/en/emaildell/ |                                                  |
| 国際電話アクセスコード: 00     |                                                    | 707200140                                        |
| 国番号: 351            | フラーバルッパード<br>カスタマーケア                               | 800 300 413                                      |
|                     |                                                    | 800 300 413<br>800 200 410 手順またけ 800 200 411手順また |
|                     | セールス                                               | は 800 300 412 手順または 21 422 07 10                 |
|                     | FAX                                                | 21 424 01 12                                     |
|                     | Web サイト:support.ap.dell.com                        |                                                  |
|                     | テクニカルサポートの電子メール:apsupport@dell.com                 |                                                  |
|                     | テクニカルサポート手順(Dimension および Inspiron)                | 2969 3188                                        |
|                     | テクニカルサポート手順(OptiPlex、Latitude、Dell Precision)      | 2969 3191                                        |
| 會 港                 | テクニカルサポート手順(PowerApp, PowerEdge, PowerConnect,     |                                                  |
| 国際電話アクセスコード: 001    | PowerVault)                                        | 2969 3196                                        |
| 国悉号: 852            | カスタマーケア                                            | 3416 0910                                        |
|                     | 大口法人アカウント                                          | 3416 0907                                        |
|                     | グローバルカスタマープログラム                                    | 3416 0908                                        |
|                     | 中規模企業部門                                            | 3416 0912                                        |
|                     | ホーム / スモールビジネス部門                                   | 2969 3105                                        |
| マカオ                 | テクニカルサポート                                          | フリーダイヤル:0800 105                                 |
|                     | カスタマーサービス(中国、廈門)                                   | 34 160 910                                       |
| 国番号: 853            | ダイレクトセールス(中国、廈門)                                   | 29 693 115                                       |
|                     | Web サイト:support.ap.dell.com                        |                                                  |
| <br> マレーシア(ペナン)     | テクニカルサポート手順(Dell Precision、OptiPlex、Latitude)      | フリーダイヤル:1 800 88 0193                            |
|                     | テクニカルサポート(Dimension、Inspiron、手順エレクトロニクスとアクセサリ)     | フリーダイヤル:1 800 88 1306                            |
| 国際電話アクセスコード: 00     | テクニカルサポート(PowerApp、PowerEdge、PowerConnect、         | フリーダイヤル・1800 88 1386                             |
| 国番号: 60             | PowerVault)                                        | <i><i>yyyi</i>(<i>w</i>.1000.001300</i>          |
|                     | カスタマーサービス( <b>マレーシア、ペナン)</b>                       | 04 633 4949                                      |
| リンド/町 市 ・ 5         | ダイレクトセールス                                          | フリーダイヤル:1 800 888 202                            |
|                     | 法人セールス                                             | フリーダイヤル:1 800 888 213                            |
|                     | Web サイト:support.euro.dell.com                      |                                                  |
|                     | 電子メール:dell_za_support@dell.com                     |                                                  |
|                     | ゴールドキュー                                            | 011 709 7713                                     |
|                     | テクニカルサポート                                          | 011 709 7710                                     |

| -               |                                              | -                                |
|-----------------|----------------------------------------------|----------------------------------|
| ****            | カスタマーケア                                      | 011 709 7707                     |
|                 | セールス                                         | 011 709 7700                     |
| 国際電話アクセスコード:    | FAX                                          | 011 706 0495                     |
| 09/091          | 代表電話番号                                       | 011 709 7700                     |
|                 | Dell アウトレットストア手順(デルの修理済みコンピュータ)              | <b>フリーダイヤル:手順</b> 1-888-798-7561 |
| 国畨号: 27         | ソフトウェアおよび周辺機器のセールス                           | <b>フリーダイヤル</b> :手順1-800-671-3355 |
| 市外局番:11         | 交換部品販売                                       | <b>フリーダイヤル</b> :手順1-800-357-3355 |
|                 | 拡張サービスと保証セールス                                | <b>フリーダイヤル</b> :手順1-800-247-4618 |
|                 | FAX                                          | <b>フリーダイヤル</b> :手順1-800-727-8320 |
|                 | ▶ 「<br>時堂・ 言 廷 贈 宝 老 の た め の サービス            | <b>フリーダイヤル</b> :手順1-877-DELLTTY  |
|                 |                                              | (1-877-335-5889)                 |
|                 | カスタマーテクニカルサポート                               | 001-877-384-8979                 |
|                 |                                              | または 手順001-877-269-3383           |
| ***             |                                              | 50-81-8800                       |
|                 | セールス                                         | <br>  または 手順01-800-888-3355      |
| 国際電話アクセスコード: 00 |                                              | 001-877-384-8979                 |
| 国番号: 52         | カスタマーサービス                                    | または 手順001-877-269-3383           |
|                 |                                              | 50-81-8800                       |
|                 | 代表                                           | またけ 手順の1 000 000 2255            |
|                 | L                                            | または 于順01-000-000-3333            |
|                 |                                              | シリータイヤル:于順1-600-276-0622         |
|                 |                                              | 512 720-4093                     |
|                 |                                              | 512 /20-3019<br>E12 729 2002     |
| ラテンアメリカ         | 「AA() シーカルシホートおよびカスシャーケノ) 手順(木国、) イジス州オースノン) | 512 /20-3003                     |
|                 |                                              | 512 720-4397                     |
|                 | セールス部門 FAX手順(米国、テキサス州オースチン)                  | 512 728-4000                     |
|                 | Web #Zhisupport ouro doll com                |                                  |
|                 |                                              |                                  |
|                 |                                              | 242000075                        |
| 107222109       | フラージャング 「ビンジャコー、フラナフヒアク                      | 3420808075                       |
| 国際電話アクセスコード: 00 | ホームノスモールとジネスのセールス部门子順(ベルキー、ノリュッセル)           | フリーダイヤル:于順080018884              |
| 国番号: 352        |                                              | 02 481 91 00                     |
|                 |                                              | 02 401 91 19                     |
|                 | (代表電話番号(ベルギー、ブリュッセル)                         | 02 401 92 99                     |
|                 |                                              | 02 481 91 00                     |

<u>メモ、注意および警告</u>